## Lenovo

# Deployment Guide: Hybrid Cloud Solution with VMware Cloud Foundation on ThinkAgile VX and Azure VMware Services

Last update: 20 October 2023 Version 1.1

Step-by-step guide for hybrid cloud solution deployment For mid-market to enterprise customers

Operate and manage workloads on-prem and in the cloud Leverages Azure VMware Services for the public cloud services

Luke Huckaba

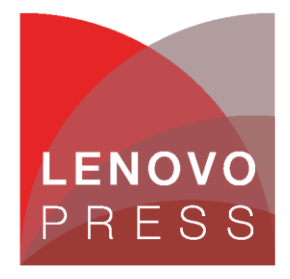

## **Table of Contents**

| 1 | Int   | roduction                                                     | 1  |
|---|-------|---------------------------------------------------------------|----|
| 2 | Pre   | erequisites                                                   | 2  |
| 3 | Ins   | stallation Steps                                              | 5  |
|   | 3.1   | Assumptions                                                   | 5  |
|   | 3.2   | Step 1 - Configure ToR Switches                               | 5  |
|   | 3.3   | Step 2 – Complete Deployment Parameter Workbook               | 5  |
|   | 3.4   | Step 3 – Create custom ESXi ISO                               | 8  |
|   | 3.5   | Step 4 – Install ESXi on the first server                     | 10 |
|   | 3.6   | Step 5 – Deploy Lenovo XClarity Administrator                 | 13 |
|   | 3.7   | Step 6 – Deploy ESXi on remaining servers                     | 19 |
|   | 3.8   | Step 7 – Deploy VMware Private Cloud                          | 26 |
|   | 3.9   | Step 8 – Deploy Lenovo XClarity Integrator for VMware vCenter | 31 |
|   | 3.10  | Step 9 – Deploy VI Workload Domain (Optional)                 | 40 |
|   | 3.11  | Step 10 – Deploy Azure VMware Solution                        | 54 |
|   | 3.12  | Step 11 – Configure Hybrid Cloud Management                   | 55 |
| 4 | Le    | ssons Learned – Other Considerations                          | 92 |
| R | lesou | ırces                                                         | 93 |
| A | ckno  | owledgements                                                  | 94 |

## 1 Introduction

This deployment guide will walk the customer through deploying a Hybrid Cloud using VMware Cloud Foundation (VCF) on Lenovo ThinkAgile VX servers. It offers a turnkey hybrid cloud solution, combining Lenovo hardware, VMware software with Lenovo XClarity integration, and Azure VMware Solution (AVS) to provide customers with an automated hyperconverged infrastructure with easy management.

This deployment guide is intended for IT professionals with varying levels of VMware expertise who are responsible for deploying or managing VMware-based Software-Defined Datacenters (SDDCs) in both onpremises deployments and hybrid cloud architecture. The audience will benefit from having a base understanding of the VMware SDDC stack, including vCenter, ESXi, vSAN, NSX, as well as familiarity with deploying cloud components in Microsoft Azure. While some exposure to Lenovo's tools such as XClarity Controller, XClarity Administrator, or XClarity Integrator can be helpful, it is not a prerequisite for understanding and utilizing this reference architecture document.

An <u>upgrade guide</u> is also available on the VMware site that covers the steps to upgrade an existing VMware Software Defined Datacenter (SDDC) deployed using VMware Cloud Foundation 4.5.1, with Lenovo integrations, to VCF 5.0. The guide ensures that customer environments remain accessible with no downtime for workloads running on the cluster being upgraded.

## 2 Prerequisites

There are several requirements, including software packages, tools, network configuration, and information gathering the customer will need prior to starting the deployment.

#### 2.1.1 VMware components

Below are the required VMware components which can be downloaded from <u>VMware Customer Connect</u>:

- <u>VMware Cloud Foundation</u>
  - o VMware Cloud Builder Version 4.5.1 build number 21682411
  - o Cloud Builder Deployment Parameter Guide
- VMware vSphere Hypervisor (ESXi)
  - VMware vSphere Hypervisor (ESXi) Offline Bundle version 7.0u3L build number 21424296
    - Ensure download of the offline bundle .ZIP file, not the .ISO file.
  - Lenovo OEM Addon for ESXi
    - If the OEM Customized Addon file doesn't exist for 7.0u3L, select a previous ESXi version to locate the Lenovo Addon for ESXi 7.0 U3.
- VMware PowerCLI
  - o Image Builder is included with PowerCLI, but additional components are required
    - Powershell 5.x (not Powershell Core or 7.x)
    - Python 3.7.9
      - Newer versions are available but may cause Image Builder to not run properly

#### 2.1.2 Lenovo Components

- Lenovo XClarity Administrator (LXCA)
  - o Download the latest Lenovo XClarity Administrator Virtual Appliance Full Image for VMware
    - Download the OVA and accompanying MD5 or SHA256 file to verify integrity.
    - At the time of this writing, version 4.0.0 is latest, requiring <u>Lenovo XClarity</u> <u>Administrator GA Fix 4.0.3</u>
    - Download all files associated with the GA Fix
- Lenovo XClarity Integrator for VMware vCenter (LXCI)
  - o Download the full image as well as any fix patches

#### 2.1.3 Network Configuration

Before proceeding, verify the following network requirements are met.

- Two top of rack (ToR) switches designated as Path A and Path B
  - It is possible to deploy this configuration with a single top of rack switch, but not recommended.

- Jumbo frames with an MTU size of 9000 is recommended for all interfaces, VLANs, and uplinks
  - Jumbo frames must be configured for the entire data path end-to-end, including any routers where NSX-encapsulated traffic may traverse.
- The following VLANs must be configured prior to deployment for a consolidated architecture:
  - Management Jumbo frames not required but recommended for consistency.
  - vMotion Jumbo frames required.
  - vSAN Jumbo frames required.
  - NSX host overlay Jumbo frames required.
  - NSX edge overlay Jumbo frames required.
  - Uplink A Jumbo frames required.
  - Uplink B Jumbo frames required.
  - $\circ$  VM workload(s) Jumbo frames not required but recommended for consistency.
  - Additional required VLANs for a standard architecture:
    - Workload domain NSX host overlay Jumbo frames required.
    - Workload domain NSX edge overlay Jumbo frames required.
- Server physical cabling
  - o Server ports cabled for HA between Path A and Path B
    - Minimum of dual port network adapters split between Path A and Path B
  - XClarity Controller (XCC) cabled & configured
    - Ensure proper firewall rules are in place to allow communication from LXCA & LXCI to the XCC:
      - <u>https://sysmgt.lenovofiles.com/help/topic/com.lenovo.lxca.doc/plan\_openport</u>
         <u>s.html?cp=1\_3\_3</u>
- DNS
  - Ensure that forward and reverse records exist for all components being deployed by VCF, as well as the Lenovo components:
    - SDDC Manager
    - vCenter
    - all ESXi host management IPs
    - Three NSX Managers and one management virtual IP (VIP)
      - For simplicity, supply the NSX manager DNS name for the VIP and append a/b/c for the three virtual appliances
    - NSX Edge VMs
      - Management interface for each edge VM, IP assigned out of the management network
    - Lenovo XClarity Administrator (LXCA)
    - Lenovo XClarity Integrator for VMware vCenter (LXCI)
- BGP configuration optional but recommended

- Each Tier-0 gateway will have four interfaces.
  - Two on Uplink A VLAN and two on Uplink B VLAN.
  - Each Services Router (SR) component will have two interfaces, one per uplink VLAN.
  - The BGP neighbors on the ToR will need to be configured for all four source IP addresses.
  - The keep alive timer should be configured for four (4) seconds
  - The hold down timer should be configured for 12 seconds
    - These timers are pre-configured when deploying an NSX Edge cluster through SDDC Manager
    - The deployment will fail if the timers do not match.
      - If there's a requirement for different timers, such as 10/30, users can edit the timers on the Tier-0 gateway when deployment fails, retry peering then retry the task to complete the edge cluster deployment.

## 3 Installation Steps

The following steps are to be considered a framework for the deployment of a VMware Hybrid Cloud solution on Lenovo ThinkAgile servers. While the guide may be a complete installation walkthrough, there may be some additional steps needed for each individual environment.

### 3.1 Assumptions

For the purposes of this guide, it is assumed that all hardware is physically racked, cabled, and powered on. All Out-Of-Band (OOB) endpoints are configured and accessible from the network.

For the ThinkSystem DM5000H, please see the Hardware Installation and Maintenance Guide: <u>https://thinksystem.lenovofiles.com/storage/help/topic/dm5000f-dm5000h-dm3000h-</u> <u>himg/Lenovo\_DM3000x\_and\_DM5000x\_Hardware\_Installation\_and\_Maintenance\_Guide.pdf</u>

## 3.2 Step 1 - Configure ToR Switches

The following VLANs outlined above need to be configured on the switches. The CIDRs, VLAN IDs, and gateway IPs will be used in the next step. For consistency, building all networks as a /24 CIDR with an MTU of 9000 will result in less human error.

## 3.3 Step 2 – Complete Deployment Parameter Workbook

The Deployment Parameter Workbook assists in gather all requisite information for the successful deployment of the VCF management domain. For detailed information regarding the Deployment Parameter Workbook, see here: <u>https://docs.vmware.com/en/VMware-Cloud-Foundation/4.5/vcf-deploy/GUID-08E5E911-7B4B-4E1C-AE9B-68C90124D1B9.html</u>

- A. Credentials tab
  - ESXi, vCenter, and SDDC Manager policy: Each password must be at least eight (8) characters up to 20 with at least one uppercase, lowercase, number, and a special character (!@#\$%^?).
  - Configure all ESXi installations with the password supplied in this workbook.
  - NSX-T Data Center requires at least 12 characters in addition to the previous password requirements, must not be a dictionary word, nor have three (3) of the same consecutive characters.
- B. Hosts and Networks tab
  - Management Domain Networks
    - Provide VLAN ID, CIDR subnet, gateway IP, and MTU for each of the three networks that were created in the ToR switch configuration. Enter VLAN ID "0" for native VLAN. Port groups should be named in such a manner as to differentiate the management domain, cluster, and use for each port group. Example: m01-cl01-vds01-pg-mgmt conveys that it is the management port group for the first cluster in the management domain.
  - Management Domain ESXi Hosts

- Provide the hostname and IP address for the first four nodes of the management domain. Do not supply the FQDN, the DNS zone will be provided at a later step. Provide the IP address pools for vMotion and vSAN. Supply a sufficient pool size for vMotion and vSAN to accommodate any additional nodes that may be deployed following the initial four nodes of the management domain.
- Virtual Networking
  - Leave vSphere Standard Switch (VSS) Name as vSwitch0, as that is the default VSS name of newly deployed ESXi hosts.
  - Provide a descriptive name for the Primary vSphere Distributed Switch (VDS), as well as the physical NICs that will be assigned to the VDS, either two or four NICs, and set MTU to 9000. Profile-1 assigns all physical NICs to the VDS and can have two or four NICs. Profile-2 separates vSAN traffic on to a secondary VDS and requires four NICs split evenly between the two VDSs. Profile-3 separates NSX overlay traffic on to a secondary VDS and requires four NICs split evenly between the two VDSs. Specify the desired physical NICs for each VDS. It is recommended that each VDS has physical NICs cabled to different paths, Path A and Path B for instance.
- Security Thumbprints
  - Once the four nodes of the management cluster are built, it is possible to supply the SSH RSA key fingerprint as well as SSL thumbprint for each node in the cluster.
     Alternatively, it is easier to select No for Validate Thumbprints.
- NSX-T Host Overlay Network and Static IP Pool
  - Provide the VLAN ID that was created in the ToR switch configuration for the NSX host overlay network.
  - To avoid the requirement of a DHCP server, set Configure NSX-T Host Overlay Using a Static IP Pool to Yes
  - Provide a pool name & description, the gateway IP and subnet in CIDR notation created in the ToR switch configuration, and a pool size large enough to accommodate all NSX interfaces in the environment. For example, if each node in an eight (8) node cluster has two vmnics assigned to the VDS for NSX Host Overlay, then the pool will need to be a minimum of 16 addresses. It is recommended to create a pool large enough to accommodate future expansion of the cluster.

#### C. Deploy Parameters tab

- Existing Infrastructure Details
  - Provide two DNS servers and at least one NTP server by either IP or FQDN. Enter "n/a" to ignore validation in the workbook. These values will be used for all components deployed by VCF and should also be used when manually deploying any ESXi nodes or Lenovo components for consistency.
  - Enter the DNS zone that will be appended to hostnames to form the FQDN.

- o It is recommended to Enable the Customer Experience Improvement Program, CEIP.
- License Keys
  - This deployment guide will use individual license keys for the components deployed by VCF.
  - Supply the appropriate keys for the license level required for the deployment. For instance, VCF Advanced Edition requires NSX-T Advanced and vSAN Advanced license keys.
- vSphere Infrastructure
  - Supply the desired hostname and sizes for the vCenter appliance, as well as an IP address from the management network.
  - Supply the desired virtual Datacenter and Cluster names.
  - o Leave Cluster EVC Setting as n/a unless otherwise required for your environment
    - NOTE: For live migration of workloads to Azure AVS, verify the CPU of the AVS cluster. As of this writing (August 2023) the "av36" host sku in Azure is *Intel Skylake*. For more information on selecting the correct EVC mode, see this KB article: <u>https://kb.vmware.com/s/article/1003212</u>.
  - Select the VCF architecture to be deployed:
    - Consolidated Select this if the environment will be a single cluster with workload VMs residing on the same physical cluster as the SDDC components.
    - Standard Select this if the environment will consist of additional workload clusters not residing in the same management vCenter, also known as VI Workload Domains.
    - If deploying a Consolidated Architecture, supply descriptive resource pool names to provide a level of separation within the consolidated deployment.
  - Supply the desired vSAN datastore name, and whether to enable deduplication and compression or not.
- NSX-T Data Center
  - Supply the desired NSX VIP and hostname, as well as the three virtual appliance hostnames and IPs, and select the desired appliance size.
- SDDC Manager
  - $\circ$   $\;$  Supply the desired hostname and IP address for the SDDC Manager.
  - Supply the desired network pool name. This network pool is where the vSAN and vMotion IP pools will reside that were provided in the Hosts and Networks tab.
  - Supply the desired VCF Management Domain Name. This is an identifying name for the SDDC manager when deploying additional management domains.

## 3.4 Step 3 – Create custom ESXi ISO

The following steps walk through installing the necessary components needed to create a customized ESXi installation ISO consisting of the Lenovo Addons. Proceeding with a non-customized ESXi installation may result in undetected hardware, as the necessary drivers may not be included.

- D. Install PowerCLI
  - Verify the proper version of Powershell by opening a Powershell terminal and typing \$PSVersionTable
    - Image Builder works with Powershell up to 5.x and doesn't work with later releases known as Powershell Core, which may be version 6.x or 7.x. If a newer version is installed, run powershell.exe to open a Powershell 5.x version. Rerun \$PSVersionTable to verify the Powershell version.

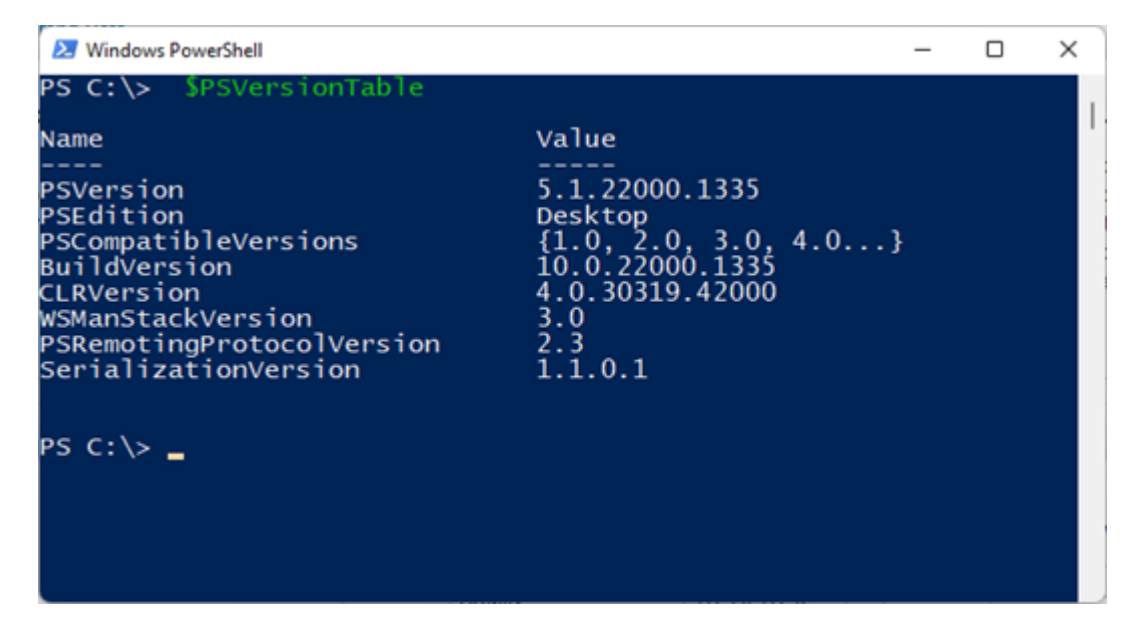

- Install the latest version of PowerCLI by running Install-Module VMware.PowerCLI Scope CurrentUser
- You can verify PowerCLI installation by running Get-Module -Name VMware.PowerCLI ListAvailable

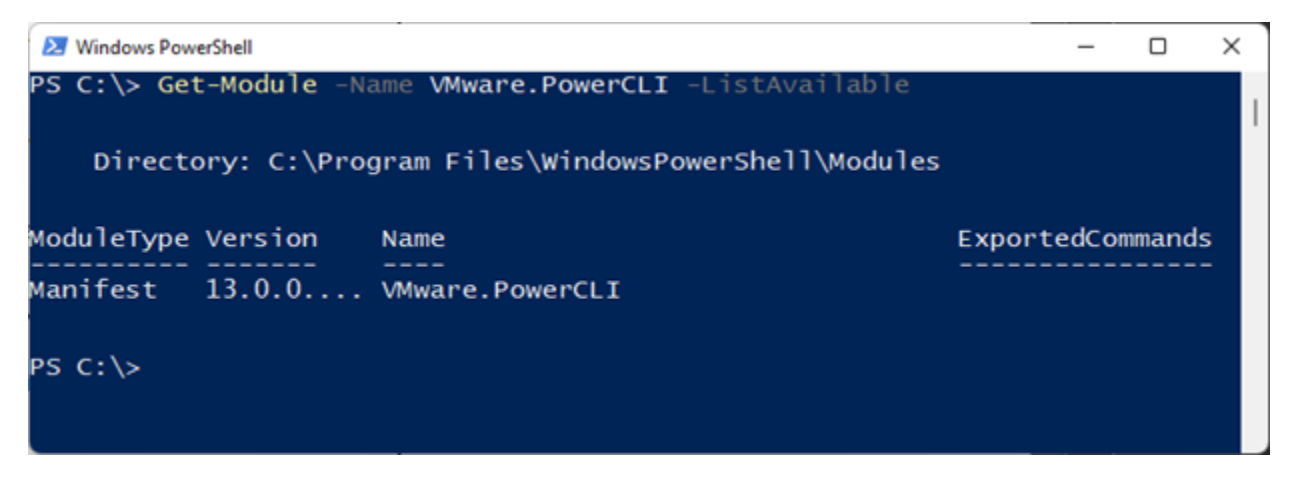

- E. Install Python & PIP
  - Download & install Python 3.7.9 from the following link:

https://www.python.org/downloads/release/python-379/

- You will need to right-click and select Run As Administrator when installing Python 3.7.9.
- $\circ$  Take note of where Python is installed, the path needs to be entered in a later step.
- It is typically installed in:

C:\Users\<User>\AppData\Local\Programs\Python\Python37

- Install PIP by running the following command:
  - o C:\Users\<User>\AppData\Local\Programs\Python\Python37\python.exe
    -m pip install --upgrade pip
  - Alternatively, you can save this file as get-pip.py and run the command below: <u>https://bootstrap.pypa.io/get-pip.py</u>
    - C:\Users\<User>\AppData\Local\Programs\Python\Python37\pytho n.exe get-pip.py
- Install required packages via PIP
  - o C:\Users\<User>\AppData\Local\Programs\Python\Python37\Scripts\pip
    - 3.7.exe install six psutil lxml pyopenssl
- F. Set the PowerCLI python path
  - Set-PowerCLIConfiguration -PythonPath
    - C:\Users\<User>\AppData\Local\Programs\Python\Python37\python.exe -Scope
- G. Inspect the base image version in the offline bundle downloaded in the prerequisites and take note of the version:
  - Get-DepotBaseImages C:\ISO\VMware-ESXi-7.0U31-21424296-depot.zip
    - There may be more than one base image version in the depot, be sure to use build number 21424296

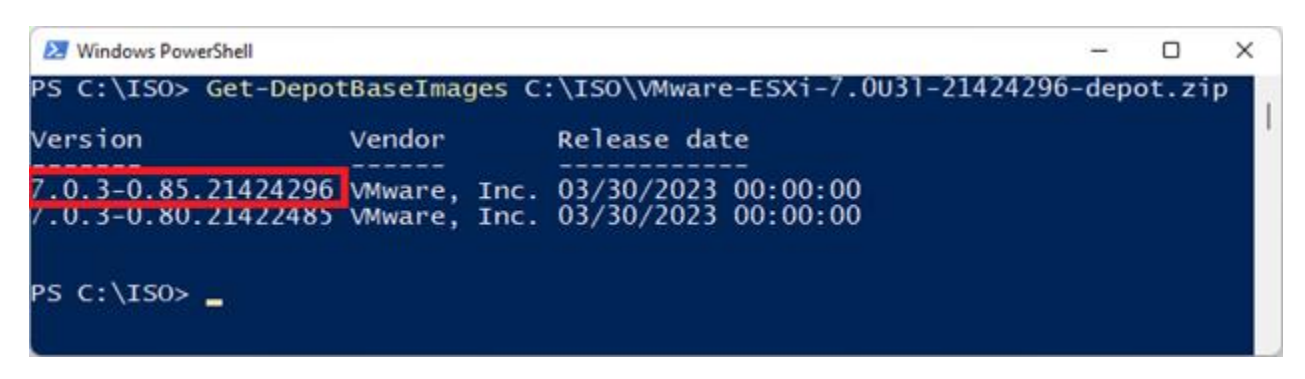

- H. Inspect the Lenovo addon package and take note of the version
  - Get-DepotAddons C:\ISO\lnv-esx-7.0.3-custom-20230105-EGS\_addon.zip

| 🚬 W  | indows PowerS | hell    |            |           |          |          |       |           | _     |       | × |
|------|---------------|---------|------------|-----------|----------|----------|-------|-----------|-------|-------|---|
| PS C | :\ISO> G      | et-Depo | tAddons C: | \IS0\lnv- | esx-7.0. | 3-custom | -2023 | 0105-EGS_ | _addo | n.zip |   |
| Name | Version       |         | ID         |           |          | Vendor   |       | Release   | date  |       | ' |
| LVO  | 7.0.3-L       | vo.703. | 10.9 LV0:7 | .0.3-LVO. | 703.10.9 | Lenovo,  | Inc.  | 01/05/20  | 023 1 | 3:    |   |
| PS C | :\150> _      |         |            |           |          |          |       |           |       |       |   |

I. Create a software specification, save it as a json file. Below is an example you can copy & paste:

```
{
    "base_image": {
        "version": "7.0.3-0.85.21424296"
    },
    "add_on": {
        "name": "LVO",
        "version": "7.0.3-LVO.703.10.9"
}
```

- J. Generate the new customized ESXi installation ISO with Lenovo addons
  - New-IsoImage -Depots "C:\ISO\VMware-ESXi-7.0U31-21424296depot.zip", "C:\ISO\lnv-esx-7.0.3-custom-20230105-EGS\_addon.zip" -SoftwareSpec "C:\ISO\lenovo-spec.json" -Destination "C:\ISO\Lenovo-ESXi-7.0u3L-21424296.iso"

### 3.5 Step 4 – Install ESXi on the first server

Interactively installing ESXi on the first server in the cluster will allow the installation of Lenovo XClarity Administrator (LXCA) to facilitate the automated deployment of all remaining servers.

}

- A. Launch the XCC web interface for the first server of the cluster and launch the Remote Console.
  - Mounting virtual media is done through the Remote Console
- B. Click the Media button to launch the virtual media interface.

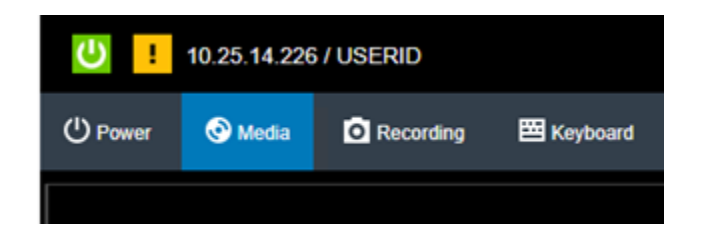

- C. Click the Activate button to enable mounting of virtual media.
- D. Ensure ISO Image is selected and click Browse, locate the customized ISO created in the previous section, then click *Mount all local media*

| Nount Virtual Media                                                                                                    |                                        |                  |
|----------------------------------------------------------------------------------------------------|----------------------------------------|------------------|
| Total 0 virtual media mounted                                                                                                    |                                        |                  |
| Mount Media file from the Client Browser: 0 mounted                                                                                                    |                                        | +                |
| Mount an ISO or IMG image file from the client browser to the host as a DVD or USB drive. This function is acces<br>Note: The client session must remain active as long as the mounted media is in use. | sed in the Remote Control window under | the Media Meriu. |
| ISO Image   Browse ESX6-Lenovo-7.0u3L.iso                                                                                                    |                                        | ĩ                |
| Mount all local media Mount tiles/folders                                                                                                    |                                        | Deactive         |
| Mount Media File from Network: 0 mounted                                                                                                    |                                        | +                |
| Mount an ISO or IMG image file from a file server to the host as a DVD or USB drive.<br>Note: The mounted media will be unmounted when client session is closed.                                        |                                        |                  |
| NFS   Input URL:                                                                                                    | Z Read-only                            | ī                |
| HOURS OPPORTS.                                                                                                    |                                        |                  |
| Mount all remote media                                                                                                    |                                        |                  |
|                                                                                                    |                                        |                  |

- A green checkmark will indicate the virtual media is mounted successfully.
- E. Scroll down, expand Select one virtual media to boot on next restart, select the ISO Image from the drop down, set behavior to Restart server immediately, click OK, then Apply

| Select one virtual media to b     | oot on next restart        |                        |    |
|-----------------------------------|----------------------------|------------------------|----|
| [ISO Image]ESXi-Lenovo-7.0u3L.iso | Restart server immediately | ▼ □ Prefer Legacy Boot | ок |

F. After clicking Apply, click Close and watch the console to verify the server is rebooting from the custom installation ISO:

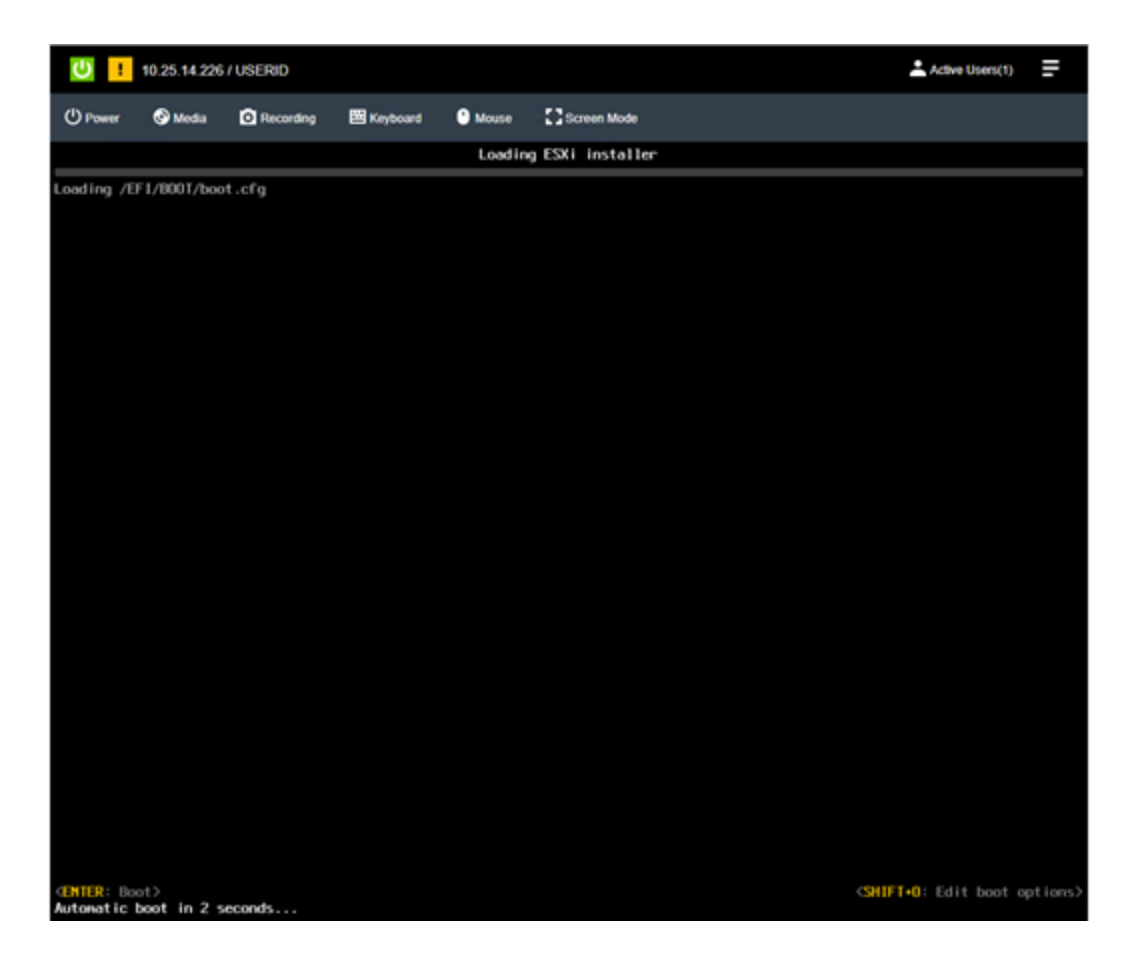

- G. Follow the prompts of the Interactive ESXi installer, providing the ESXi root password created in the Deployment Parameter Workbook.
  - Click here for installation instructions: <u>https://docs.vmware.com/en/VMware-vSphere/7.0/com.vmware.esxi.install.doc/GUID-6FFA928F-7F7D-4B1A-B05C-777279233A77.html</u>
- H. Once the installation is complete, the system prompts to remove the installation media before rebooting.
  - Click the Media button, click Unmount to the right of the ISO image, OK to confirm, then scroll down and click Close.
  - Hit Enter in the remove console to initiate the reboot.
- I. After ESXi has rebooted, the network will need to be configured to match the information provided in the Deployment Parameter Workbook.
  - Hit F2, type in the password provided during installation, and navigate to Configure Management Network.
    - If a VLAN ID other than zero ("0") was supplied in the Deployment Parameter Workbook, enter it under VLAN ID, otherwise leave it blank to use the switch port's native VLAN.

- Navigate to IPv4 Configuration and specify the static IP address, subnet mask, and default gateway supplied in the Deployment Parameter Workbook.
- Navigate to DNS Configuration, provide the DNS servers from the Deployment Parameter Workbook, as well as the Hostname of the server (Hostname only, not FQDN)
- Navigate to Custom DNS Suffixes and provide the DNS Zone from the Deployment Parameter Workbook.
- Hit escape to exit the Configure Management Network menu, then hit Y to apply the changes and restart the management network.
- Verify you can reach the Host UI of the server by navigating to it's FQDN in a web browser.
- J. Configuration requirements for VCF (these steps will be automated using an unattend file while deploying ESXi through LXCA)
  - Enable SSH
    - Log into the Host UI and click Manage under Host
      - Select the Services on the top of the right pane and locate TSM-SSH
      - With TSM-SSH selected, click the Actions button, navigate to Policy, and select "Start and stop with host"
      - Then click Start. A green triangle with "Running" should appear in the row signifying the service is now running.
  - Configure NTP
    - Click the System tab at the top left of the right pane, then select Time & Date
      - Click Edit NTP Settings, then select the radio button for "Use Network Time Protocol (enable NTP client).
      - Change the NTP service startup policy to "Start and stop with the host"
      - Provide the NTP server specified in the Deployment Parameter Workbook, then click Save
      - Refresh the page and verify current date and time and NTP service status is Running.
  - Regenerate certificates
    - By default, the self-signed certificates have localhost.localdomain as the CN, but VCF requires the CN match the host name of the server.
      - SSH into the server and type the following commands
      - /sbin/generate-certificates
      - /etc/init.d/hostd restart
      - /etc/init.d/vpxa restart
    - Verify the certificate now matches the hostname by refreshing the Host UI and viewing the new certificate's CN.

### 3.6 Step 5 – Deploy Lenovo XClarity Administrator

A. Log into the Host UI, click Virtual Machines in the left navigation pane and click Create / Register VM

- B. In the New virtual machine wizard, select "Deploy a virtual machine from an OVF or OVA file" then click Next.
  - Provide a name for the LXCA VM as it will be viewed in the Hosts & VMs view.
  - Click the light blue box and navigate to the Lenovo XClarity Administrator OVA downloaded during the prerequisite section.
  - Select datastore1 and click Next.
  - Leave Network mappings as "VM Network", select the appropriate Deployment type that matches the size of the environment. Select the disk provisioning type desired.
  - Uncheck "Power on automatically" and click Next.
  - At Additional settings, click Next, the network configuration will be supplied during boot.
  - At Ready to complete, click Finish.
- C. After the import completes, navigate to the VM and click the Start button inside the console window to power on the VM and open the web console.
  - Watch the console for the network configuration prompt, you have 2.5 minutes to make a selection before it continues.

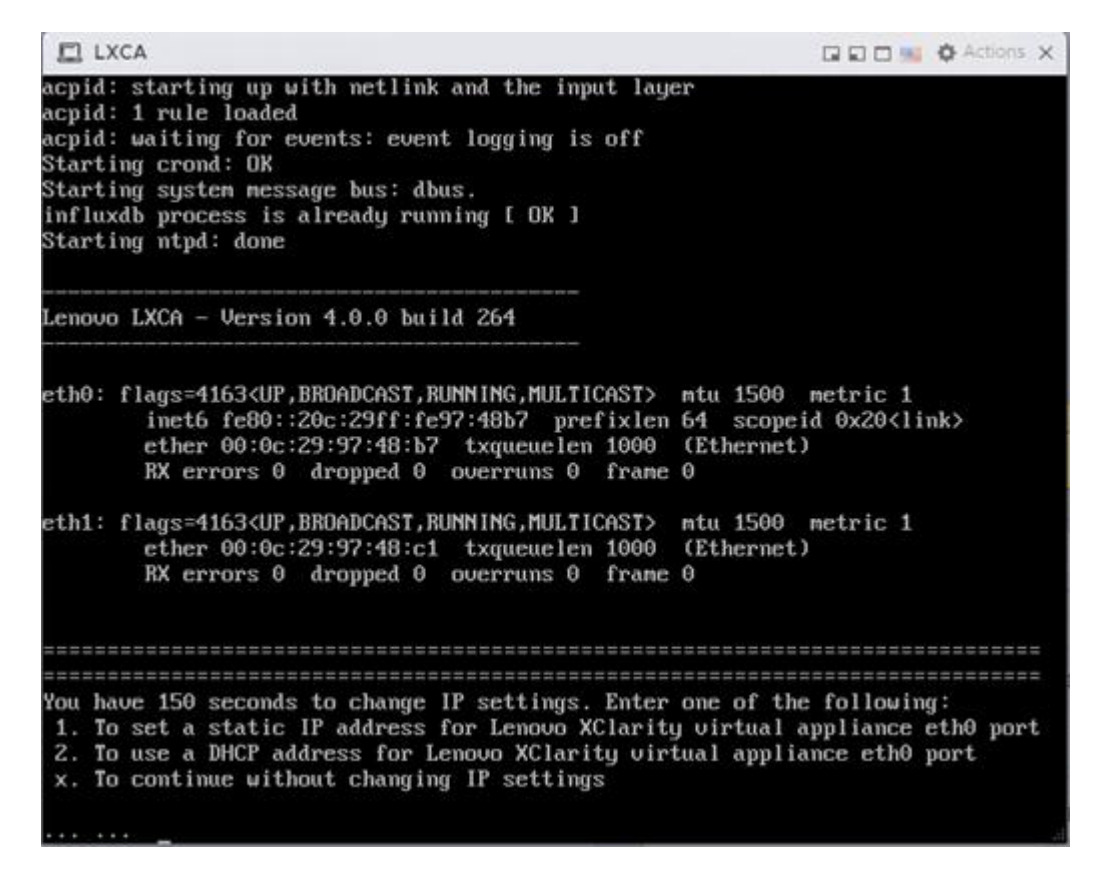

- Press 1 and hit Enter to set a static IP
- Follow the prompts to enter the desired network configuration, then hit Y and enter to confirm:

| LXCA                                                                                              |                                                                                                    | Actions X                                     |
|---------------------------------------------------------------------------------------------------|----------------------------------------------------------------------------------------------------|-----------------------------------------------|
| Gather all required IP i<br>to enter the infomation                                               | nformation before proceeding. Ye for each prompt.                                                    | ou have 60 secs                               |
| <ul> <li>For ipu4 protocol: I</li> <li>For ipu6 protocol: I</li> </ul>                            | P address, subnetmask and gatew<br>P address and prefix length.                                      | ay IP address                                 |
| Do you want to continue?                                                                          | (enter y or Y for Yes, n for M                                                                       | o) y                                          |
| Enter the appropriate st<br>appliance eth0 port whe<br>Enter to proceed to nex<br>current prompt. | atic IP settings for the XClari<br>n prompted and then press Enter<br>t prompt without providing any | ty virtual<br>, OR just press<br>input to the |
| IP protocol(specify i                                                                             | pu4 or ipu6): ipu4                                                                                   |                                               |
| IP address: 1                                                                                     | 72.29.174.2                                                                                          |                                               |
| netmask: 2                                                                                        | 55.255.252.0                                                                                         |                                               |
| gateway: 1                                                                                        | 72.29.172.1                                                                                          |                                               |
| DNS1 IP (optional): 1                                                                             | 72.29.240.7                                                                                          |                                               |
| DNS2 IP (optional): 1                                                                             | 72.29.8.7                                                                                            |                                               |
| Processing                                                                                        |                                                                                                    |                                               |
| IP protocol: ipu4                                                                                 |                                                                                                    |                                               |
| IP addr: 172.29.174                                                                               | .2                                                                                                   |                                               |
| netmask: 255.255.25                                                                               | 2.0                                                                                                  |                                               |
| gateway: 172.29.172                                                                               | .1                                                                                                   |                                               |
| DNS1: 172.29.240                                                                                  | .?                                                                                                   |                                               |
| DNS2: 172.29.8.7                                                                                  |                                                                                                    |                                               |
| Do you want to continue?                                                                          | (enter y or Y for Yes, n for N                                                                       | o) y                                          |

• It may take a few minutes for the appliance to reboot and set the configuration. This screen indicates when the initially deployment is completed:

| LXCA                                                                                                    | 🖬 🖬 🖬 🏟 Actions 🗙                                                                           |
|----------------------------------------------------------------------------------------------------|---------------------------------------------------------------------------------------------|
| This interface is not for user or customer usage                                                                                                    | *************                                                                               |
| Lenovo LXCA – Version 4.0.0 build 264                                                                                                    |                                                                                             |
| eth0: flags=4163 <up,broadcast,running,multicast><br/>inet 172.29.174.2 netmask 255.255.252.0<br/>inet6 fe80::20c:29ff:fe97:48b7 prefixlen<br/>ether 00:0c:29:97:48:b7 txqueuelen 1000<br/>RX errors 0 dropped 0 overruns 0 frame</up,broadcast,running,multicast> | mtu 1500 metric 1<br>broadcast 172.29.175.255<br>64 scopeid 0x20 <link/><br>(Ethernet)<br>0 |
| eth1: flags=4163 <up,broadcast,running,multicast><br/>ether 00:0c:29:97:48:c1 txqueuelen 1000<br/>RX errors 0 dropped 0 overruns 0 frame</up,broadcast,running,multicast>                                                                                          | mtu 1500 metric 1<br>(Ethernet)<br>θ                                                        |
| Hint: Num Lock on                                                                                                    |                                                                                             |
| localhost login: _                                                                                                    |                                                                                             |

D. Navigate to the web interface for the LXCA appliance to start the configuration wizard:

https://<ipaddress>/

 Click below for the steps to configure LXCA for the first time: <u>https://sysmgt.lenovofiles.com/help/topic/com.lenovo.lxca.doc/setup\_configurelxca.html?cp=1\_5\_</u> 0\_3

#### Initial Setup

| Language:            | English US                                                        | •                                                      | a Restore from backup                                    | Learn more |
|----------------------|-------------------------------------------------------------------|--------------------------------------------------------|----------------------------------------------------------|------------|
| Sale<br>Sale<br>Sale | * Read and Accept Le                                              | novo® XClarity Administrato                            | or License Agreement                                     | >          |
| 2                    | * Create User Accoun                                              | t                                                      |                                                          | >          |
| ٢                    | Configure Network<br>Configure IP settings                        | Access<br>for management and data net                  | vork access.                                             | >          |
| 0                    | Configure Date and<br>Set local date and tim                      | Time Preferences<br>e or use an external Network 1     | Time Protocol (NTP) server.                              | >          |
| 9                    | <ul> <li>Configure Service A<br/>Jump to the Service a</li> </ul> | nd Support Settings<br>and Support page to configure   | the settings.                                            | >          |
| Q                    | Configure Additiona<br>Jump to the Security (                     | I Security Settings<br>page to change the defaults for | certificates, user groups, and the LDAP client.          | >          |
| b                    | Start Managing Syst<br>Jump to the Discover                       | ems<br>and Manage New Devices pag                      | je where you can select systems <mark>to m</mark> anage. | >          |

- Follow the setup wizard to the Configure Network Access section
  - Leave "Select the interface for the operating system image management and deployment" set to None.
  - o Click Return to initial setup. Do not change any network configuration yet.
- Continue through the initial setup wizard.
- Click Start Managing Systems, then select "No, don't include Demo Data"
- Once at the Lenovo XClarity Administrator dashboard, click Administration, then select "Update Management Server"
- Click the Import button to import the 4.0.3 GA fix downloaded during the prerequisites section.

#### Update Management Server

| Update the mana<br>Update Manager                   | agement server software to the<br>ment Server: Getting Started                          | latest level.                |           |
|-----------------------------------------------------|-----------------------------------------------------------------------------------------|------------------------------|-----------|
| Before updating,<br>Back up the r<br>Check the join | make sure that you:<br>management server. Learn mor<br>b log to make sure that there ar | e<br>e no jobs currently run | ning.     |
| Lenovo® XClar                                       | ity Administrator                                                                       | Update History               |           |
| Version:                                            | 4.0.0                                                                                   |                              |           |
| Last Updated:                                       | May 23, 2023, 3:07:09 PM                                                                |                              |           |
| ⑦ Repository Us                                     | age: 0.3 KB of 50 GB                                                                    | All Actions                  |           |
| Update Name                                         |                                                                                         | Release Notes                | Version - |

• Select all files associated with the GA fix

|   | Select F | files Make sure that you import the XML file as<br>files, readme files, and change log files for | well as all package the update. Any |
|---|----------|--------------------------------------------------------------------------------------------------|-------------------------------------|
|   |          | package files not specified in the XML file a                                                    | are discarded.                      |
| # | Туре     | File Name                                                                                        | Size                                |
| 1 | CHG      | Invgy_sw_lxca_gfx-4.0.3_anyos_noarch.chg                                                         | 2.5 KB                              |
| 2 | TGZ      | Invgy_sw_lxca_gfx-4.0.3_anyos_noarch.tgz                                                         | 425.5 MB                            |
|   | TXT      | Invgy_sw_lxca_gfx-4.0.3_anyos_noarch.txt                                                         | 3.1 KB                              |
| 3 |          |                                                                                                  |                                     |

• Once imported, select the radio button for the newly imported update and click Perform Update

#### Update Management Server

Update the management server software to the latest level. Update Management Server: Getting Started

Before updating, make sure that you:

- Back up the management server. Learn more
- Check the job log to make sure that there are no jobs currently running.

| Lenovo® XClar                   | ity Administrator                                           | Update History                  |           |              |              |
|---------------------------------|-------------------------------------------------------------|---------------------------------|-----------|--------------|--------------|
| Version:                        | 4.0.0                                                       |                                 |           |              |              |
| Last Updated:                   | May 23, 2023, 3:54:31 PM                                    |                                 |           |              |              |
| Repository Us                   | age: 0.3 KB of 50 GB                                        | _                               |           |              |              |
| 🍓 💌 (                           | 😕 📾 📾 🖪                                                     | All Actions                     |           |              |              |
| Update Name                     |                                                             | Perform Update<br>Release Notes | Version 👻 | Build Number | Release Date |
| Lenovo XClari     Invgy_sw_lxca | ty Administrator GA Fix 4.0.3 (<br>a_gfx-4.0.3_anyos_noarch | i)                              | 4.0.3     | V403_GFX     | 2023-04-20   |

- This may be a long-running process taking several minutes.
  - o Log into the ESXi Host UI, navigate to the LXCA VM and launch the web console.
  - Watch for the appliance to reboot back to the main login screen pictured above.
  - Ignore the section to reconfigure the network either by letting it time out or by hitting X and Enter.
  - Verify the new version listed is 4.0.3

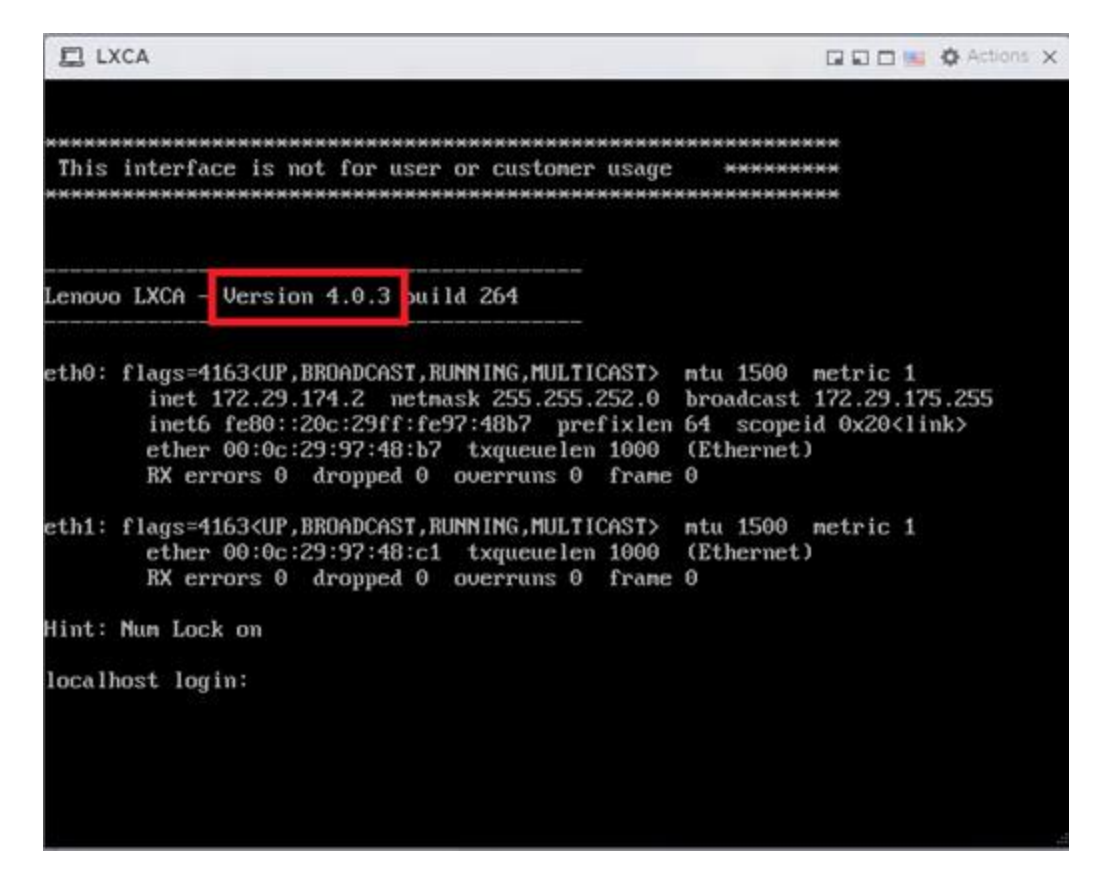

- Log into LXCA and click Administration, then "Network Access"
- Click the Edit Network Access button.
- Select the required network adapter for operating system image management and deployment.
  - In some cases, Eth1 may need to be configured and selected. Review the firewall requires outlined in the prerequisites section.
- If any static routes are needed, enter them in Advanced Routing.
- Click Save IP Settings, then Save.
- Click Restart at the next prompt after saving IP settings.
  - This may be a long running process that takes several minutes.
  - Refreshing the LXCA interface may result in "ERR\_CONNECTION\_REFUSED" until the services are back online.
  - The appliance may not reboot if watching the web console.
  - Do not manually reboot the appliance, wait for the services to come back online and provide the login prompt.

### 3.7 Step 6 – Deploy ESXi on remaining servers

This step will use the custom ISO created earlier in this document to create an automated OS deployment that applies the needed VCF configuration.

- Log into LXCA and click on Hardware, select "Discover and Manage New Devices" at the bottom.
- In the Discover and Manage New Devices pane, click the "Manual Input" button.

- Select the "Multiple Systems" radio button, then provide the scope of IP address for the XCC IP addresses.
  - o It may take several minutes to discover all new systems.
- At the Manage window, set the following configuration:
  - Leave Managed Authentication Checked
  - o Either enter a user ID and password or create a new stored credentials
  - o The rest can be left as default, click Manage

| 4 servers are going to be managed.                                                                                                    |                  |
|----------------------------------------------------------------------------------------------------|------------------|
| ackServer Credentials                                                                                                    | View Server List |
| hoose to use managed authentication or not                                                                                                    |                  |
| Managed Authentication                                                                                                    |                  |
| hoose the type of credentials                                                                                                    |                  |
| Use manually entered credentials                                                                                                    |                  |
| ) Use stored credentials                                                                                                    |                  |
| USERID                                                                                                    |                  |
|                                                                                                    |                  |
| Do not create a recovery account and leave all local users enabled.                                                                                                    |                  |
| ) Create a recovery account and disable all local users.                                                                                                    |                  |
| Create a recovery account from stored credential and disable all local users.                                                                                                    |                  |
|                                                                                                    |                  |
| Set new password if credentials are expired (Optional) ?                                                                                                    |                  |
| ole Groups: Default 👻                                                                                                    |                  |
| s will perform the following actions against servers:<br>configure NTP clients to use the NTP settings from Lenovo® XCIarity Administrator<br>configure for managed authentication |                  |

• This process may take several minutes. When complete, the process bars will show Successfully managed.

| lanage completed |                |                       |  |
|------------------|----------------|-----------------------|--|
|                  |                | 100%                  |  |
| System Name      | IP Address     | Status                |  |
| SN#J102RMK7      | 172.16.174.228 | Successfully managed. |  |
| SN#J102RMK3      | 172.16.174.229 | Successfully managed. |  |
| SN#J102RMK9      | 172.16.174.227 | Successfully managed. |  |
| SN#J102RMK4      | 172.16.174.226 | Successfully managed. |  |

- Click View All Servers.
  - The status will show "Pending" while LXCA is doing a discovery/inventory of the newly added servers. This will take several minutes.
- E. Click Provisioning and navigate to "Manage OS Images".
- F. In the Deploy Operating Systems: Manage OS Images section, be sure OS Images tab is selected and click the import icon.
- G. Click Browse and locate the custom ISO created earlier in this document, then click Import.
  - Verify the import was successful:

| OS Name                                            | Туре               | Deploy Status |
|----------------------------------------------------|--------------------|---------------|
| esxi7.0_3-21424296.1                               | Base OS Image      |               |
| esxi7.0_3-21424296.1-x86_64-install-Virtualization | Predefined Profile | Ready         |

- H. Create the Unattend file: Click the Unattend Files tab and click the "Create Unatten File" icon.
  - Change the OS Type drop down to ESXi and provide a name for the file.
  - Below is an example that includes the requirements for VCF:

vmaccepteula

%include /tmp/installcfg

rootpw <change>

network --bootproto=static --ip=#predefined.hostPlatforms.networkSettings.ipAddress# -gateway=#predefined.hostPlatforms.networkSettings.gateway# -nameserver=#predefined.hostPlatforms.networkSettings.dns1#,#predefined.hostPlatforms.networ kSettings.dns2# --netmask=#predefined.hostPlatforms.networkSettings.networkSettings.subnetMask# -hostname=#predefined.hostPlatforms.networkSettings.hostname#

reboot

#predefined.unattendSettings.preinstallConfig#
#predefined.unattendSettings.postinstallConfig#

# Locate the disk to install
%pre --interpreter=busybox
DISK=`ls /vmfs/devices/disks/ | grep M.2 | grep -v :`
echo "install --disk=\$DISK --overwritevmfs" > /tmp/installcfg

%firstboot --interpreter=busybox

# VCF Prerequisites # Enable SSH vim-cmd hostsvc/enable\_ssh vim-cmd hostsvc/start\_ssh

#### # NTP

esxcli system ntp set -s #predefined.otherSettings.ntpServer# esxcli system ntp set -e 1

# Regenerate certificates to match hostname for VCF
/sbin/generate-certificates

#### reboot

The example includes macros from LXCA.

- It also uses a %pre script to determine the disk to install ESXi on. This may need to be modified to fit the specific configuration of the physical servers. In this instance, the OS disk is the M.2 SATA disks.
- Edit the rootpw line to the password supplied in the Deployment Parameter Workbook.
- Click Save.
- I. Create the VCF profile: Click the OS Images tab and check the box next to the newly imported OS image.
  - Click the Create Customized Profile icon.
  - Provide a Name and Description, then select "Only unattend files" from the Customization Type drop down.
  - Click the Unattend Files tab and check the box next to the unattend file create previously.
  - Click Customize to create the VCF profile.

| OS Name                                         | Туре               | Deploy Status |
|-------------------------------------------------|--------------------|---------------|
| esxi7.0_3-21424296.1                            | Base OS Image      |               |
| VCF                                             | Customized Profile | Ready         |
| esxi7.0_3-21424296.1-x86_64-install-Virtualizat | Predefined Profile | Ready         |

- J. Click Hardware and navigate to Servers to verify inventory discovery has completed.
- K. Click Provisioning and navigate to Deploy OS Images.
  - Click the Global Settings icon and provide the ESXi root password from the Deployment
     Parameters Workbook
  - Click the checkbox at the top left to select all servers.
  - Click Change Selected and navigate to Image to Deploy.
  - Select the newly created VCF profile and click OK.
  - Click the checkbox at the top left to select all servers again (setting the image deselects the checkbox)
  - Click Change Selected and navigate to Network Settings
  - Provide the hostnames, IP addresses, Subnet Mask, Gateway, and DNS servers that match the Deployment Parameter Workbook and click OK:

| Change All Rows 👻 | Reset All Rows       |             |                |               |              |              |            |      |
|-------------------|----------------------|-------------|----------------|---------------|--------------|--------------|------------|------|
| Chassis and Node  | Host Name            | MAC Address | 최P Address     | *Subnet Mask  | *Gateway     | DNS 1        | DNS 2      | MTU  |
| XCC-7Z62-J102RMK3 | env174-node4.pse.lab | AUTO 👻      | 172.29.174.104 | 255.255.252.0 | 172.29.172.1 | 172.29.240.7 | 172.29.8.7 | 1500 |
| XCC-7Z62-J102RMK4 | env174-node1.pse.lab | AUTO 👻      | 172.29.174.101 | 255.255.252.0 | 172.29.172.1 | 172.29.240.7 | 172.29.8.7 | 1500 |
| KCC-7Z62-J102RMK7 | env174-node3.pse.lab | AUTO 👻      | 172.29.174.103 | 255.255.252.0 | 172.29.172.1 | 172.29.240.7 | 172.29.8.7 | 1500 |
| KCC-7Z62-J102RMK9 | env174-node2.pse.lab | AUTO 👻      | 172.29.174.102 | 255.255.252.0 | 172.29.172.1 | 172.29.240.7 | 172.29.8.7 | 1500 |

- NOTE: The storage section and global password are overridden when using a profile with an
  unattend file. It is possible to deploy ESXi without the unattend file example by selecting the nonVCF profile. If the non-VCF profile is selected, the storage selected will be used as the destination
  OS disk. VCF settings will need to be applied to any ESXi installations made without the example
  unattend file.
- **IMPORTANT**: Ensure the first server where the LXCA VM is running is now unchecked
- Click the Deploy Images icon:

|   | Change Selecte    | d 👻 🛛 All Actions 👻     |
|---|-------------------|-------------------------|
|   | Server            | Rack Name / Unit        |
| ~ | XCC-7Z62-J102RMK3 | Unassigned / Unassigned |
|   | XCC-7Z62-J102RMK4 | Unassigned / Unassigned |
| ~ | XCC-7Z62-J102RMK7 | Unassigned / Unassigned |
| ~ | XCC-7Z62-J102RMK9 | Unassigned / Unassigned |

- Verify the VCF unattend file is provided by the profile in the drop down. Click Deploy.
  - This is a long running process.
  - The XCC remote console can be opened for each server to monitor the progress of the ESXi installation.

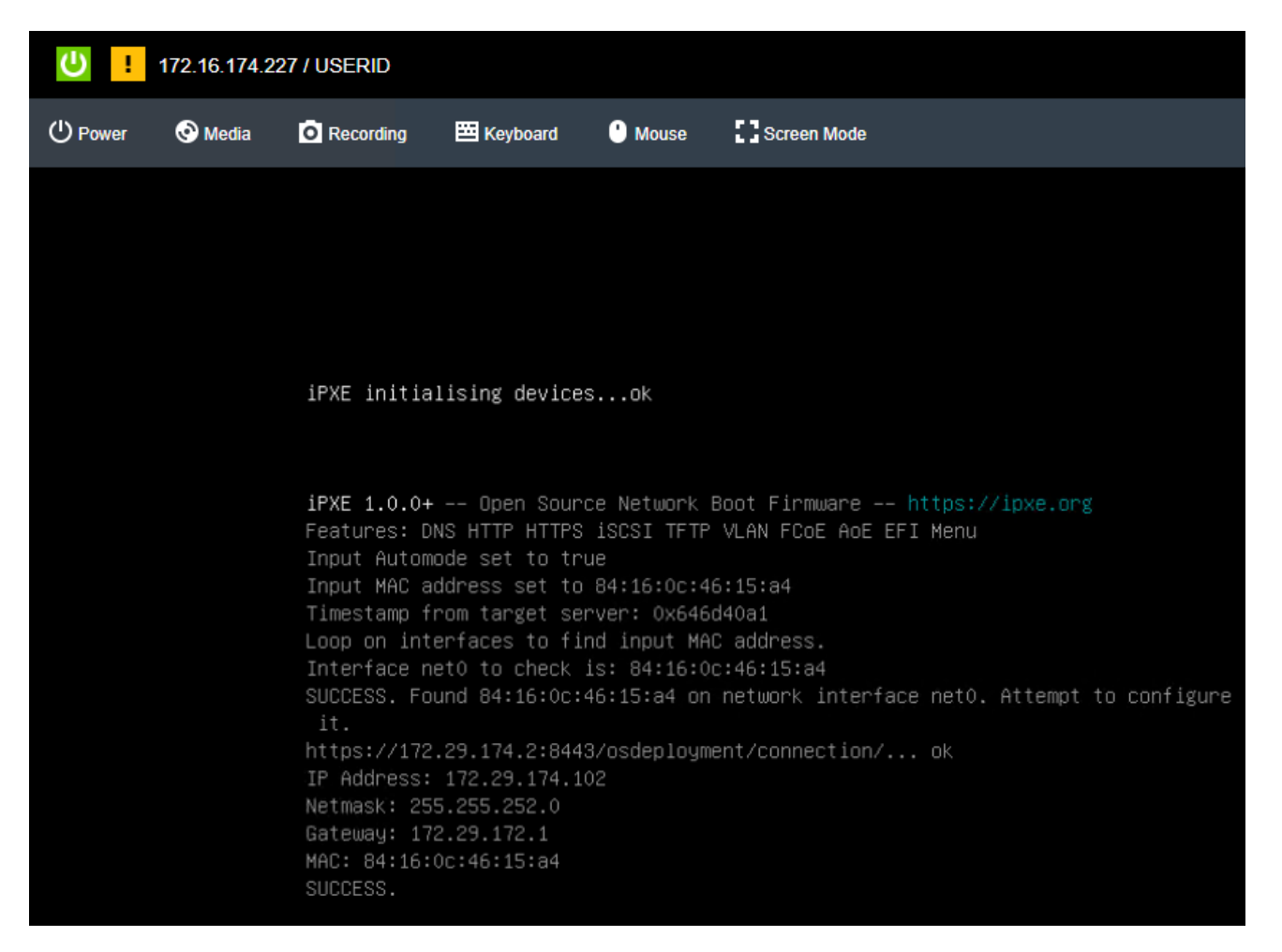

 Click the Jobs menu at the top right, then select View All Jobs at the bottom to monitor the OS deployment tasks:

| Job Status Scheduled    | Jobs                     |
|-------------------------|--------------------------|
| <b>.</b>                | 🖗   🔁   All Actions 👻    |
| Job                     | Status                   |
| Power management Rest   | art job for X 🗹 Complete |
| Power management Rest   | art job for X 🗹 Complete |
| Power management Rest   | art job for X 🗹 Complete |
| Mount Media job for XCC | -7Z62-J102 Complete      |
| Mount Media job for XCC | -7Z62-J102 Complete      |
| Mount Media job for XCC | -7Z62-J102 Complete      |
| Deploy OS image         | 光 25%                    |
| Import OS image         | Complete                 |
| Bulk Management job 95  | Complete                 |
| Update management serv  | ver Complete             |

o LXCA will unmount the virtual media when OS deployment is completed:

| Job Status | Scheduled Jobs             |               |
|------------|----------------------------|---------------|
| 5   3      | -   🕅   🔁                  | All Actions 🔻 |
| Job        |                            | Status        |
| Unmount r  | nedia job for server XCC-7 | Complete      |
| Unmount r  | nedia job for server XCC-7 | Complete      |
| Unmount r  | nedia job for server XCC-7 | Complete      |
| Power man  | nagement Restart job for X | Complete      |
| Power man  | nagement Restart job for X | Complete      |
| Power man  | nagement Restart job for X | Complete      |
| Mount Med  | dia job for XCC-7Z62-J102  | Complete      |
| Mount Mee  | dia job for XCC-7Z62-J102  | Complete      |
| Mount Mee  | dia job for XCC-7Z62-J102  | Complete      |
| Deploy OS  | ) image                    | Complete      |
| Import OS  | image                      | Complete      |
| Bulk Mana  | gement job 95              | Complete      |
| Update ma  | anagement server           | Complete      |

### 3.8 Step 7 – Deploy VMware Private Cloud

VMware Cloud Foundation is deployed using VMware Cloud Builder. Cloud Builder performs validation on the parameters supplied in the Deployment Parameter Workbook to ensure configuration is correct and meets the prerequisites. This is a long running step and will take several hours to complete.

- A. Log into the Host UI of the first ESXi host and verify there's adequate local storage to deploy the VMware Cloud Builder appliance.
- B. With Host selected on the left Navigator pane, click Create/Register VM.
  - Select Deploy a virtual machine from an OVF or OVA file and click Next.
  - Provide a name and locate the Cloud Builder OVA downloaded previously and click Next
  - Select the local datastore, agree to the license agreement.
  - Select the network port group that allows the Cloud Builder VM to communicate with all nodes & networks. It is preferred to use the management network.
  - Set disk provisioning to Thin, select the checkbox to power on automatically, click Next.
  - Provide all the parameters under Additional settings. DNS and NTP server(s) should match what was supplied in the Deployment Parameter Workbook.
  - Verify all settings and supplied properties, then click Finish.

C. Once the Cloud Builder appliance is deployed & powered on, verify it is online by accessing the web interface by navigating to either it's IP address or FQDN. A VMware Cloud Builder login prompt will be displayed if successful:

| Welcome to           |  |
|----------------------|--|
| VMware Cloud Builder |  |
|                      |  |
|                      |  |
| Username             |  |
| Password @           |  |
|                      |  |
| LOG IN               |  |

- D. Login with the credentials supplied during the OVA deployment, check the box to agree to the license agreement and click Next.
- E. Select the radio button for VMware Cloud Foundation and click Next.
- F. Read through the Prerequisites section to ensure all are met. Check the box signifying all prerequisites are configured and click Next.
- G. If the Deployment Parameter Workbook is not already completed, download the file, click next, and revert to the Complete Deployment Parameter Workbook section of this document. Once the document is completed, click Next.
- H. Supply the completed Deployment Parameter Workbook and click Next.

| VMware      | C    | ouc       | d Foundation                                               |                                           |                          |                        |                         |  |
|-------------|------|-----------|------------------------------------------------------------|-------------------------------------------|--------------------------|------------------------|-------------------------|--|
| Complete an | d up | load      | your configuration file.                                   |                                           |                          |                        |                         |  |
|             |      |           | <b>Ø</b>                                                   | <b>⊘</b>                                  |                          |                        |                         |  |
|             |      |           | Select Platform                                            | Review Prerequisites                      | Prepare Configuration    | Validate Configuration | Deploy Cloud Foundation |  |
|             | >    | Ø         | Download Workbook                                          |                                           |                          |                        |                         |  |
|             | >    | Ø         | Complete Workbook                                          | Fill out the workbook with details abo    | out your infrastructure. |                        |                         |  |
|             | ~    | 3.        | Upload File                                                | Upload configuration file for validatio   | on and deployment.       |                        |                         |  |
|             |      | Up<br>Upl | load Configuration File<br>oad the XLS or JSON file that c | contains your SDDC configuration details. |                          |                        |                         |  |
|             |      | 0         | Configuration file upload succe                            | essful.                                   |                          |                        |                         |  |
|             |      | SI        | ELECT FILE vcf-params-451                                  | ı.xlsx                                    |                          |                        |                         |  |
|             | BAG  | к         | NEXT                                                       |                                           |                          |                        |                         |  |

I. The next step validates all parameters supplied in the Deployment Parameter Workbook, as well as all validates all prerequisites are in place prior to deploying Cloud Foundation.

#### VMware Cloud Foundation

Cloud Builder will validate data provided in the configuration file and elements of the physical infrastructure.

| Se                 | lect Platform           | Review Prerequisites                       | Prepare Configuration | Validate Configuration | Deploy Cloud Foundation |   |
|--------------------|-------------------------|--------------------------------------------|-----------------------|------------------------|-------------------------|---|
| Configuration file | validation in progress. |                                            |                       |                        |                         |   |
|                    |                         |                                            |                       |                        | <u>↓</u> DOWNLOAD       | 6 |
| History            | Validation I            | tems                                       |                       |                        | Status                  |   |
| Current            | JSON Spec V             | alidation                                  |                       |                        | ⊘ Success               |   |
|                    | Cloud Builder           | Configuration Validation                   |                       |                        | ⊘ Success               |   |
|                    | DNS Resolution          | on Validation                              |                       |                        | ⊘ Success               |   |
|                    | Preparing Sec           | curity Requirements for Running Validation | on                    |                        | ⊘ Success               |   |
|                    | ESXi Host Co            | nfiguration Validation                     |                       |                        | ⊘ Success               |   |
|                    | vSAN Disk Av            | vailability Validation(AllFlash)           |                       |                        | ⊘ Success               |   |
|                    | License Key \           | /alidation                                 |                       |                        | ⊘ Success               |   |
|                    | Password Val            | lidation                                   |                       |                        | ⊘ Success               |   |
|                    | Network Con             | figuration Validation                      |                       |                        | O In Progress           |   |

- J. Correct any errors and click Retry until everything validates successfully. Once validated successfully, click Next.
  - Some NTP warnings can be ignored if all ESXi hosts are configured with the same NTP server, the service is running, and time is in-sync:

|                      | <b>Ø</b>                  | <b>⊘</b>                                                                             | <b>⊘</b>                                  |                        | O                       |
|----------------------|---------------------------|--------------------------------------------------------------------------------------|-------------------------------------------|------------------------|-------------------------|
| S                    | elect Platform            | Review Prerequisites                                                                 | Prepare Configuration                     | Validate Configuration | Deploy Cloud Foundation |
| O Configuration file | e validated successfully. |                                                                                      |                                           |                        |                         |
|                      |                           |                                                                                      |                                           |                        | <u>↓</u> DOWNLOA        |
| History              | Validation I              | tems                                                                                 |                                           |                        | Status                  |
| Current              | License Key               | Validation                                                                           |                                           |                        | ⊘ Success               |
|                      | Password Va               | lidation                                                                             |                                           |                        | ⊘ Success               |
|                      | Network Con               | figuration Validation                                                                |                                           |                        | ⊘ Success               |
|                      | vMotion Netv              | work Connectivity Validation                                                         |                                           |                        | ⊘ Success               |
|                      | vSAN Netwo                | rk Connectivity Validation                                                           |                                           |                        | ⊘ Success               |
|                      | NSX-T Data (              | Center Host Overlay Network Connectivity                                             | y Validation                              |                        | ⊘ Success               |
|                      | ✓ Time Synchr             | onization Validation                                                                 |                                           |                        | 🖄 Warning               |
|                      | No remote<br>NTP Serve    | e NTP Server exists for ESXi Host cb01a<br>rr us.pool.ntp.org and ESXi Host env174-n | ode3.pse.lab time drift is not below 30 s | econds                 |                         |
|                      | Network IP P              | ool Validation                                                                       |                                           |                        | Success                 |

K. If you are ready to deploy the SDDC, this step is also called Bring Up, click Deploy SDDC in the dialog box to begin the Bring Up process:

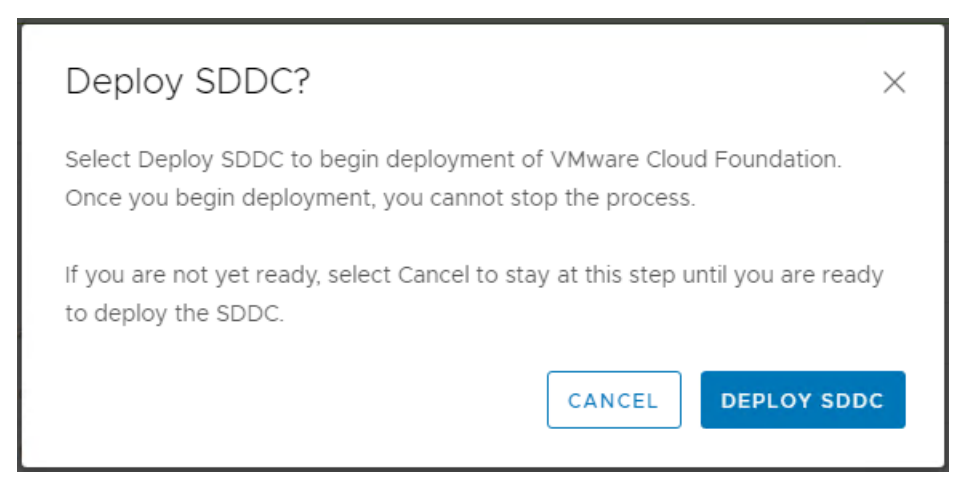

- L. Bring Up is a long running process and may take several hours to complete. If there are any errors, correct the configuration issue and click Retry.
- M. This document assumes LXCA is running in the environment being deployed, Cloud Builder won't migrate the networking and will stop. Log into the newly deployed vCenter and manually move the network adapter to the newly created distributed port group and click Retry.

| Ø                                               | <b>⊘</b>                                     | <b>⊘</b>              | <b>⊘</b>               | O              |               |
|-------------------------------------------------|----------------------------------------------|-----------------------|------------------------|----------------|---------------|
| Select Platform                                 | Review Prerequisites                         | Prepare Configuration | Validate Configuration | Deploy Cloud   | Foundation    |
| () Bring-up has completed with failure, refer t | to the bring-up task table below for details |                       |                        |                |               |
|                                                 |                                              |                       |                        |                | ↓ DOWNLOAD    |
| SDDC Bringup finished at 6/5/23, 5:20 PM. 0     | tasks in progress                            |                       |                        | Q Search Tasks | Status        |
| Tasks                                           |                                              |                       | Start Time End Time    |                | Status        |
| Create vSAN vmknics                             |                                              |                       | 5:19:46 PM 5:20:05 PM  |                | ⊘ Success     |
| Configure VLANs on vSphere Distributed S        | Switch Portgroups                            |                       | 5:20:06 PM 5:20:10 PM  |                | ⊘ Success     |
| ✓ Microte VMs to uSphere Distributed Suite      |                                              |                       | 5/20/10 DM 5/20/19 DM  |                | () Failed     |
| VMs [I XCA] were not migrated to DySw           | itch env174-m01-cl01-vds01                   |                       | 5.20.10 PM 5.20.16 PM  |                |               |
| Migrate ESXi Host vmknics to vSphere Dis        | tributed Switch                              |                       |                        |                | Not Started   |
| Detach ESXi Host vmnics from vSphere Sta        | andard Switch                                |                       |                        |                | Not Started   |
| Attach ESXI Host vmnics to vSphere Distri       | buted Switch                                 |                       |                        |                | O Not Started |
| Remove vSphere Standard Switch                  |                                              |                       |                        |                | O Not Started |
| Lindate vCAN Hardware Compatability Lid         | (HCI) Database                               |                       |                        |                | Not Started   |

|                     |                               | ADD NEW DEVI |
|---------------------|-------------------------------|--------------|
| CPU                 | 2 *                           | (            |
| Memory              | 8 Y GB                        | ~            |
| Hard disk 1         | 192 <u>GB v</u>               |              |
| SCSI controller 0   | LSI Logic Parallel            |              |
| Network adapter 1 * | env174-m01-cl01-vds01-pg-mg 🗸 | Connected    |
| Network adapter 2 * | env174-m01-cl01-vds01-pg-mg 🗸 | Z Connected  |
| Video card          | Specify custom settings 🗸     |              |
| VMCI device         |                               |              |
| • Other             | Additional Hardware           |              |
|                     |                               |              |
|                     |                               |              |
|                     |                               |              |

#### VMware Cloud Foundation

| Cloud Builder \ | will deploy your SDDC.                               |                      |                       |                        |                |            |         |
|-----------------|------------------------------------------------------|----------------------|-----------------------|------------------------|----------------|------------|---------|
|                 | Ø                                                    | <b></b>              | <b></b>               | <b>Ø</b>               |                |            |         |
|                 | Select Platform                                      | Review Prerequisites | Prepare Configuration | Validate Configuration | Deploy Cloud   | Foundation |         |
|                 | OSDDC Bringup is in progress.                        |                      |                       |                        |                |            |         |
|                 |                                                      |                      |                       |                        |                | ↓ DOWNLOAD | 🖨 PRINT |
| SD              | DDC Bringup started at 6/5/23, 5:28 PM. 1 tasl       | ks in progress       |                       |                        | Q Search Tasks | Status     | ~       |
|                 | Tasks                                                |                      |                       | Start Time End Time    |                | Status     |         |
|                 | > Create vSphere Cluster                             |                      |                       |                        |                | ⊘ Success  | -       |
|                 | <ul> <li>Management Cluster Configuration</li> </ul> |                      |                       |                        |                | ⊘ Success  |         |
|                 | Create vMotion vmknics                               |                      |                       | 5:19:44 PM 5:19:46 PM  |                | ⊘ Success  |         |
|                 | Create vSAN vmknics                                  |                      |                       | 5:19:46 PM 5:20:05 PM  |                | ⊘ Success  |         |
|                 | Configure VLANs on vSphere Distributed Sw            | itch Portgroups      |                       | 5:20:06 PM 5:20:10 PM  |                | ⊘ Success  |         |
|                 | Migrate VMs to vSphere Distributed Switch            |                      |                       | 5:28:56 PM 5:28:57 PM  |                | ⊘ Success  |         |
|                 | Migrate ESXi Host vmknics to vSphere Distri          | buted Switch         |                       | 5:28:57 PM 5:29:04 PM  |                | ⊘ Success  |         |
|                 | Detach ESXi Host vmnics from vSphere Stan            | dard Switch          |                       | 5:29:04 PM 5:29:06 PM  |                | ⊘ Success  |         |
|                 | Attach ESXi Host vmnics to vSphere Distribu          | ited Switch          |                       | 5:29:06 PM 5:29:09 PM  |                | ⊘ Success  |         |
|                 | Remove vSphere Standard Switch                       |                      |                       | 5:29:09 PM 5:29:10 PM  |                |            |         |
|                 | BACK RETRY FINISH                                    |                      |                       |                        |                |            |         |

N. When Bring Up is completed, click the Finish button:

#### VMware Cloud Foundation

| <b>O</b>                                    | <b>⊘</b>                                   | <b>⊘</b>              | <b>⊘</b>               | <b></b>        |              |
|---------------------------------------------|--------------------------------------------|-----------------------|------------------------|----------------|--------------|
| Select Platform                             | Review Prerequisites                       | Prepare Configuration | Validate Configuration | Deploy Clou    | d Foundation |
| O Deployment of VMware Cloud Foundation     | n is successful.                           |                       |                        |                |              |
|                                             |                                            |                       |                        |                | ¥ DOWNLOAD   |
| SDDC Bringup finished at 6/5/23, 6:28 PM. 0 | tasks in progress                          |                       |                        | Q Search Tasks | Status       |
| Tasks                                       |                                            |                       | Start Time End Time    |                | Status       |
| > Populate Inventory for transport zone and | d cluster association for management doma  | in                    |                        |                | ⊘ Success    |
| > Post Deployment Configuration of vSpher   | re Cluster                                 |                       |                        |                | ⊘ Success    |
| > Post Deployment Configuration of vSpher   | re Cluster                                 |                       |                        |                | ⊘ Success    |
| > Disable Bash Shell on vCenter             |                                            |                       |                        |                | ⊘ Success    |
| > Configure NSX-T Data Center to Comply v   | with Security Requirements                 |                       |                        |                | ⊘ Success    |
| > Perform configuration changes on SDDC N   | Manager to disable basic auth based API ac | cess                  |                        |                | ⊘ Success    |
| ✓ Perform disable SSH operation on all ESXi | i hosts                                    |                       |                        |                | ⊘ Success    |
| Generate SDDC Manager Input Data            |                                            |                       | 6:28:44 PM 6:28:44 PM  |                | ⊘ Success    |
| Disable SSH on ESVI bost                    |                                            |                       | 6:28:44 PM 6:28:45 PM  |                | Success      |

O. Cloud Builder has successfully deployed the new VMware Cloud Foundation SDDC. Click Launch SDDC Manager to view the newly deployed environment:

| SDDC Deployment Complete                                                                                                    | ×                                                             |
|----------------------------------------------------------------------------------------------------|---------------------------------------------------------------|
| You have successfully deployed VMware Cloud Foundation.                                                                                                    |                                                               |
| VMware Cloud Foundation Proactive Support                                                                                                    |                                                               |
| Skyline proactive support helps you avoid problems before they occur<br>reduces the time spent on resolving active support requests. With just<br>clicks you can increase team productivity and the overall reliability of<br>VMware environments. And, it's included in your active Production Su<br>Premier Services subscription. With Skyline, you've got control, and w<br>your back. Please install Skyline to enable proactive support for your<br>Foundation environment | ir and<br>it a few<br>your<br>ipport or<br>ve've got<br>Cloud |
| LAUNCH SDDC MA                                                                                                    | NAGER                                                         |

P. At this point, the Cloud Builder appliance can be powered off and deleted from disk.

# 3.9 Step 8 – Deploy Lenovo XClarity Integrator for VMware vCenter

- A. Log into the vCenter UI, click the Navigation menu on the left and select Inventory.
- B. Right-click on the desired cluster and select Deploy OVF Template.

- C. Provide the LXCI file downloaded at the beginning of this document, lnvgy\_sw\_vmuim\_102-8.2.0\_vmware\_x86-64.ova
- D. Provide the Virtual Machine name, select the folder, and click Next.
- E. Select the compute resource, either cluster or resource pool, click Next.
- F. Under Review details, click Next.
- G. Select the desired storage location and click Next.
- H. Select the desired port group, leave IP allocation and IP protocol as Static Manual and IPv4, respectively.
- I. Under Customize template, provide the following information:
  - Leave IP allocation and IP protocol as default.
  - Provide IP address, Netmask, and Gateway.
  - Provide the Host name & Domain name.
  - Provide the DNS servers supplied in the Deployment Parameter Workbook, click Next.
- J. Click Finish and wait for the OVA template to deploy, then power it on.
- K. This screen indicates when the initially deployment is completed:

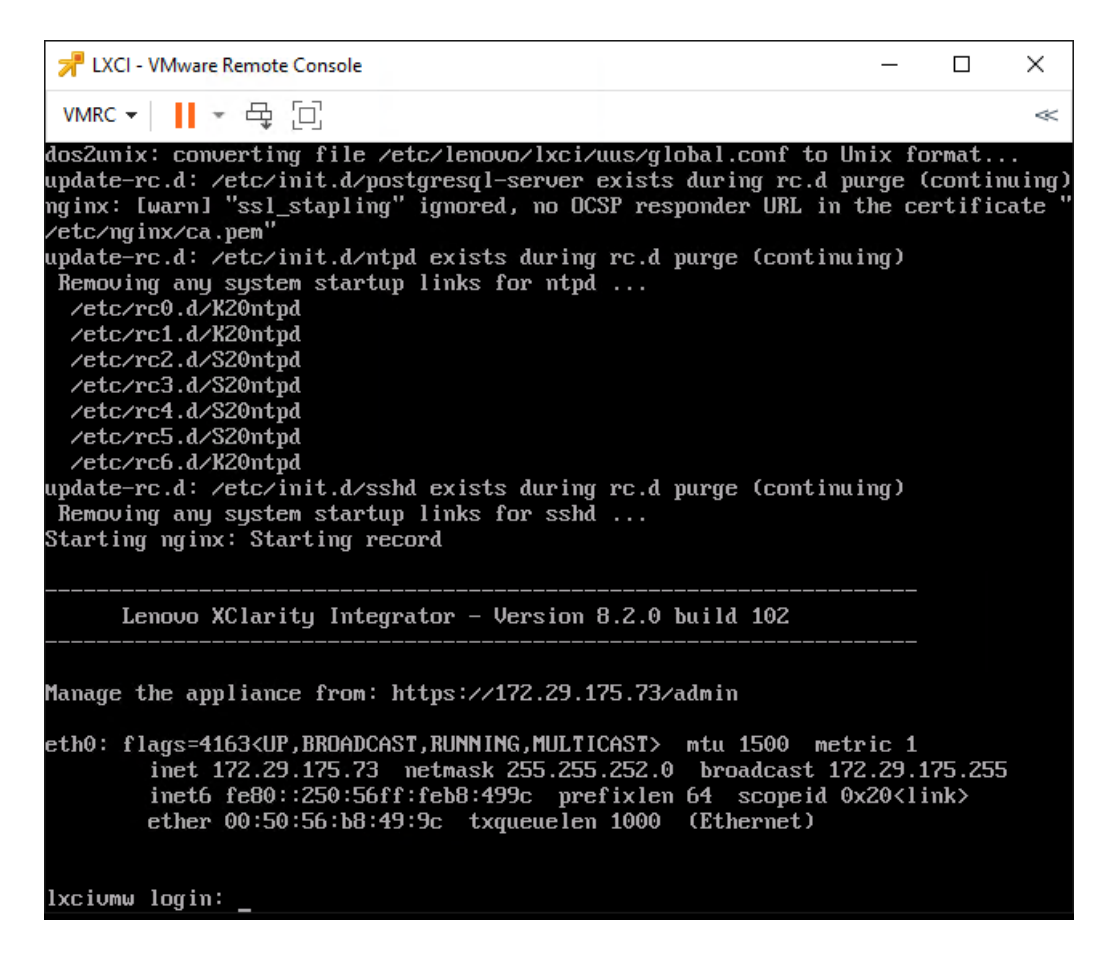

L. Navigate to the LXCI web interface displayed on the console:

## Lenovo. XClarity Integrator for VMware vCenter

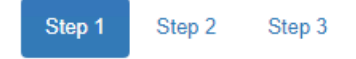

License Agreement

| Please | read | tne | tollowing | license | agreement | carefully. |  |
|--------|------|-----|-----------|---------|-----------|------------|--|
|        |      |     |           |         |           |            |  |

| License Agreement This License Agreement (this "Agreement") by and between Lenovo on behalf of itself and its Affiliates (collectively, "Lenovo") applies to each Lenovo Software Product that You acquire, whether it is preinstalled on or included with a Lenovo hardware product, acquired separately, or downloaded by You from a Lenovo website, a third-party website or an application store approved by Lenovo. It also applies to any updates or patches to these Software Products. This Agreement does not apply to non-Lenovo software that is either preloaded on or downloaded to Your product, nor does it apply to any Software as a Service or Software Product offerings that come with their own licensing terms. This Agreement is available in other languages at https://support.lenovo.com/us/en/solutions/ht100141. 1. Acceptance of this Agreement Lenovo will license the Software Product to You only if You accept this Agreement. You agree to the terms of this Agreement by clicking to accept it or by installing, downloading, or using the Software                                     |                                                                                                    | - |
|----------------------------------------------------------------------------------------------------|----------------------------------------------------------------------------------------------------|---|
| This License Agreement (this "Agreement") by and between Lenovo on behalf of itself and its<br>Affiliates (collectively,<br>"Lenovo") applies to each Lenovo Software Product that You acquire, whether it is<br>preinstalled on or included with a<br>Lenovo hardware product, acquired separately, or downloaded by You from a Lenovo website, a<br>third-party website<br>or an application store approved by Lenovo. It also applies to any updates or patches to<br>these Software Products.<br>This Agreement does not apply to non-Lenovo software that is either preloaded on or<br>downloaded to Your product,<br>nor does it apply to any Software as a Service or Software Product offerings that come with<br>their own licensing terms.<br>This Agreement is available in other languages at<br>https://support.lenovo.com/us/en/solutions/ht100141.<br>1. Acceptance of this Agreement<br>Lenovo will license the Software Product to You only if You accept this Agreement. You agree<br>to the<br>terms of this Agreement by clicking to accept it or by installing, downloading, or using the<br>Software | License Agreement                                                                                                    |   |
| "Lenovo") applies to each Lenovo Software Product that You acquire, whether it is<br>preinstalled on or included with a<br>Lenovo hardware product, acquired separately, or downloaded by You from a Lenovo website, a<br>third-party website<br>or an application store approved by Lenovo. It also applies to any updates or patches to<br>these Software Products.<br>This Agreement does not apply to non-Lenovo software that is either preloaded on or<br>downloaded to Your product,<br>nor does it apply to any Software as a Service or Software Product offerings that come with<br>their own licensing terms.<br>This Agreement is available in other languages at<br>https://support.lenovo.com/us/en/solutions/ht100141.<br>1. Acceptance of this Agreement<br>Lenovo will license the Software Product to You only if You accept this Agreement. You agree<br>to the<br>terms of this Agreement by clicking to accept it or by installing, downloading, or using the<br>Software                                                                                                    | This License Agreement (this "Agreement") by and between Lenovo on behalf of itself and its<br>Affiliates (collectively,  |   |
| Lenovo hardware product, acquired separately, or downloaded by You from a Lenovo website, a<br>third-party website<br>or an application store approved by Lenovo. It also applies to any updates or patches to<br>these Software Products.<br>This Agreement does not apply to non-Lenovo software that is either preloaded on or<br>downloaded to Your product,<br>nor does it apply to any Software as a Service or Software Product offerings that come with<br>their own licensing terms.<br>This Agreement is available in other languages at<br>https://support.lenovo.com/us/en/solutions/ht100141.<br>1. Acceptance of this Agreement<br>Lenovo will license the Software Product to You only if You accept this Agreement. You agree<br>to the<br>terms of this Agreement by clicking to accept it or by installing, downloading, or using the<br>Software                                                                                                    | "Lenovo") applies to each Lenovo Software Product that You acquire, whether it is preinstalled on or included with a      |   |
| <pre>or an application store approved by Lenovo. It also applies to any updates or patches to these Software Products. This Agreement does not apply to non-Lenovo software that is either preloaded on or downloaded to Your product, nor does it apply to any Software as a Service or Software Product offerings that come with their own licensing terms. This Agreement is available in other languages at https://support.lenovo.com/us/en/solutions/ht100141. 1. Acceptance of this Agreement Lenovo will license the Software Product to You only if You accept this Agreement. You agree to the terms of this Agreement by clicking to accept it or by installing, downloading, or using the Software</pre>                                                                                                    | Lenovo hardware product, acquired separately, or downloaded by You from a Lenovo website, a<br>third-party website        |   |
| This Agreement does not apply to non-Lenovo software that is either preloaded on or<br>downloaded to Your product,<br>nor does it apply to any Software as a Service or Software Product offerings that come with<br>their own licensing terms.<br>This Agreement is available in other languages at<br>https://support.lenovo.com/us/en/solutions/ht100141.<br>1. Acceptance of this Agreement<br>Lenovo will license the Software Product to You only if You accept this Agreement. You agree<br>to the<br>terms of this Agreement by clicking to accept it or by installing, downloading, or using the<br>Software                                                                                                    | or an application store approved by Lenovo. It also applies to any updates or patches to<br>these Software Products.      |   |
| <pre>nor does it apply to any Software as a Service or Software Product offerings that come with<br/>their own licensing terms.<br/>This Agreement is available in other languages at<br/>https://support.lenovo.com/us/en/solutions/ht100141.<br/>1. Acceptance of this Agreement<br/>Lenovo will license the Software Product to You only if You accept this Agreement. You agree<br/>to the<br/>terms of this Agreement by clicking to accept it or by installing, downloading, or using the<br/>Software</pre>                                                                                                    | This Agreement does not apply to non-Lenovo software that is either preloaded on or<br>downloaded to Your product,        |   |
| This Agreement is available in other languages at<br>https://support.lenovo.com/us/en/solutions/ht100141.<br>1. Acceptance of this Agreement<br>Lenovo will license the Software Product to You only if You accept this Agreement. You agree<br>to the<br>terms of this Agreement by clicking to accept it or by installing, downloading, or using the<br>Software                                                                                                    | nor does it apply to any Software as a Service or Software Product offerings that come with<br>their own licensing terms. |   |
| <pre>https://support.lenovo.com/us/en/solutions/ht100141. 1. Acceptance of this Agreement Lenovo will license the Software Product to You only if You accept this Agreement. You agree to the terms of this Agreement by clicking to accept it or by installing, downloading, or using the Software</pre>                                                                                                    | This Agreement is available in other languages at                                                                         |   |
| <ol> <li>Acceptance of this Agreement         Lenovo will license the Software Product to You only if You accept this Agreement. You agree         to the         terms of this Agreement by clicking to accept it or by installing, downloading, or using the         Software     </li> </ol>                                                                                                    | https://support.lenovo.com/us/en/solutions/ht100141.                                                                      |   |
| Lenovo will license the Software Product to You only if You accept this Agreement. You agree<br>to the<br>terms of this Agreement by clicking to accept it or by installing, downloading, or using the<br>Software                                                                                                    | 1. Acceptance of this Agreement                                                                                           |   |
| terms of this Agreement by clicking to accept it or by installing, downloading, or using the Software                                                                                                    | Lenovo will license the Software Product to You only if You accept this Agreement. You agree to the                       |   |
|                                                                                                    | terms of this Agreement by clicking to accept it or by installing, downloading, or using the                              | Ŧ |

I accept the terms in the license agreement

#### Third party licenses

Previous

Next

- M. Check the box to accept the license agreement and click Next.
- N. Verify the network settings are correct and click Next:

## Lenovo. XClarity Integrator for VMware vCenter

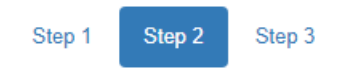

#### Network Setting

Edit network access of the management server

#### Host Name, Domain Name and DNS for virtual appliance

If you configure both host name and domain, FQDN ( [hostname].[domain] ) will be used for vCenter registration. In this case, please ensure DNS is correctly set in vCenter.

| Host Name:   | Ixci                                                              |
|--------------|-------------------------------------------------------------------|
| Domain Name: | pse.lab                                                           |
| DNS:         | 172.29.240.7,172.29.8.7<br>Separate multiple DNS address with ',' |

#### **IP Settings**

By default eth0 is used for connecting both vCenter and BMC network. You can enable eth1 for BMC network, as below:

| Eth0: 🔳 vCenter  | BMC                                  |                                  |
|------------------|--------------------------------------|----------------------------------|
|                  | IPv4                                 | IPv6                             |
| Eth0:            | Use statically assigned IP address 🗸 | Use stateless auto configuration |
|                  | IP address: 172.29.175.73            | IP address:                      |
|                  | Netmask: 255.255.252.0               | Prefix Length:                   |
| Default gateway: | 172.29.172.1                         | AUTO                             |

C Enable Eth1: MBMC

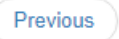

Next

O. Provide a username & password for the LXCI appliance and click Submit:
| Lenov                                                                                                    | o. XClarity Integrator for VMware vCenter                                                                                                    |        |
|----------------------------------------------------------------------------------------------------|----------------------------------------------------------------------------------------------------|--------|
| Step 1 St                                                                                                    | Step 2 Step 3                                                                                                    |        |
| Account Con<br>Create a user ac                                                                                                    | nfiguration<br>ccount to access Lenovo XCIarity Integrator for VMware vCenter.                                                                                                    |        |
| Username:                                                                                                    | admin                                                                                                    |        |
| Password:                                                                                                    | ••••••                                                                                                    |        |
| <ul> <li>Must be from</li> <li>Must contain</li> <li>Must contain</li> <li>Cannot be a rest of the second second s</li></ul> | n 8 to 20 characters<br>a at least one number<br>a at least one upper/lower letter<br>repeat or reverse of user ID<br>an 2 consecutive instances of same character<br>ain '\' character<br>a at least 2 of the following combinations:<br>e upper-case letter<br>e lower-case letter<br>e special character |        |
| Confirm                                                                                                    | ••••••                                                                                                    |        |
| Password:                                                                                                    |                                                                                                    |        |
| Previous                                                                                                    |                                                                                                    | Submit |

- P. Once completed, the wizard will redirect to the LXCI login interface. Provide the credentials supplied and click Login.
- Q. Navigate to the Date And Time section on the left pane.
  - Set Region & Time Zone
  - Select the radio button for Synchronize with NTP server and provide the NTP server utilized in the
    Deployment Parameter Workbook
  - Clicking Save will prompt to reboot the LXCI appliance for the changes to take effect.

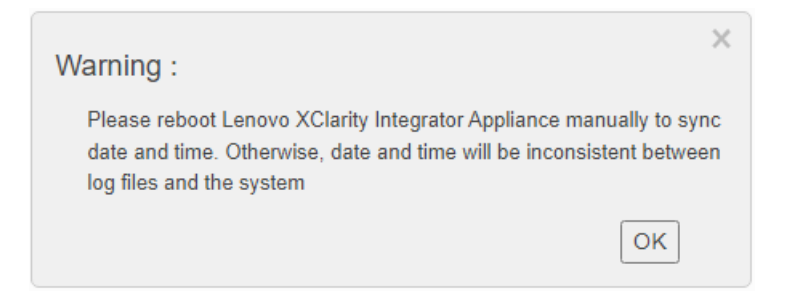

• Click OK, then click Power Control on the top right:

| Power Control                                                                                                    |          |       |                  |        |  |  |  |  |  |  |
|----------------------------------------------------------------------------------------------------|----------|-------|------------------|--------|--|--|--|--|--|--|
| This will shutdown or restart the management appliance. The user jobs listed below will be canceled as part of the shutdown or restart. |          |       |                  |        |  |  |  |  |  |  |
| Job Name ~                                                                                                    | Status ~ | Start | ~ Progress       | ~      |  |  |  |  |  |  |
|                                                                                                    |          |       |                  | *      |  |  |  |  |  |  |
| 4                                                                                                    |          |       |                  | •      |  |  |  |  |  |  |
|                                                                                                    |          |       | Shutdown Restart | Cancel |  |  |  |  |  |  |

- Click Restart and wait for the appliance to reboot.
- R. After reboot, navigate to vCenter Connection and click Register:
- S. Provide the vCenter FQDN, Username, and Password, then click Register:

| Plug-in Registration                                                                                                    |                                            |  |  |  |  |  |  |  |
|----------------------------------------------------------------------------------------------------|--------------------------------------------|--|--|--|--|--|--|--|
| The XClarity Integrator plug-in needs to register itself to a vCenter Server with an administrative user or a dedicated service<br>user. You can also register this plug-in to multiple vCenter Servers that are linked to a Platform Services Controller(PSC) by<br>providing a PSC hostname and administrative user. You will then be asked to provide the service user for the XClarity<br>Integrator plug-in to use permanently with those vCenter Servers. |                                            |  |  |  |  |  |  |  |
| vCenter Server     O Platform Services Controller                                                                                                    |                                            |  |  |  |  |  |  |  |
| Host:                                                                                                    | env174-vc.pse.lab                          |  |  |  |  |  |  |  |
| User Input                                                                                                    | <ul> <li>Use Stored Credentials</li> </ul> |  |  |  |  |  |  |  |
| Username:                                                                                                    | administrator@vsp Password:                |  |  |  |  |  |  |  |
| Grant the needed priv                                                                                                    | ileges automatically                       |  |  |  |  |  |  |  |
| Ensure that the user has these privileges, or you may provide an administrative user for one time usage to grant the needed privileges to the service user.                                                                                                    |                                            |  |  |  |  |  |  |  |
| Cancel                                                                                                    | Cancel Register                            |  |  |  |  |  |  |  |

• Repeat if you have additional Workload Domains.

#### **Plug-in Registration**

Register/deregister Lenovo XClarity Integrator with VMware vCenter.

| Re | egister     | Deregister    | Edit Credential |                             |           |                           |
|----|-------------|---------------|-----------------|-----------------------------|-----------|---------------------------|
|    | Host        |               | ~               | Username ~                  | Version ~ | vSphere Lifecycle Manager |
|    | env174-vc.p | pse.lab       |                 | administrator@vsphere.local | 7.0.3     | Enabled                   |
|    | env174-wld  | 01-vc.pse.lab |                 | administrator@vsphere.local | 7.0.3     | Enabled                   |

T. Once registration is complete, navigate to the vSphere Client, click the Navigation menu and select Lenovo XClarity Integrator at the bottom:

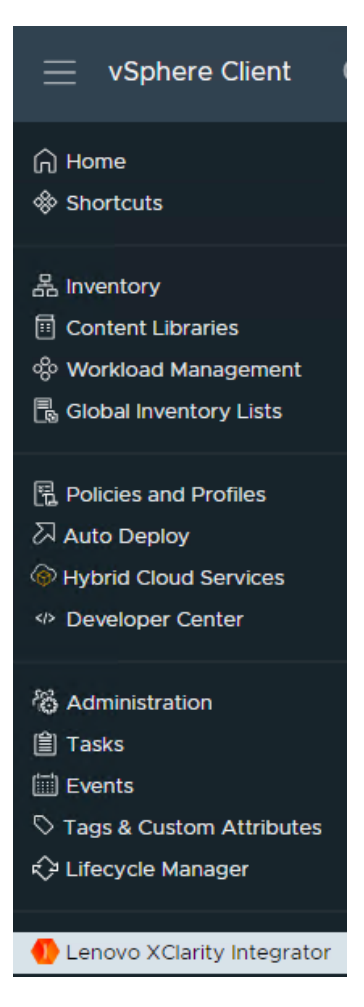

U. Click ADD LENOVO XCLARITY ADMINISTATOR, provide a Hostname, Username, and Password:

| Registration Wizard | Registration                                                                            |                |    |  |  |
|---------------------|-----------------------------------------------------------------------------------------|----------------|----|--|--|
| 1 Choose Action     | O Use an existing account                                                               |                |    |  |  |
| 2 Registration      | <ul> <li>Create a new account by connecting with this administrative account</li> </ul> |                |    |  |  |
| 3 Result            | Hostname or IP address:                                                                 | lxca.pse.lab   |    |  |  |
|                     | Username:                                                                               | admin          |    |  |  |
|                     | Password:                                                                               |                |    |  |  |
|                     |                                                                                         |                |    |  |  |
|                     |                                                                                         |                |    |  |  |
|                     |                                                                                         |                |    |  |  |
|                     |                                                                                         |                |    |  |  |
|                     |                                                                                         | CANCEL BACK NE | хт |  |  |

V. This integrates LXCI and LXCA together into vCenter:

| $\equiv$ vSphere Client Q Search in all env | ironments                                                  |                                                              |                              |           |                          |                                                                                                    | rator@VSPHERELOCAL 🗸     | © 0` |
|---------------------------------------------|------------------------------------------------------------|--------------------------------------------------------------|------------------------------|-----------|--------------------------|----------------------------------------------------------------------------------------------------|--------------------------|------|
| Lenovo XClarity Integrator INSTANCE LXCI.   | PSE.LAB:443 ~                                              |                                                              |                              |           |                          |                                                                                                    |                          |      |
| Home<br>Manage Firmware Packages            | Anaged Servers                                             |                                                              |                              | 0         | Q Discover Servers       |                                                                                                    |                          | 0    |
|                                             | 6 ■ 0 (0 VM<br>▲ 0 (0 VM<br>◎ 6 (30 VI<br>2 0 (0 VM        | s)<br>s)<br>Ms)<br>s)                                        |                              | ۵         | Manageable Lenovo S<br>O | ervers                                                                                                    | Discover New Servers     | 0    |
|                                             | Service<br>XClarity Integrator Service                     | Address<br>Ixci.pse.lab                                      | Status                       | Action    | Lenovo.                  | Lenovo XClarity Integrato<br>Version: 8.2.0 102<br>©2021-present, All Rights                                | r for VMware<br>Reserved |      |
|                                             | vCenter Server<br>vCenter Server<br>XClarity Administrator | env174-vc.pse.lab<br>env174-wid01-vc.pse.lab<br>ixca.pse.lab | Online     Online     Online |           | XClarity <sup>-</sup>    | Lenovo License Agree     Third Party License     Additional Third Party                                     | ment                     |      |
|                                             | Launch to the page to: 🖸 AD                                | D VCENTER SERVER<br>DMINISTRATOR                             |                              | LI LAUNCH |                          | <ul> <li>Online Documentation</li> <li>Product Website</li> <li>Visit Forum</li> <li>Submit idea</li> </ul> | NOUCES                   |      |

 It's possible to download firmware packages to deploy directly in vCenter through vSphere Lifecycle Management:

|                                                       | ironments                                                                                                    | C Administrator@VSPHERE.LOCAL ~                   | $\odot$     | @~    |  |  |  |  |  |  |
|-------------------------------------------------------|----------------------------------------------------------------------------------------------------|---------------------------------------------------|-------------|-------|--|--|--|--|--|--|
| Lenovo XClarity Integrator INSTANCE LXCLPSE.LAB:443 ~ |                                                                                                    |                                                   |             |       |  |  |  |  |  |  |
| Home<br>Manage Firmware Packages                      | Import firmware packages that are stored in CIFS remote repositories or download them from Lenovo repositories on the Internet. Note: please delsave space.           Import firmware Packages that are stored in CIFS remote repositories or download them from Lenovo repositories on the Internet. Note: please delsave space.           Import                                                                                                    | tte outdated or import failed packages that you a | re not usir | ng to |  |  |  |  |  |  |
|                                                       | Lenovo ThinkSystem Server Repository Pack 4.0.0(2023/03/22) Not Lenovo valic Lenovo valic L | ecipe and packages for ThinkSystem V2 Server      |             |       |  |  |  |  |  |  |
|                                                       | Lenovo ThinkSystem V2 Server Repository 4.0.0(2023/03/22)      Ready Lenovo valic Supported ESXi Versions     7.0.3                                                                                                    |                                                   |             |       |  |  |  |  |  |  |
|                                                       | Lenovo ThinkSystem Server Repository Pack 3.6.8(2023/02/28) Not Lenovo valic     Downloaded     8.0.0                                                                                                    |                                                   |             |       |  |  |  |  |  |  |
|                                                       | Lenovo ThinkSystem V2 Server Repository 3.6.8(2023/02/28) Not Lenovo valic     Pack     Server     Supported Addon Version                                                                                                    | IS                                                |             |       |  |  |  |  |  |  |
|                                                       | Lenovo ThinkSystem Server Repository Pack 3.6.0(2022/06/23) Not Lenovo valic LVO.800.10.1     Downloaded LVO.80110.1                                                                                                    |                                                   |             |       |  |  |  |  |  |  |
|                                                       | Lenovo ThinkSystem V2 Server Repository         3.6.0(2022/06/23)         Not         Lenovo valic         LVO.80.12.1           Pack         LVO.703.10.11         LVO.703.10.11         LVO.703.10.11         LVO.703.10.11                                                                                                    |                                                   |             |       |  |  |  |  |  |  |
|                                                       | Supported Machine Type                                                                                                    | 5                                                 | ,           | -     |  |  |  |  |  |  |

• It's also possible to bring in Firmware Policies from LXCA and patch at the cluster level:

| vSphere Client Q Search in all environm                                                                                                    |                                                                                                    |           |             |                                |                                             |                   |                                                                                                    |                                                                                                    |                                             |                                                                                                    |        | ٢    |   |
|----------------------------------------------------------------------------------------------------|----------------------------------------------------------------------------------------------------|-----------|-------------|--------------------------------|---------------------------------------------|-------------------|----------------------------------------------------------------------------------------------------|----------------------------------------------------------------------------------------------------|---------------------------------------------|----------------------------------------------------------------------------------------------------|--------|------|---|
| <                                                                                                    | 🗇 env174-wld01-                                                                                                    | -cl01   : |             |                                |                                             |                   |                                                                                                    |                                                                                                    |                                             |                                                                                                    |        |      |   |
| () B = Q                                                                                                    | Summary Monitor                                                                                                    | Configure | Permissions | Hosts                          | VMs Datastores                              | Networks          | Updates                                                                                                    |                                                                                                    |                                             |                                                                                                    |        |      |   |
| Image: Constraint of the second second sec | Summary Monitor Summary Monitor Summary Monitor Generation Configuration Licensing Trust Authority Alarm Definitions Scheduled Tasks vSphere Cluster Services Lenovo XCanty Integrate Rolling Update Rolling Reboot vSAN Services Disk Management Fault Domains Remote Datastores | Configure | Permissions | Hosts<br>hsk<br>ersion<br>ions | VMs Datastores Create Task Task Name: Type: | Immware of Update | Updates<br>update<br>with a policy from XCla<br>update task will be delet<br>as and firmware reposi-<br>policy and firmware rep<br>update to proceed.<br>without a policy<br>update task will be carr<br>firmware repository mu<br>update to proceed (see | rity Administrator<br>agated to run from 3<br>tory<br>pository must be re-<br>sied by XClarity Inte<br>st be configured ar<br>configuring the sys | XClarity<br>ady in X<br>rgrator.<br>nd read | y Administrator using its<br>KClarity Administrator for<br>y in XClarity Integrator for<br>date preferences). |        | >    | < |
|                                                                                                    |                                                                                                    |           |             |                                |                                             |                   |                                                                                                    |                                                                                                    |                                             |                                                                                                    | CANCEL | NEXT |   |

| ≡ vSphere Client Q Search in all environm                                                                                                    | nents                                                                     |                                    |                                                                                     |                                               |                      | C 🛆 Administra | ator@VSPHERE.LOCAL ∽ | 0    |
|----------------------------------------------------------------------------------------------------|---------------------------------------------------------------------------|------------------------------------|-------------------------------------------------------------------------------------|-----------------------------------------------|----------------------|----------------|----------------------|------|
| ()       ()     ()     ()     ()     ()     ()     ()     ()     ()     ()     ()     ()     ()     ()     ()     ()     ()     ()     ()     ()     ()     ()     ()     ()     ()     ()     ()     ()     ()     ()     ()     ()     ()     ()     ()     ()     ()     ()     ()     ()     ()     ()     ()     ()     ()     ()     ()     ()     ()     ()     ()     ()     ()     ()     ()     ()     ()     ()     ()     ()     ()     ()     ()     ()     ()     ()     ()     ()     ()     ()     ()     ()     ()     ()     ()     ()     ()     ()     ()     ()     ()     ()     ()     ()     ()     ()     ()     ()     ()     ()     ()     ()     ()     ()     ()     ()     ()     ()     ()     ()     ()     ()     ()     ()     ()     ()     ()     ()     ()     ()     ()     ()     ()     ()     ()     ()     ()     ()     ()     ()     ()     ()     ()     ()     ()     ()     ()< | C) env174-wld01-     Summary Monitor     Services                         | CIO1   :<br>Configure              | ACTIONS<br>Permissions Hosts                                                        | VMs Datastores Networks                       | Updates              |                |                      |      |
| <ul> <li>→ env174-m01-dc01</li> <li>&gt; (□) env174-m01-cl01</li> <li>✓ env174-w001-cl02</li> </ul>                                                                                                    | Configuration                                                             | >                                  | 1 Create Task                                                                       | Select Version                                | Host                 | Machine Type   | Policy               | ×    |
| <ul> <li>□ RP5-DC</li> <li>□ env174-wid01-cl01</li> <li>□ 172 29.174.190</li> </ul>                                                                                                    | Trust Authority 2 Select<br>Alarm Definitions<br>Scheduled Tasks 3 Task 0 | 2 Select Version<br>3 Task Options | env174-node6.pse.lab env174-node5.pse.lab env174-node5.pse.lab env174-node5.pse.lab | env174-node6.pse.lab     env174-node5.pse.lab | 7262                 | Palmer         | <u> </u>             |      |
|                                                                                                    | vSphere Cluster Services<br>Lenovo XClarity Integrato<br>Rolling Update   | ><br>~                             | 4 Confirm                                                                           |                                               | env174-node7.pse.lab | 7262           | Palmer               | ×    |
|                                                                                                    | Rolling Reboot<br><b>vSAN</b><br>Services                                 | ×                                  |                                                                                     |                                               |                      |                |                      |      |
|                                                                                                    | Disk Management<br>Fault Domains<br>Remote Datastores                     |                                    |                                                                                     |                                               |                      |                |                      |      |
|                                                                                                    |                                                                           |                                    |                                                                                     |                                               |                      |                |                      |      |
|                                                                                                    |                                                                           |                                    |                                                                                     |                                               |                      |                |                      |      |
|                                                                                                    |                                                                           |                                    |                                                                                     |                                               |                      |                | CANCEL BACK          | NEXT |

# 3.10 Step 9 – Deploy VI Workload Domain (Optional)

Caution must be taken when deploying new VI Workload Domains or clusters. If it is intended to use the new vSphere Lifecycle Management (vLCM) feature introduced in vSphere 7, the image must be applied during the cluster creation process. For more information on vLCM, see the following: https://core.vmware.com/resource/introducing-vsphere-lifecycle-management-vlcm.

\*NOTE\* - DO NOT apply a vLCM image to any pre-existing clusters inside vCenter, as this may result in the inability to apply ESXi upgrades in the future. Please see the following: <u>https://kb.vmware.com/s/article/93220</u>.

Workload domains consist of their own vCenter and NSX managers that are separate from the management domain. The workload domain vCenter will join the SSO domain of the management domain, but NSX will remain separate. Ensure the following configuration items:

- DNS
  - o vCenter
  - o NSX Managers
    - A, B, and C
    - Cluster VIP
  - Any planned NSX Edge nodes
    - These are not deployed during workload domain creation
- Networking
  - NSX Overlay VLANs for hosts and edges
    - Edge overlay network is needed if/when edge nodes are deployed

The following steps walk through creating a VI Workload Domain with a vLCM image. At a high level, an empty cluster must be created and the image settings applied, then imported into SDDC Manager. Let's get started.

- A. Create cluster image
  - Log into vCenter, ensure to be in the Hosts and Clusters view
  - Right-click on the virtual datacenter and select New Cluster

| = | vSphe  | re Client                        | Q Search in                                                                      | al environments |                                                      |                                 |       |                     |                     | C & Admin | strator@VSPHERELOCAL ~                                                        | ٢               | ® ~                                                                                                  |
|---|--------|----------------------------------|----------------------------------------------------------------------------------|-----------------|------------------------------------------------------|---------------------------------|-------|---------------------|---------------------|-----------|-------------------------------------------------------------------------------|-----------------|----------------------------------------------------------------------------------------------------|
| ۵ | ð      | 8                                | 0                                                                                | Summary         | 74-m01-c<br>Monitor                                  | dc01   E                        |       |                     |                     |           |                                                                               |                 |                                                                                                    |
|   | envt74 | E Acto                           | b<br>con<br>ns - en/04 m04-dc01<br>Host<br>Cluster<br>Folder                     |                 | Hosts<br>Virtual M<br>Ousters:<br>Network<br>Detasto | 4<br>fachines: 9<br>5 4<br>95 5 |       |                     |                     |           | GPU<br>Und 1.47 GPg<br>Und 2.47 GPg<br>Und 2.48 F 00<br>Stange<br>Und 1.61 TS | н.<br>Сари<br>С | ec 191.81 (191<br>edg 201.3 Geo<br>Pres 1,25 TB<br>Inpedig 1,5 TB<br>Pres 41,25 TB<br>pedig 42,39 TB |
|   | 00000  | Destr<br>Si New<br>Store<br>Edit | Buted Switch<br>• Vetual Machine<br>key OVF Template<br>spe<br>Default VM Compat | ,<br>,<br>,     |                                                      |                                 | Velue |                     | Tags<br>Antyred Tag | Calmpoy   | Discription                                                                   |                 |                                                                                                    |
|   |        | A May<br>Move<br>Dense           | ate VMs to Another<br>170                                                        | Network         |                                                      |                                 |       | No terrs to display |                     |           |                                                                               |                 | digity                                                                                               |
|   |        | Add<br>Add<br>Alari<br>El Dele   | & Custom Attribute<br>Permission<br>na<br>fia                                    |                 |                                                      |                                 |       |                     |                     |           |                                                                               |                 |                                                                                                    |

• Provide a descriptive name, leave DRS, HA, and vSAN disabled, check the box for Manage all hosts in the cluster with a single image and select Compose a new image.

| New Cluster | Basics                                                   |                                                                              | × |  |  |  |  |  |
|-------------|----------------------------------------------------------|------------------------------------------------------------------------------|---|--|--|--|--|--|
| 1 Basics    | Name                                                     | vLCM Image                                                                   |   |  |  |  |  |  |
| 2 Image     | Location                                                 | env174-m01-dc01                                                              |   |  |  |  |  |  |
|             | vSphere DRS                                              | $\bullet$                                                                    |   |  |  |  |  |  |
|             | ① vSphere HA                                             |                                                                              |   |  |  |  |  |  |
|             | VSAN                                                     |                                                                              |   |  |  |  |  |  |
|             | These services will have defau                           | It settings - these can be changed later in the Cluster Quickstart workflow. |   |  |  |  |  |  |
|             | 💟 Manage all hosts in the cluster with a single image () |                                                                              |   |  |  |  |  |  |
|             | Choose how to set up the                                 | cluster's image                                                              |   |  |  |  |  |  |
|             | Compose a new image                                      |                                                                              |   |  |  |  |  |  |
|             | O Import image from an o                                 | existing host in the vCenter inventory                                       |   |  |  |  |  |  |
|             | O Import image from a n                                  | ew host                                                                      |   |  |  |  |  |  |
|             |                                                          |                                                                              |   |  |  |  |  |  |
|             |                                                          |                                                                              |   |  |  |  |  |  |
|             |                                                          |                                                                              |   |  |  |  |  |  |
|             |                                                          | CANCEL                                                                       |   |  |  |  |  |  |

 Select 7.0 U3I – 21424296 for the ESXi Version, and the appropriate Lenovo Customization Addon for the servers being deployed.

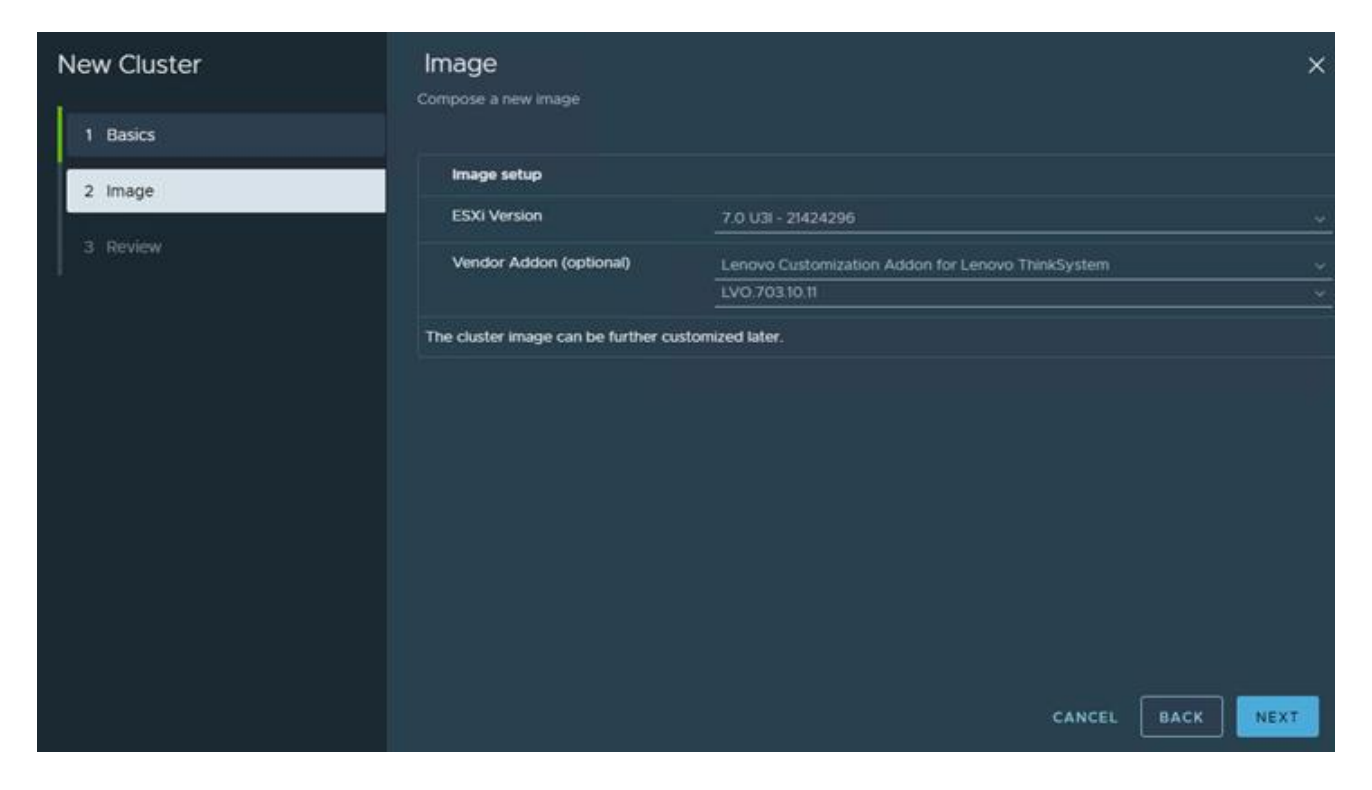

• Then click FINISH to create the empty cluster with the vLCM image.

| New Cluster | Review                      |                        | ×                  |
|-------------|-----------------------------|------------------------|--------------------|
|             | Review the details before   | the cluster is created |                    |
| 1 Basics    | Name                        | vLCM Image             |                    |
| 2 imane     | Location                    | 🗎 env174-m01-dc01      |                    |
| 2 mage      | vSphere DRS                 | Disabled               |                    |
| 3 Review    | vSphere HA                  | Disabled               |                    |
|             | VSAN                        | Disabled               |                    |
|             | Single image for<br>cluster | Enabled                |                    |
|             |                             | ESTITION UNI-24424096  |                    |
|             |                             |                        | CANCEL BACK FINISH |

• Now that the cluster is created and vLCM image applied, we must update it to include firmware updates. Click EDIT on the top right.

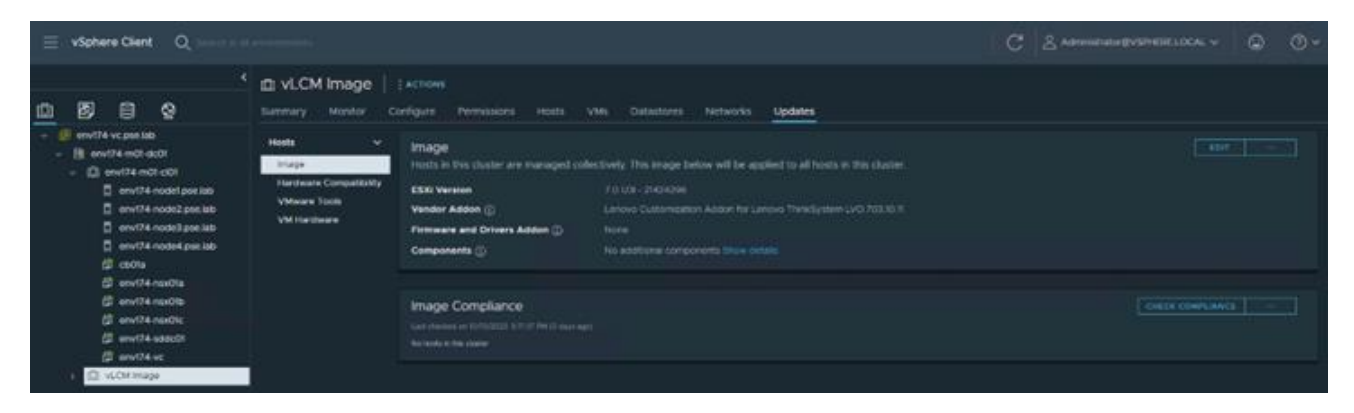

• Next to Firmware and Drivers Addon, click SELECT.

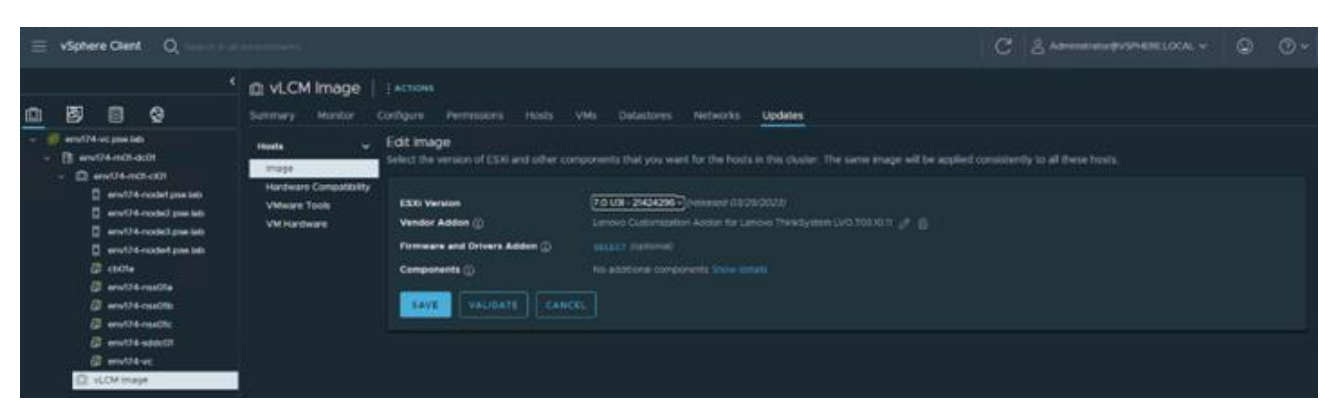

• Select Lenovo XClarity Integrator as the hardware support manager (HSM), then select the latest Repository Pack that is supported.

| Sel             | ect Firmware and Drivers A                                                  | Addo   | n                   |       |        |                                                                                                    | × |  |  |  |  |  |
|-----------------|-----------------------------------------------------------------------------|--------|---------------------|-------|--------|----------------------------------------------------------------------------------------------------|---|--|--|--|--|--|
| vSphe<br>cluste | ere integrates with hardware support mar<br>r.                              | agers  | to install the sele | ected | firmwa | re and driver addon on hosts in your cluster as part of applying the image to the                                                                   |   |  |  |  |  |  |
| Selec           | t the hardware support manager                                              |        |                     |       |        |                                                                                                    |   |  |  |  |  |  |
| Leno            | vo XClarity Integrator $\sim$ ()<br>vo XClarity as Hardware Support Manager | for vS | phere Lifecycle     | Mana  | aer    |                                                                                                    |   |  |  |  |  |  |
| Selec           | t a firmware and driver addon                                               |        |                     |       |        |                                                                                                    |   |  |  |  |  |  |
|                 | Addon name                                                                  | Ŧ      | Addon version       | ۳     | Suppo  | Lenovo ThinkAgile VX Repository Pack 221                                                                                                    |   |  |  |  |  |  |
|                 | Lenovo ThinkSystem V2 Server Repository<br>Pack                             |        | 4.0.9               |       | 7.0.3  | Lenovo                                                                                                    |   |  |  |  |  |  |
|                 | ) Lenovo ThinkSystem V3 Server Repository 4.0.9 7.0.3<br>Pack               |        |                     |       |        | D.3 Lenovo validated firmware best recipe and packages for ThinkAgile VX.<br>NOTE: For ThinkAgile VX V3 (New Platform) servers, supported combinate |   |  |  |  |  |  |
|                 | Lenovo ThinkSystem Server Repository Pa                                     | ick.   | 4.0.9               |       | 7.0.3  | is ESXI 7.0.3 + LVN 703.8.1 or ESXI 8.0.1 + LVN 80110.3. For other ThinkAgile                                                                       |   |  |  |  |  |  |
| •               | Lenovo ThinkAgile VX Repository Pack                                        |        | 23.1 7.             |       |        | 8.0.1 + LVO.80112.1. Supported Lenovo Customization Addon version:                                                                                  |   |  |  |  |  |  |
| 0               | Lenovo ThinkAgile VX Repository Pack                                        |        | 22.3a               |       | 7.0.3  | LVO.703.10.11, LVO.801.12.1, LVN.703.8.1, LVN.801.10.3                                                                                              |   |  |  |  |  |  |
|                 |                                                                             |        |                     |       |        | Supported ESXi Versions<br>7.0.3, 8.0.1                                                                                                    |   |  |  |  |  |  |
|                 |                                                                             |        |                     |       |        | No included driver components<br>This Firmware and Driver Addon has no drivers bundled within. It only                                              |   |  |  |  |  |  |
|                 |                                                                             |        |                     |       |        | CANCEL                                                                                                    | T |  |  |  |  |  |

• Verify the Image settings and click SAVE.

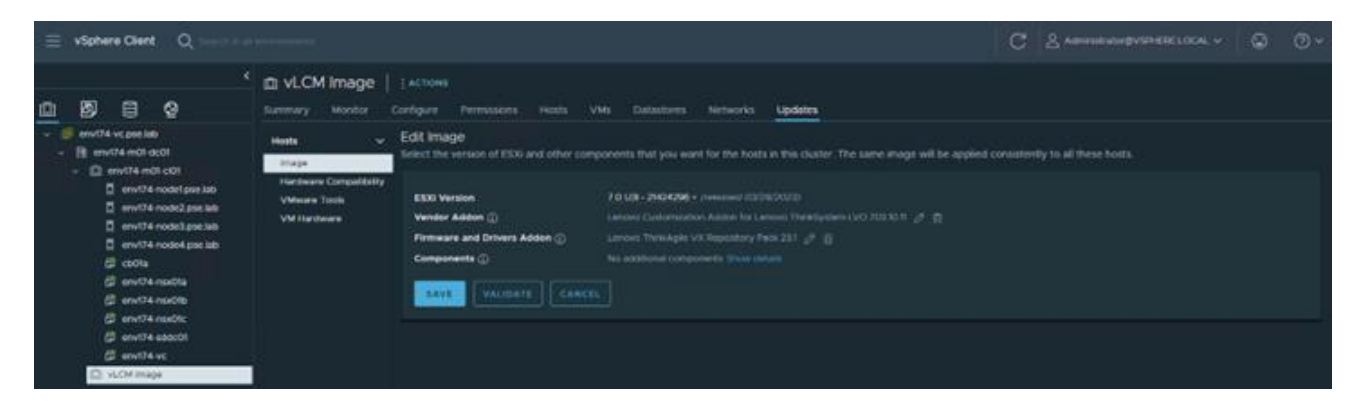

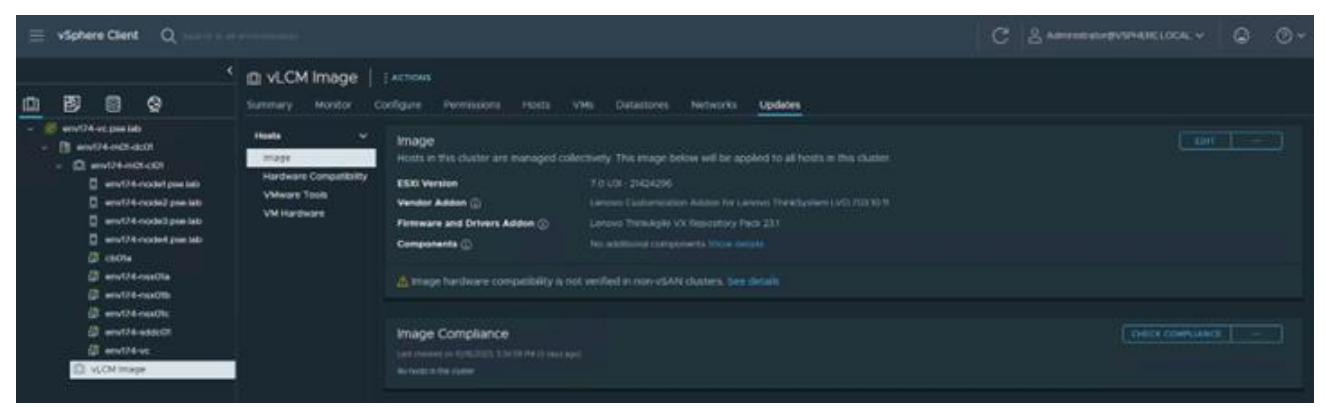

- B. Import vLCM into SDDC Manager
  - Log into SDDC Manager and navigate to Image Management under Lifecycle Management.

| vmw Cloud Foundation                                                                                          | ଜ  |                               |                                               |                                                 | administrator@vsphere.local - |
|----------------------------------------------------------------------------------------------------|----|-------------------------------|-----------------------------------------------|-------------------------------------------------|-------------------------------|
|                                                                                                    | «  | Image Management              |                                               |                                                 |                               |
| ② Dashboard                                                                                                   |    | inage management              |                                               |                                                 |                               |
| 30 Solutions                                                                                                  |    | Available images import image |                                               |                                                 |                               |
| A Inventory                                                                                                   |    | Search Image Name. Q. Search  | $\nabla$ Film By Version . All EEX Versions - | $\nabla$ Filter By Vendor: <u>All Vendors</u> = |                               |
| Lifecycle Managem                                                                                             |    |                               |                                               |                                                 |                               |
| 1 mage Management                                                                                             | 1. |                               |                                               |                                                 |                               |
| Administration     Administration     Administration     Storage Settings     Discover Settings     Discovery |    |                               |                                               |                                                 |                               |
| 82 Singly Sign On                                                                                             | 12 |                               |                                               |                                                 |                               |
| 🐨 Proxy Settings                                                                                              |    |                               |                                               |                                                 |                               |
| 🗂 Online Depot                                                                                                |    |                               |                                               |                                                 |                               |
| Composable inflastrum                                                                                         |    |                               |                                               |                                                 |                               |
| @ vRealize Suite                                                                                              |    |                               |                                               |                                                 |                               |
| 2 Tesks                                                                                                    |    |                               |                                               |                                                 | 0 2 ×                         |

 Navigate to the Import Image tab, select the workload domain where the empty cluster was created, then select the cluster. Provide a descriptive name of the image being imported, then click EXTRACT CLUSTER IMAGE.

| www Cloud Foundation                                                                       | ব্র     |                                                                                                    | ) - administrator@vsphere.local -   |
|--------------------------------------------------------------------------------------------|---------|----------------------------------------------------------------------------------------------------|-------------------------------------|
| Deshboard     Solutions     Minventory     Workload Domens                                 | ж.<br>, | Image Management           Available trages         mport image           Make a cluster image available to Cloud Foundation by either extracting or reporting an image.         Image Available to cloud Foundation by either extracting or reporting an image.           Image Available to cloud Foundation by either extracting or reporting an image.         Image Available to cloud Foundation by either extracting or reporting an image.                                                                                                    | Do to Managament scienter - X       |
| Hoots     Ifecycle Hanagem     Tribese Versions     Bundle Management     Image Management |         | Comment Extract a Cluster image Extract a cluster image assigned to a cluster that was updated in vCenter. Select Workload Domain enrif4-mot enrif4-mot e |                                     |
| Administration  A Network Settings  Storage Settings  Conversing  Setting Segm Set         |         | To veix cluster image details, go to vidotere  Cluster Image Name ESN 7.0x3L - LIVO 70330.11  CLUSTER IMAGE                                                                                                    | Vitera vic Ont interest Distantia 🗡 |
| Proxy Settings  Colline Depot  Composable Inhastrue  O visualize Suite  Tasks              |         | (Opmore) Import a Chuler Image<br>anport the image files for an exported cluster image hors an external vCenter.                                                                                                    |                                     |

| vmw Cloud Foundation                                                                                                    | ଜ                                                                                                    |                                                                                                    |                    | ⑦ - administrator@vsphere.local - |                                             |  |  |  |  |  |
|----------------------------------------------------------------------------------------------------|----------------------------------------------------------------------------------------------------|----------------------------------------------------------------------------------------------------|--------------------|-----------------------------------|---------------------------------------------|--|--|--|--|--|
|                                                                                                    | ~                                                                                                    | Image Management                                                                                              |                    |                                   |                                             |  |  |  |  |  |
| Dashboard     Solutions     Annewstory                                                                                                    |                                                                                                    | Available images import image<br>Make a cluster image available to Cloud Poundation by either extracting or i | mporting an image. |                                   |                                             |  |  |  |  |  |
| Workload Domains     Workload Domains     Prosts     Option 1 Extract a Custer image     Structure domain's vCenter to create it.     Do to Manage |                                                                                                    |                                                                                                    |                    |                                   |                                             |  |  |  |  |  |
| Selease Versions      ⊕ Bundle Management                                                                                                    |                                                                                                    | Select Workload Domain Select Workload Domain ~                                                               |                    |                                   |                                             |  |  |  |  |  |
| Image Management     Administration     Administration                                                                                             | Stage Management     Select Cluster       Administration     V       @ Network Settings     Open Task Pare |                                                                                                    |                    |                                   |                                             |  |  |  |  |  |
| C Tasks                                                                                                    |                                                                                                    |                                                                                                    |                    |                                   | O v <sup>a</sup> ×<br>REFRESH RESET FILTERS |  |  |  |  |  |
| Task<br>vSphere Lifecycle Manager image                                                                                                    | Upload                                                                                                    | Subtask     vSphere Lifecycle Manager image Upload                                                            | Task Status        | T Last Occurre<br>10/10/23, 5     | ке ÷ т<br>19 РМ                             |  |  |  |  |  |

 Navigate to Available Images to view the newly imported image and the configurations associated with it.

| vmw Cloud Foundation                                                                                                    | 6 |                                                                                     |                                                   | 🕐 - administrator@vsphere.local -                                                                      |
|----------------------------------------------------------------------------------------------------|---|-------------------------------------------------------------------------------------|---------------------------------------------------|----------------------------------------------------------------------------------------------------|
| (c) Dashboard (c) Dashboard (c) Solutions (c) meentary (c) Workload Domains (c) A series (c) A series (c) A | * | Image Management Available Images Import Image Search Image Name Q Issuch           | Filter By Version . All ESKi Versions             | ₩ Filter By Vendor _ All Vendors ~                                                                     |
| Diffecycle Managem  Diffecare Versions  Diffecare Versions  Diffecare Management  Diffecare Management                                                                                                    |   | ESXX Version () Vendor Adden ()<br>7.0.3-21424296 Lenovo Customizate<br>Thinkdystem | Components @<br>In Addon for Lenovo Ris component | Fintmware/Driver Addish<br>Com lanova hijin<br>- Lenova ThirkAgile VX Repository<br>Pack : Vension 211 |

- C. Commission new ESXi hosts in SDDC Manager
  - Log into SDDC Manager, navigate to Hosts under Inventory, then click COMMISSION HOSTS

• Ensure the hosts meet all requirements

## Checklist

Commissioning a host adds it to the VMware Cloud Foundation inventory. The host you want to commission must meet the checklist criterion below.

| ~ | Select All                                                                                        |
|---|---------------------------------------------------------------------------------------------------|
| ~ | Host for vSAN workload domain should be vSAN compliant and certified per the VMware Hardware      |
|   | Compatibility Guide. BIOS, HBA, SSD, HDD, etc. must match the VMware Hardware Compatibility       |
|   | Guide.                                                                                            |
| ~ | Host has a standard switch with two NIC ports with a minimum 10 Gbps speed.                       |
| ~ | Host has the drivers and firmware versions specified in the VMware Compatibility Guide.           |
| ~ | Host has ESXi installed on it. The host must be preinstalled with supported versions (7.0.3-      |
|   | 21424296)                                                                                         |
| ~ | Host is configured with DNS server for forward and reverse lookup and FQDN.                       |
| ~ | Hostname should be same as the FQDN.                                                              |
| ~ | Management IP is configured to first NIC port.                                                    |
| ~ | Ensure that the host has a standard switch and the default uplinks with 10Gb speed are configured |
|   | starting with traditional numbering (e.g., vmnic0) and increasing sequentially.                   |
| ~ | Host hardware health status is healthy without any errors.                                        |
| ~ | All disk partitions on HDD / SSD are deleted.                                                     |
| ~ | Ensure required network pool is created and available before host commissioning.                  |
| ~ | Ensure hosts to be used for VSAN workload domain are associated with VSAN enabled network         |
|   | pool.                                                                                             |
| ~ | Ensure hosts to be used for NFS workload domain are associated with NFS enabled network pool.     |
| 4 | Ensure hosts to be used for VMFS on FC workload domain are associated with NFS or VMOTION         |
|   |                                                                                                   |
|   | CANCEL PROCEED                                                                                    |

 Add the host FQDN, select the storage type, provide the network pool, login credentials, and click ADD.

|                                            | ✓ Add Hosts                       |                                                                                                    |         |
|--------------------------------------------|-----------------------------------|----------------------------------------------------------------------------------------------------|---------|
| 1 Host Addition and Validation<br>2 Review | You can either choose to ac       | dd host one at a time or download JSON template and perform bulk commission.<br>t                         |         |
|                                            | Host FQDN                         | env174-node5.pse.lab                                                                                      |         |
|                                            | Storage Type                      | ● vSAN ○ NFS ○ VMFS on FC ○ vVol                                                                          |         |
|                                            | vSAN Type 🚯                       | Local vSAN ~                                                                                              |         |
|                                            | Network Pool Name (j)             | env174-m01-np01 v                                                                                         |         |
|                                            | User Name                         | root                                                                                                    |         |
|                                            | Password                          | (DD                                                                                                    |         |
|                                            | Hosts Added                       |                                                                                                    |         |
|                                            | Click on Confirm FingerPrint butt | ton 💿 📀 in the below grid to enable or disable to validate hosts before proceeding to commi<br>VALIDATE / | ALL ALL |
|                                            |                                   |                                                                                                    | V.T.    |

• After all nodes are added, click the checkbox to confirm the fingerprints of the nodes, then click VALIDATE ALL.

| lost Addition and Validation |   | FODN                 | Network Pool    | IP Address     | 📀 Confirm FingerPrint                                          | Validation<br>Status              |
|------------------------------|---|----------------------|-----------------|----------------|----------------------------------------------------------------|-----------------------------------|
| Review                       | 0 | env174-node8.pse.lab | env174-m01-np01 | 172.29.174.108 | SHA256:rX801M<br>xwlx34LynpovA<br>GJ6dCJ3BhFdk<br>hg2NXg9d8O/A | <ul> <li>Not Validated</li> </ul> |
|                              | 0 | env174-node7.pse.lab | env174-m01-np01 | 172.29.174.107 | SHA256:Czx4Lt<br>CwaJcv85vrg30<br>ZWI8jfXlukAkx<br>OIrhb/FWLFI | Not Validated                     |
|                              | 0 | env174-node6.pse.lab | env174-m01-np01 | 172.29.174.106 | SHA256:3Gi1V1z<br>p4HuQ3OLJpV<br>F6inVZJJOJLUG<br>GuFxVg/OgicU | ○ Not Validated                   |
|                              | 0 | env174-node5.pse.lab | env174-m01-np01 | 172.29.174.105 | SHA256:S2Ljtmi<br>SxE6wHoYQpY<br>F+LB+fugkcZV5<br>cKXXQXJ2Ahlw | ○ Not Validated                   |
|                              |   |                      |                 |                |                                                                | 4 host                            |

D. Create VI Workload Domain

 Navigate to Workload Domains under Inventory, click + WORKLOAD DOMAIN and select VI – Workload Domain.

|                         |     |               |                   |           |                   |                  |                      |                  |                        |                           | , in the second second s |          |              |         |
|-------------------------|-----|---------------|-------------------|-----------|-------------------|------------------|----------------------|------------------|------------------------|---------------------------|----------------------------------------------------------------------------------------------------|----------|--------------|---------|
| Dashboard     Solutions | Ì   | Workloa       | ad Domai          | ns        |                   |                  |                      |                  |                        |                           |                                                                                                    | + wo     | 18KLOAD DO   | MAIN -  |
| A inventory             | ~   |               |                   |           |                   |                  |                      |                  |                        |                           |                                                                                                    | 41 - W   | unksell Doma |         |
| Workload Domains        |     | Capacity Ut   | lization across ( | Domains   |                   |                  |                      |                  |                        |                           |                                                                                                    | ma pore  |              | 10      |
| D Hosts                 |     |               |                   |           |                   |                  |                      |                  |                        |                           |                                                                                                    |          |              |         |
| 🛙 Lifecycle Managem     | 20  | CPU           |                   | 310       | dHZ Tatal         | Memory           |                      |                  | 1578705                | VSAN Sto                  | rage                                                                                                    |          | -814 T       | E Total |
| Administration          | -   | 1 DE GHE UNKE |                   | 100.2     | 4 Grd free        | 0.01 TE Used     |                      |                  | 126 TB Free            | 101 TE UN                 | 2                                                                                                    |          | 43-91T       | T. Free |
| Q Network Settings      |     | 1.00000000    |                   |           |                   | 0000000          |                      |                  |                        |                           |                                                                                                    |          | 1.25.064     | _       |
| 🗇 Storage Settings      |     |               |                   |           |                   |                  |                      |                  |                        |                           |                                                                                                    |          |              | -       |
| E2 Licensing            |     |               |                   |           |                   | -144             |                      | VMEN on Fr       |                        |                           |                                                                                                    |          |              | -       |
| E2 Single Sign On       |     | Domain        | Type              | CPU Usage | Manutry<br>Usinge | Storage<br>Usage | NPS Storage<br>Usage | Storage<br>Usage | Vitol Storage<br>Usege | Configuration.<br>Disture | Crenter                                                                                                    | (T)      | Custer T     | itests  |
| Provy Settings          |     | ÷ mit74-      | MANAGEMENT        | 25        | -                 | 25               |                      |                  |                        | ACTIVE                    | administrator@vsub                                                                                                    | ere inc. | 1 Cluster -  | 4       |
| 🗂 Online Depot          |     | HQ1           |                   |           |                   |                  |                      |                  |                        |                           |                                                                                                    |          | _            |         |
| @ Composable infrastr   | 6 C |               |                   |           |                   |                  |                      |                  |                        |                           |                                                                                                    |          |              | 100mail |
| visatze Suite           |     |               |                   |           |                   |                  |                      |                  |                        |                           |                                                                                                    |          |              |         |
| dy Backup               |     |               |                   |           |                   |                  |                      |                  |                        |                           |                                                                                                    |          |              |         |
| Se VMware CEP           |     |               |                   |           |                   |                  |                      |                  |                        |                           |                                                                                                    |          |              |         |
| Security                | v . |               |                   |           |                   |                  |                      |                  |                        |                           |                                                                                                    |          |              |         |

Select vSAN and click BEGIN

### Storage Selection 💿

Select the type of storage you would like to use for this Workload Domain.

| vsan |
|------|
|------|

Configure vSAN based workload domain.

- ) NFS Configure NFS based workload domain.
- VMFS on FC
   Configure Fibre Channel based workload domain.
- vVol
   Configure vVol based workload domain.

CANCEL

• Provide a name for the new Workload Domain and check the box for **Manage clusters in this** workload domain using images.

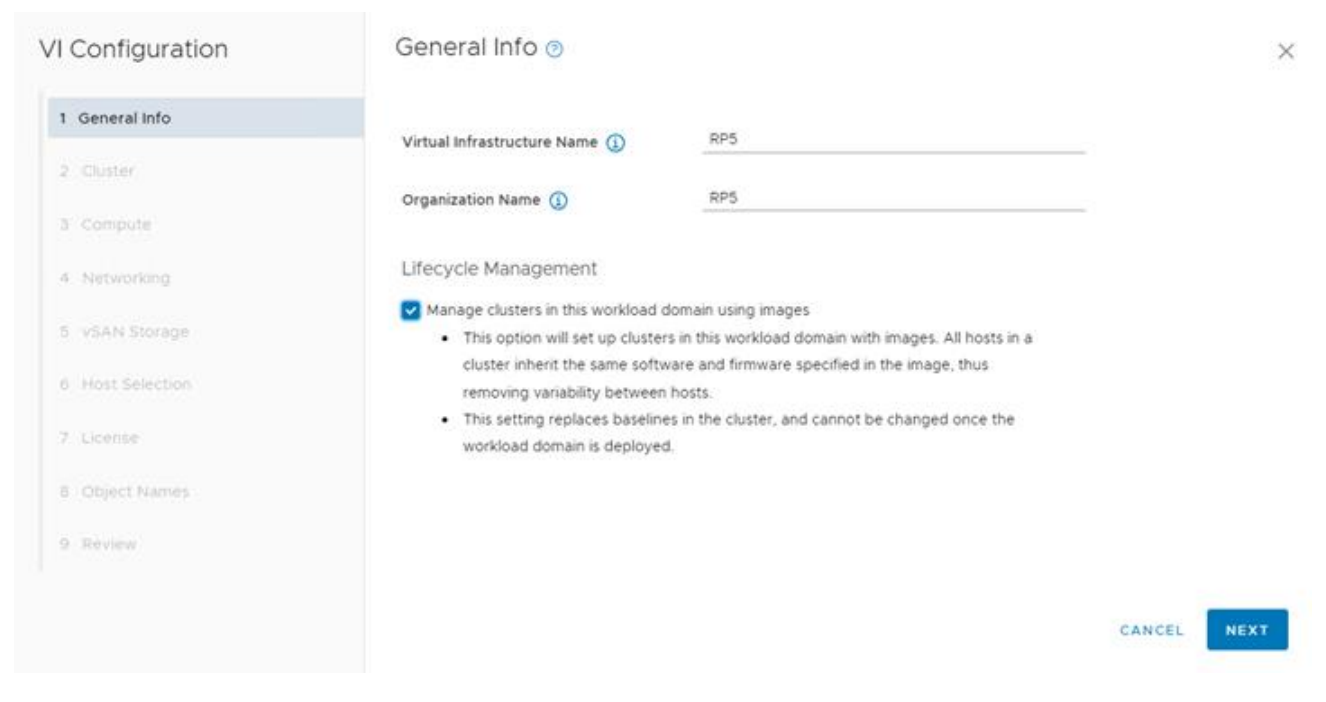

• Provide a name for the cluster and select the image that was previously imported.

| VI Configuration               | Cluster 💿                           |                                                                                                    |                    |                          |        | 0    |  |  |
|--------------------------------|-------------------------------------|----------------------------------------------------------------------------------------------------|--------------------|--------------------------|--------|------|--|--|
| 1 General Info                 | Enter the details for t             | n.                                                                                                    |                    |                          |        |      |  |  |
| 2 Cluster                      | Cluster Name ()                     |                                                                                                    | v174-wid01-cl01    |                          |        |      |  |  |
| 3 Compute                      | Image (j)                           | Image (j)         ESXI 7.0u3L - LVO.703.10.11 ~           Showing only images with ESXI version 7.0.3-21424296. |                    |                          |        |      |  |  |
| 4 Networking<br>5 vSAN Storage | ESXi Version<br>7.0.3-21424296      | Vendor Addon (j)                                                                                                | Compone<br>0 Compo | nponents ()<br>omponents |        |      |  |  |
| 6 Host Selection               |                                     |                                                                                                    | Show Del           | tails                    |        |      |  |  |
| 7 License                      | Firmware/Driver A<br>com.lenovo.hsm | lddon ()                                                                                                    |                    |                          |        |      |  |  |
| B Object Names                 | - Lenovo ThinkAgi                   | le VX Repository Pack :                                                                                         | Version 23.1       |                          |        |      |  |  |
| 9 Review                       |                                     |                                                                                                    |                    |                          |        |      |  |  |
|                                |                                     |                                                                                                    |                    |                          | CANCEL | BACK |  |  |

• Provide the FQDN for the workload domain vCenter, as well as the appliance credentials.

| VI Configuration | Compute 💿                     |                         |        |      | ×    |   |
|------------------|-------------------------------|-------------------------|--------|------|------|---|
| 1 General Info   | vCenter                       |                         |        |      |      | Î |
| 2 Cluster        | vCenter FGDN ()               | env174-wid01-vc.pse.lab |        |      |      | l |
| 3 Compute        | vCenter IP Address ()         | 172.29.174.10           |        |      |      | l |
| 4 Networking     | vCenter Subnet Mask (1)       | 255.255.252.0           |        |      |      | l |
| 5 vSAN Storage   | vCenter Default Gateway (     | 172.29.172.1            |        |      |      | l |
| 6 Host Selection | vCenter Root Password (       |                         | ٠      |      |      | l |
| 7 License        | Confirm vCenter Root Password |                         | •      |      |      | l |
| 8 Object Names   |                               |                         |        |      |      | 1 |
| 9 Réview         |                               |                         |        |      |      |   |
|                  |                               |                         | CANCEL | ВАСК | NEXT |   |

- The network section requires multiple components:
  - Three NSX manager FQDNs and one cluster VIP FQDN
  - o NSX Manager and appliance credentials
  - IP configuration for host overlay

| VI Configuration | Networking 💿                                                 |                           |        |      | >    | × |
|------------------|--------------------------------------------------------------|---------------------------|--------|------|------|---|
| 1 General Info   | NSX Manager details for workload domain and default cluster. |                           |        |      |      |   |
| 2 Cluster        | Workload Domain details                                      |                           |        |      |      | I |
| 3 Compute        | FODN 1 (1)                                                   | env174-nsx-wld01a.pse.lab |        |      |      | l |
| 4 Networking     | IP Address 1 (1)                                             | 172.29.174.12             |        |      |      |   |
| 5 vSAN Storage   | FODN 2 (1)                                                   | env174-nsx-wld01b.pse.lab |        |      |      |   |
| 6 Most Selection | IP Address 2 (1)                                             | 172.29.174.13             |        |      |      |   |
| 8 Object Names   | FQDN 3 🚯                                                     | env174-nsx-wld01c.pse.lab |        |      |      |   |
| 9 Réview         | IP Address 3 🚯                                               | 172.29.174.14             |        |      |      |   |
|                  |                                                              |                           |        |      |      | ٣ |
|                  |                                                              |                           | CANCEL | ВАСК | NEXT |   |

| I Configuration | Networking 💿      |                                                                |
|-----------------|-------------------|----------------------------------------------------------------|
| 1 General Info  | IP Allocation (1) | Static IP Pool                                                 |
| 2 Cluster       |                   | Create New Static IP Pool     Pool     Re-use an existing Pool |
| 3 Compute       | Pool Name 🜘       | wld01-IP-Pool-v23                                              |
| Networking      | Description (1)   | Description (optional)                                         |
| Host Selection. | CIDR (1)          | 172.23.172.0/22                                                |
| Licerise        | IP Range 🚯        | 172.23.172.100-172.23.172.199                                  |
| Object Names    | Gateway IP 🚺      | 172.23.172.1                                                   |
| Review          |                   |                                                                |
|                 |                   | CANCEL BACK NEXT                                               |

• Select the desired vSAN configuration

| VI Configuration | vSAN Storage 🔊                     |                   |        |      | $\times$ |
|------------------|------------------------------------|-------------------|--------|------|----------|
| 1 General Info   | vSAN Parameters                    |                   |        |      |          |
| 2 Cluster        | Failures to Tolerate               | 0 0 0 1 0 2       |        |      |          |
| 3 Compute        | ·                                  | Required hosts: 3 |        |      |          |
| 4 Networking     | VSAN Deduplication and Compression | on ()             |        |      |          |
| 5 vSAN Storage   |                                    |                   |        |      |          |
| 6 Host Selection |                                    |                   |        |      |          |
| 7 License        |                                    |                   |        |      |          |
| 8 Object Names   |                                    |                   |        |      |          |
| 9 Review         |                                    |                   |        |      |          |
|                  |                                    |                   | CANCEL | BACK | NEXT     |

• Select the desired hosts to build out the workload domain's cluster

| VI Configuration | Host Selection ③                                                              |                                                                                                    |   |                     |           |                |                 |                              |     |  |
|------------------|-------------------------------------------------------------------------------|----------------------------------------------------------------------------------------------------|---|---------------------|-----------|----------------|-----------------|------------------------------|-----|--|
| 1 General Info   |                                                                               | Add VI only supports hosts that have physical NICs 0 and 1, please ensure these are connected and active, as these will be used to connect to DVS from UI. Use API to select hosts with other physical NIC configurations. |   |                     |           |                |                 |                              |     |  |
| 2 Cluster        | At lea                                                                        | At least 3 ESXi hosts are required for creating a VI workload domain with vSAN storage. As a best practice,                                                                                                    |   |                     |           |                |                 |                              |     |  |
| 3 Compute        | VMwa<br>inform                                                                | VMware recommends using hosts with identical or similar configuration including storage for a cluster. For more information, see the product documentation.                                                                |   |                     |           |                |                 |                              |     |  |
| 4 Networking     | Select Hosts                                                                  |                                                                                                    |   |                     |           |                |                 |                              |     |  |
| 5 vSAN Storage   | 4 hosts selected (3+ hosts required) () Show only selected hosts RESET FILTER |                                                                                                    |   |                     |           |                |                 |                              | . 1 |  |
| 6 Host Selection |                                                                               | FODN                                                                                                    | т | Network Y<br>Pool   | Memory    | Raw<br>Storage | Disks Y         | Storage <sub>T</sub><br>Type |     |  |
| 7 License        |                                                                               | env174-node8.pse.lab (                                                                                                    | D | env174-<br>m01-np01 | 383.66 GB | 13711.81 GB    | 8 SSD, 0<br>HDD | ALL-FLASH                    |     |  |
| 8 Object Names   |                                                                               | env174-node7.pse.lab (                                                                                                    | D | env174-<br>m01-np01 | 383.66 GB | 13711.81 GB    | 8 SSD, 0<br>HDD | ALL-FLASH                    |     |  |
| 9 Review         |                                                                               | env174-node6.pse.lab (                                                                                                    | Ð | env174-             | 383.66 GB | 13711.81 GB    | 8 SSD, 0        | ALL-FLASH                    |     |  |
|                  |                                                                               |                                                                                                    |   |                     |           | CA             | NCEL BA         | NEXT                         |     |  |

• Verify the object names for everything being created in the workload domain and then begin deployment

| VI Configuration | Object Names 🔊                                                               |                                                  |                                                            | × |  |  |  |
|------------------|------------------------------------------------------------------------------|--------------------------------------------------|------------------------------------------------------------|---|--|--|--|
| 1 General Info   | Virtual Infrastructure Name                                                  | RP5                                              |                                                            | Î |  |  |  |
| 2 Cluster        | Cluster Name                                                                 | Cluster Name env174-wild01-cl01                  |                                                            |   |  |  |  |
| 3 Compute        | rCenter Name env174-wid01-vc                                                 |                                                  |                                                            |   |  |  |  |
| 4 Networking     | Your input above will be used as a pre-fix to generate vSphere Object Names. |                                                  |                                                            |   |  |  |  |
| 5 vSAN Storage   | Object Names                                                                 | Description                                      | Generated Name                                             |   |  |  |  |
| 6 Host Selection | resource.vds                                                                 | vSphere Distributed Switch                       | RP5-env174-wid01-vc-env174-wid01-<br>cl01-vds01            |   |  |  |  |
| 7 License        | resource.portgroup.management                                                | Distributed Port Group for<br>Management Traffic | RP5-env174-wid01-vc-env174-wid01-<br>cl01-vds01-management |   |  |  |  |
| 8 Object Names   | resource.portgroup.vmotion                                                   | Distributed Port Group for vMotion<br>Traffic    | RP5-env174-wid01-vc-env174-wid01-<br>cl01-vds01-vmotion    |   |  |  |  |
| 9 Review         | resource.portgroup.vsan                                                      | Distributed Port Group for vSAN<br>Traffic       | RP5-env174-wid01-vc-env174-wid01-<br>cl01-vds01-vsan       |   |  |  |  |
|                  |                                                                              |                                                  | CANCEL BACK NEX                                            | σ |  |  |  |

• This is a long running task that may take several hours to complete

| ۲ | mer Cloud Foundation          | ଜ                |                                                           |   |              |   | 0-                | administrato | eviph | re.local          | ÷     |
|---|-------------------------------|------------------|-----------------------------------------------------------|---|--------------|---|-------------------|--------------|-------|-------------------|-------|
| 0 | 🖱 Tasks                       |                  |                                                           |   |              |   |                   |              | Ø     | $\mathcal{S}_{i}$ | ×     |
| < | Subtasks of Task Petching sub | btask info       |                                                           |   |              |   |                   | REFRESH      | RESE  | T PILTE           | RS    |
|   | Subtask                       |                  |                                                           | Υ | Task Status  | т | Last Occurrence   |              |       | + τ               | i     |
| > | Validate ESXi Hosts do not C  | Contain Disallo  | wed NSX-T Data Center vSphere installation Bundles (VIBs) |   | Running      |   | 10/10/23, 5:33 Pt | 4            |       |                   |       |
| > | Validate Management Worki     | load Domain N    | as enough Resources for NSX-T Data Center Deployment      |   | @ Successful |   | 10/10/23, 5:33 Pt | 4            |       |                   |       |
| > | Validate NSX-T Data Center    | Compute Mar      | agers Availability                                        |   | @ Successful |   | 10/10/23, 5:33 Pt | 4            |       |                   |       |
| > | Validate NSX-T Data Center    | install image i  | Available                                                 |   | © Successful |   | 10/10/23, 5:33 Pt | 4            |       |                   |       |
| > | Get NSX-T Data Center Versi   | sion Compliant   | with VMware Cloud Foundation                              |   | Successful   |   | 10/10/23, 5:33 Pt | 4            |       |                   |       |
| > | Validate Backup User Passw    | rord Conforms    | to Required Password Policy                               |   | © Successful |   | 10/10/23, 5:33 Pt | 4            |       |                   |       |
| > | Validate NSX-T Data Center    | input Specific   | ation                                                     |   | @ Successful |   | 10/10/23, 5:33 Pt | 4            |       |                   |       |
| > | Validate NSX-T Data Center    | Version is Cor   | spliant with VMware Cloud Foundation                      |   | @ Successful |   | 10/10/23, 5:33 Pt | 4            |       |                   |       |
| > | Automation Helper Action      |                  |                                                           |   | @ Successful |   | 10/10/23, 5:33 Pt | 4            |       |                   |       |
| > | Update the SOOC Manager in    | inventory with   | new Workload Domain Details                               |   | (5) Pending  |   | 10/10/23, 5:33 Pt | 4            |       |                   |       |
| > | Generate Update ESXi Host()   | (s) Source ID #  | the SDDC Manager inventory Data                           |   | () Pending   |   | 10/10/23, 5:33 Pt | 4            |       |                   |       |
| > | Update ESXi Host's Source ID  | D in the SDOC    | Manager Inventory                                         |   | () Pending   |   | 10/10/23, 5:33 Pt | 4            |       |                   |       |
| > | Add newly deployed vCenter    | er in monitoring | framework                                                 |   | () Pending   |   | 10/10/23, 5:33 Pt | 4            |       |                   |       |
| > | Update the NSX-T switch cor   | onfiguration in  | he vSphere Distributed Switch inventory                   |   | © Pending    |   | 10/10/23, 5:33 Pt | 4            |       |                   |       |
| > | Release Lock                  |                  |                                                           |   | () Pending   |   | 10/10/23, 5:33 Pt | 4            |       |                   |       |
|   |                               |                  |                                                           |   |              |   |                   |              |       | 5405              | acks. |

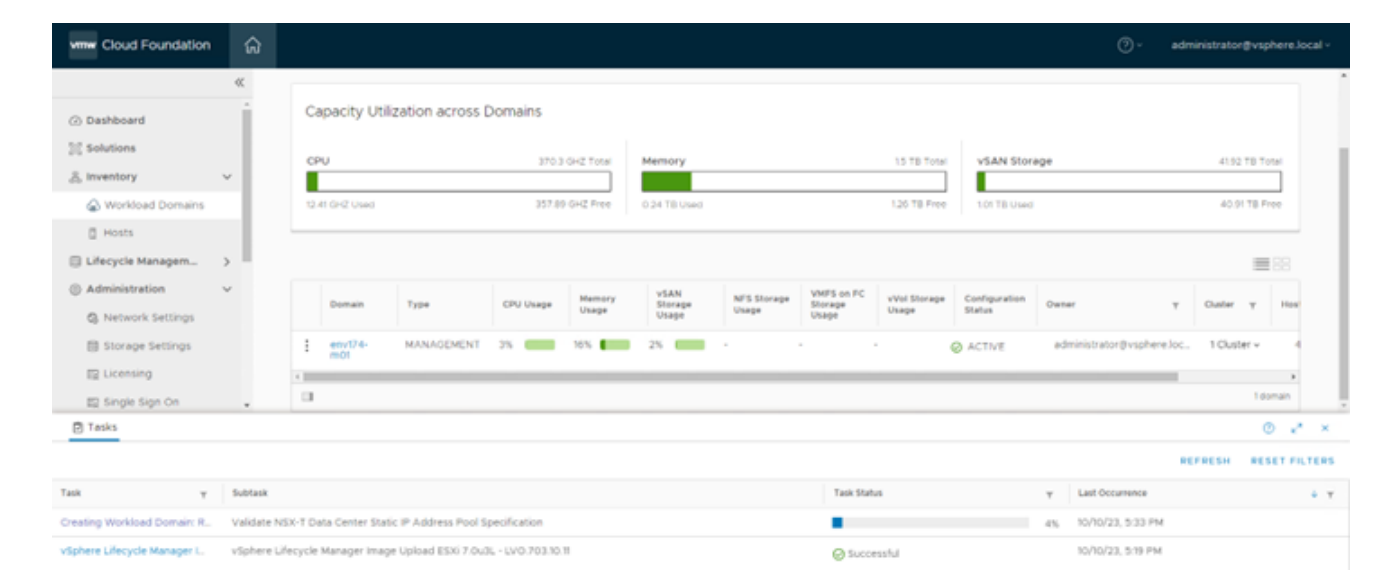

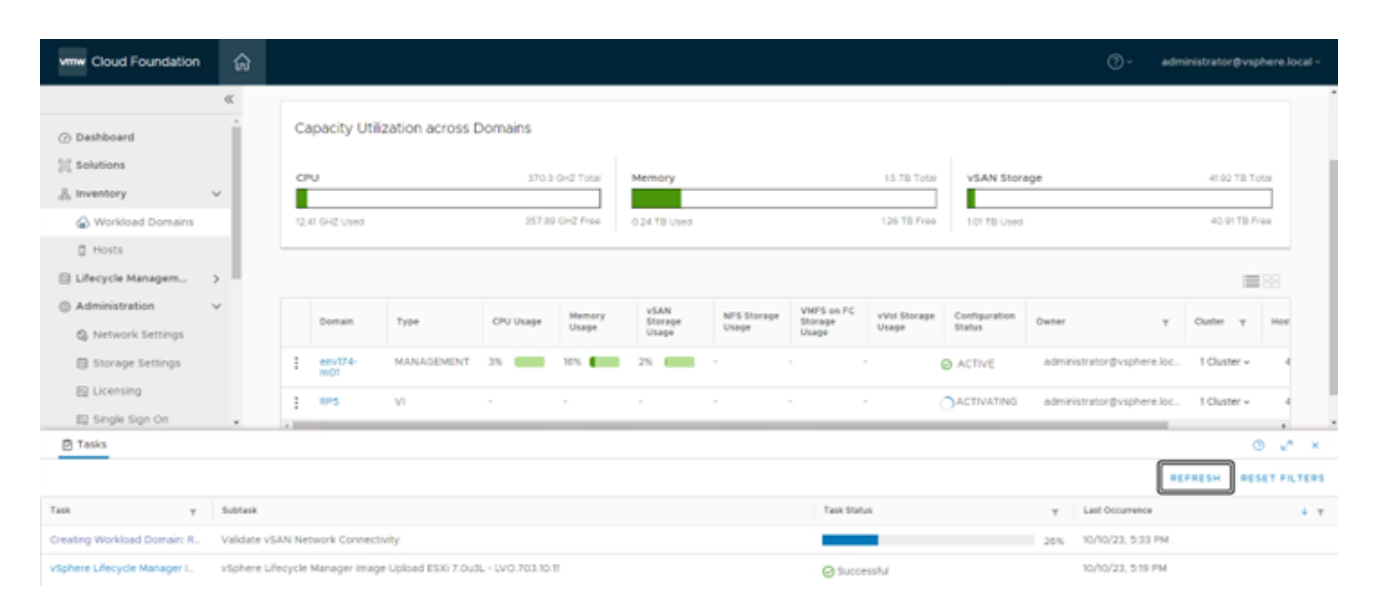

#### Deployment Guide for VCF on ThinkAgile VX and Azure Virtual Services

\*IMPORTANT\* - Workload domain creation may fail at the step of applying the cluster image. This is due to the HSM not being registered to the newly deployed vCenter, in this case Lenovo XClarity Integrator (LXCI). Once the vCenter is deployed and online, log in to LXCI and register the newly created vCenter. If the workload domain creation task failed, click RETRY once LXCI is registered to the new vCenter.

| www Cloud Foundation                                  | ŵ  |          |                        |           |                   |                          |                      |                                |                        |                        | ()+ ad                      | ministrator@vs | phere loci         |
|-------------------------------------------------------|----|----------|------------------------|-----------|-------------------|--------------------------|----------------------|--------------------------------|------------------------|------------------------|-----------------------------|----------------|--------------------|
| G Dashboard                                           | *  | Work     | load Domai             | ns        |                   |                          |                      |                                |                        |                        |                             | OBKLOAD DO     | MAIN -             |
| Workload Domains                                      | ÷  | Capacit  | y Utilization across I | Domains   |                   |                          |                      |                                |                        |                        |                             |                |                    |
| <ul> <li>Hosts</li> <li>Lifecycle Managem</li> </ul>  |    | CPV      |                        | 740.0     | 0.0427349         | Memory                   |                      |                                | 111.70                 | SAN SI                 | orage.                      | 83.84 7        | L Tola             |
| 12 Release Versions                                   |    | 1240.042 | liter.                 | 723       | 8.0-C.Free        | 5.54 TB (Jawa)           |                      |                                | 240.78.91              | e 2.02 TB-U            | 44                          | 01017          | 8 Frie             |
| S Inage Management                                    |    |          |                        |           |                   |                          |                      |                                |                        |                        |                             |                | 10.00              |
| Administration     G. Network Settings                | ¥. | Doma     | m Type                 | CPU Usege | Marrisry<br>Unage | s@AN<br>Storage<br>Usage | NPS Storage<br>Usage | VHPS on PC<br>Storepr<br>Usage | vivel Storage<br>Usage | Configuration<br>Matum | Owner w                     | Outer y        | Hoste              |
| <ul> <li>Storage Settings</li> <li>Uneming</li> </ul> |    | 1 ====0  | HANAGEMENT             | 45        | 20%               | 25 000                   |                      |                                |                        | ACTIVE                 | administrator@visithere.loc | 1 Cluster -    | 4                  |
| E2 Smale Sign On                                      |    | 1 NPS    |                        | 15. 0000  | 10% <b>(</b> 100  | 25.                      |                      |                                |                        | O ACTIVE               | administrator@visithere.loc | 1 Outlet -     | . 4                |
| W Proxy Settings                                      |    | 0        |                        |           |                   |                          |                      |                                |                        |                        |                             | 1              | a :<br>Alternation |

Once completed, the newly created workload domain will register as ACTIVE

• Log into vCenter, navigate to the newly created cluster and select the Updates tab to verify the image was applied and all nodes are compliant.

| = v\$phere Client Q, view view means                                                                                                    | C & ADMINISTRATING LOCAL + Q O + |
|----------------------------------------------------------------------------------------------------|----------------------------------|
| OP OPTION A CONTRACT ON THE OPTION OF THE OPTION OF THE OPTION |                                  |

• Delete the vLCM Image cluster

## 3.11 Step 10 – Deploy Azure VMware Solution

For instructions regarding the deployment of Azure VMware Solution (AVS), please see the following documentation: <u>https://learn.microsoft.com/en-us/azure/azure-vmware/deploy-azure-vmware-solution?tabs=azure-portal</u>

AVS requires a single /22 network to deploy the management components of the hosted SDDC stack. All infrastructure items will be assigned IP addresses from this block, including vCenter, NSX Managers, ESXi hosts, etc. Additional subnets will be required for VM workloads, Azure Virtual Networks, and other Azure

Native components. Care must be taken when creating these subnets to ensure these IP subnets do not overlap anywhere else in the environment.

There are multiple solutions available to connect the on-premises VMware private cloud to the hosted VMware cloud, such as Microsoft Azure ExpressRoute or VMware VeloCloud SD-WAN. The accompanying reference architecture uses ExpressRoute as the connection. For an example of setting up Microsoft Azure ExpressRoute, please see the following document: <u>https://vmc.techzone.vmware.com/resource/connecting-equinix-expressroute-microsoft-azure-vmware-solution</u>

# 3.12 Step 11 – Configure Hybrid Cloud Management

## 3.12.1 VMware Aria Operations

Through the utilization of Software-as-a-Service (SaaS), there's no need to deploy and manage the lifecycle of the VMware Aria Operations appliance. This removes the burden from the VMware admin, removing complexity and freeing up local resources otherwise consumed by the virtual appliances. VMware Aria Operations SaaS is regularly updated, which ensures continuous delivery of new features and bug fixes. Note: A VMware Cloud on AWS instance is not required to run the SaaS version of VMware Aria Operations.

To get started with VMware Aria Operations, please see the following document: <u>https://docs.vmware.com/en/VMware-Aria-Operations/SaaS/Getting-Started-Operations/GUID-05A8F622-</u> <u>4268-477D-8B18-5176EBA40B64.html</u>

The customer will need to deploy the VMware Aria Operations cloud proxy. For detailed instructions on deploying the cloud proxy, please visit the following document: <u>https://docs.vmware.com/en/VMware-Aria-Operations/SaaS/Getting-Started-Operations/GUID-7C52B725-4675-4A58-A0AF-6246AEFA45CD.html</u>

After the VMware Aria Operations cloud proxy has been deployed and registered in the cloud services portal (CSP) in VMware Cloud on AWS, proceed with the following steps to build the single pane of glass visibility into the on-premises, private cloud, and public cloud components.

- A. Connect VMware Aria Operations to the newly deployed VCF SDDC.
  - Log into the VMC on AWS console by navigating to <a href="https://console.cloud.vmware.com/">https://console.cloud.vmware.com/</a>
  - Select Services on the left navigation bar, then click "LAUNCH SERVICE" on the VMware Aria Operations tile.
  - In VMware Aria Operations, click Data Sources on the left navigation pane and select Integrations, click ADD.
  - Click the VMware Cloud Foundation tile:

| VMware Aria Operations<br>US West (Oregon) | 1                             |                                 |          |                                                              |                                                          |                                                            | ¢                                                          | Luke Huckaba     PSE    |
|--------------------------------------------|-------------------------------|---------------------------------|----------|--------------------------------------------------------------|----------------------------------------------------------|------------------------------------------------------------|------------------------------------------------------------|-------------------------|
|                                            |                               |                                 |          |                                                              |                                                          |                                                            | C                                                          | C 🗗 🚻                   |
| «                                          | Account Types                 |                                 |          |                                                              |                                                          |                                                            |                                                            |                         |
| ⇔ Home                                     |                               |                                 |          |                                                              |                                                          |                                                            |                                                            |                         |
|                                            | Please select your account    |                                 | Other    |                                                              |                                                          |                                                            |                                                            |                         |
| Data Sources                               |                               |                                 |          |                                                              |                                                          |                                                            |                                                            |                         |
| Integrations                               |                               |                                 |          |                                                              |                                                          |                                                            |                                                            |                         |
| Cloud Proxies                              | 8                             | $\bigcirc$                      | aws      |                                                              | •                                                        |                                                            | ø                                                          |                         |
| D Environment >                            | vCenter                       |                                 | AWS      |                                                              |                                                          |                                                            |                                                            | GCP                     |
| ☑ Visualize >                              |                               |                                 |          |                                                              |                                                          |                                                            |                                                            |                         |
| 🗞 Troubleshoot 💦 🔸                         |                               |                                 |          |                                                              |                                                          |                                                            |                                                            |                         |
| ∦ Optimize >                               | <b>₽</b>                      | 0                               | <u>\</u> | <b>O</b>                                                     |                                                          | Constant                                                   | 0                                                          |                         |
| 🖨 Plan 🔰 🗲                                 | Google Cloud VMware<br>Engine | Oracle Cloud VMware<br>Solution |          | VMware Aria Operations<br>Management Pack for<br>AppDynamics | VMware Aria Operations<br>Management Pack for<br>Datadog | VMware Aria Operations<br>Management Pack for<br>Dynatrace | VMware Aria Operations<br>Management Pack for<br>New Relic | Foundation              |
|                                            |                               |                                 |          |                                                              |                                                          |                                                            |                                                            | VMware Cloud Foundation |
| Automation Central                         |                               | -0                              |          |                                                              |                                                          |                                                            |                                                            |                         |
| a Administration                           | VMware Cloud on Dell<br>EMC   | VMware Infrastructure<br>Health |          |                                                              |                                                          |                                                            |                                                            |                         |
| <ul> <li>Developer Center</li> </ul>       |                               |                                 |          |                                                              |                                                          |                                                            |                                                            |                         |

• Click YES when prompted to install the required Management Pack.

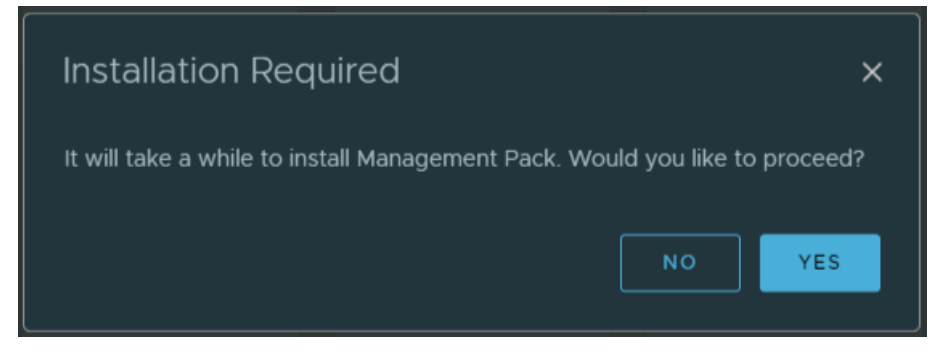

• Provide the required information to connect to the SDDC manager, ensuring to select the newly deployed cloud proxy under Collector / Group.

| vmw VMware Aria Oper<br>US West (Oregon) | ations |                                     |                                                                                 |                                                                                               |
|------------------------------------------|--------|-------------------------------------|---------------------------------------------------------------------------------|-----------------------------------------------------------------------------------------------|
|                                          |        | Search for an object, metric, dashi |                                                                                 |                                                                                               |
|                                          |        | Add Account                         |                                                                                 |                                                                                               |
| යි Home                                  |        |                                     |                                                                                 |                                                                                               |
| 🔄 Data Sources                           |        |                                     |                                                                                 |                                                                                               |
| Integrations                             |        | Cloud Account Information           |                                                                                 |                                                                                               |
| Cloud Proxies                            |        | Name                                | env174-sddc01.pse.lab                                                           |                                                                                               |
| 🗈 Environment                            |        | Description                         |                                                                                 |                                                                                               |
| 🖸 Visualize                              |        |                                     |                                                                                 |                                                                                               |
| 🖏 Troubleshoot                           |        | ① There are no Physical Data Ce     | nters configured yet. To add a Physical Data Center click <u>here</u> . You can | also do this later in "Administration - Physical Data Centers" and assign it to this account. |
| 🊀 Optimize                               |        | VCF Credentials                     |                                                                                 |                                                                                               |
| 🖻 Plan                                   |        | VCF cloud account establishes a     | connection with the SDDC manager to discover VCF domains and                    | the adapters for each domain.                                                                 |
| Onfigure                                 |        | Credential                          | env174-sddc01 admin × v                                                         |                                                                                               |
| 🛗 Automation Central                     |        | Collector / Group                   |                                                                                 |                                                                                               |
| langle Administration                    |        |                                     | VALIDATE CONNECTION                                                             |                                                                                               |
| Developer Center                         |        | > Advanced Settings                 |                                                                                 |                                                                                               |
|                                          |        | Once you save the account, you      | can configure the Domains you want to monitor.                                  |                                                                                               |
|                                          |        | SAVE                                |                                                                                 |                                                                                               |

• After clicking SAVE, the Domains tab becomes available with both the Management Domain, as well as the VI Workload Domain.

| vn           | WMware Aria Ope<br>US West (Oregon) | erations |                                    |                              |                        |            |
|--------------|-------------------------------------|----------|------------------------------------|------------------------------|------------------------|------------|
|              |                                     |          | Search for an object, metric, dash | board and more               |                        |            |
|              |                                     |          | Add Account                        |                              |                        |            |
| $\Diamond$   | Home                                |          | ☆ / Integrations                   |                              |                        |            |
| •            | Data Sources                        | ~        | Account Domains                    |                              |                        |            |
|              | Integrations                        |          | Configure each domain to enabl     | e it for monitoring.         |                        |            |
|              | Cloud Proxies                       |          | ⊘ RP5 🛛 🕸 env174-m01               |                              |                        |            |
| ۵ß           | Environment                         | >        |                                    |                              |                        |            |
|              | Visualize                           | >        | vCenter vSAN NS                    | X-T Service Discovery        |                        |            |
|              |                                     |          | Connect vCenter                    |                              |                        |            |
| Ľ            | Troubleshoot                        | >        | To connect to vCenter, you mus     | t select a healthy collector | and valid credentials. |            |
| <i>?]</i> /. | Optimize                            | >        | vCenter Server                     |                              |                        | <b>()</b>  |
| ~            |                                     |          | Credential                         | palmer - vc admin            | x v                    | + 🖉        |
|              | Plan                                | >        | Collector / Group                  |                              | <b>_</b>               | <u>(</u> ) |
|              | Configure                           | >        |                                    | VALIDATE CONNECTION          |                        |            |
|              | Automation Central                  |          | Near Real-Time Monitoring          | 🗌 Activate 🛛 🧴               |                        |            |
|              |                                     |          | Operational Actions                | 🗹 Activate  (i)              |                        |            |
| ç            | Administration                      |          | > Advanced Settings                |                              |                        |            |
|              | Developer Center                    |          |                                    |                              |                        |            |
|              |                                     |          |                                    |                              |                        |            |
|              |                                     |          |                                    |                              |                        |            |
|              |                                     |          | NEXT CANCEL                        |                              |                        |            |

• Click NEXT to view the vSAN section (no changes are needed):

| vn         | WWware Aria Operati | ons |                                                    |
|------------|---------------------|-----|----------------------------------------------------|
|            |                     |     | Search for an object, metric, dashboard and more   |
|            |                     | «   | Add Account                                        |
| ŝ          | Home                |     | ☆ / Integrations                                   |
| *          | Data Sources        | ~   |                                                    |
|            | Integrations        |     | Configure each domain to enable it for monitoring. |
|            | Cloud Proxies       |     | ⊘ RP5 _ & env174-m01                               |
| ŪA         | Environment         | >   | VCenter VSAN NSX-T Service Discovery               |
|            | Visualize           | >   |                                                    |
| Ś          | Troubleshoot        | >   | vSAN configuration 💽 Activated                     |
| 20         | Ostisias            |     | Use alternate credentials                          |
| 7×         | Optimize            | /   | Enable SMART data collection                       |
| ٢          | Plan                | >   | VALIDATE CONNECTION                                |
| ĝ          | Configure           | >   |                                                    |
|            | Automation Central  |     |                                                    |
| 2 <b>0</b> | Administration      |     |                                                    |
|            | Developer Center    |     |                                                    |
|            |                     |     |                                                    |
|            |                     |     |                                                    |
|            |                     |     | NEXT BACK CANCEL                                   |

• Click NEXT to view the NSX-T section, provide credentials for the NSX-T Manager provided during SDDC Bring Up. There will be multiple certificate trust prompts as the cloud proxy validates connections to all nodes in the NSX-T Manager cluster.

| vr  | w VMware Aria Ope<br>US West (Oregon) | erations |                                                    |
|-----|---------------------------------------|----------|----------------------------------------------------|
|     |                                       |          | Search for an object, metric, dashboard and more   |
|     |                                       |          | Add Account                                        |
| 命   | Home                                  |          | ☆ / Integrations                                   |
|     | Data Sources                          | ~        | Account Domains                                    |
|     | Integrations                          |          | Configure each domain to enable it for monitoring. |
|     | Cloud Proxies                         |          | ⊘ RP5 li env174-m01                                |
| ۵ß  | Environment                           | >        |                                                    |
|     | Visualize                             | >        | vCenter vSAN NSX-T Service Discovery               |
| Ś   | Troubleshoot                          | >        | NSX-T configuration C Activated                    |
| ?J. | Optimize                              | >        | VALIDATE CONNECTION                                |
|     | Plan                                  | >        |                                                    |
|     | Configure                             | >        |                                                    |
|     | Automation Central                    |          |                                                    |
| ç   | Administration                        |          |                                                    |
|     | Developer Center                      |          |                                                    |
|     |                                       |          |                                                    |
|     |                                       |          |                                                    |
|     |                                       |          | NEXT BACK CANCEL                                   |

• Click NEXT to move to the Service Discovery section (no changes are needed).

| VMware Aria Operatio<br>US West (Oregon) | ons | Lt <sup>®</sup> ⊘ Luke Huckaba<br>PSE ×                                                                                                    |      |
|------------------------------------------|-----|----------------------------------------------------------------------------------------------------|------|
|                                          |     | Search for an object, metric, dashboard and more Q C 🕫 👫                                                                                                    | 0    |
|                                          |     | Add Account 7                                                                                                    |      |
|                                          |     |                                                                                                    |      |
| Data Sources                             |     | Account Domains                                                                                                    |      |
| Integrations                             |     | Configure each domain to enable it for monitoring. 🛞 Not Configured 💿 🛞 Not Configured                                                                                                    | 1    |
| Cloud Proxies                            |     |                                                                                                    |      |
|                                          |     |                                                                                                    |      |
|                                          |     | vCenter vSAN NSX-T Service Discovery                                                                                                    |      |
|                                          |     | 🖄 The Service Discovery works with specific versions of VMTools. For details, see KE78216                                                                                                    |      |
| 🥕 Optímize                               |     | The Service Discovery feature discovers what services are running on virtual machines of the managed infrastructure. In order to identify a service, it's version, dependencies, as well as corresponding performance metrics, the product or gather information from guest processes, ports and the file system. You can then monitor these services to ensure that the services have sufficient infrastructure. | vill |
|                                          |     | Service Discovery 💷 Deactivated                                                                                                    |      |
| 🖻 Plan                                   |     |                                                                                                    |      |
|                                          |     |                                                                                                    |      |
|                                          |     |                                                                                                    |      |
| 2. Administration                        |     |                                                                                                    |      |
| Co Politilisti duoli                     |     |                                                                                                    |      |
|                                          |     |                                                                                                    |      |
|                                          |     |                                                                                                    |      |
|                                          |     |                                                                                                    |      |
|                                          |     | SAVE THIS SDDC BACK CANCEL                                                                                                    |      |

- Click SAVE THIS SDDC.
- The status of the newly added VCF integration will show a Warning while the initial connection & discovery is being made. Once complete, the status will have a green check mark and say "OK".
- B. Connect VMware Aria Operations to Microsoft Azure public cloud.

Before adding the Microsoft Azure account to VMware Aria Operations, an application and secret must be created in Azure Active Directory.

- Log into the Microsoft Azure portal and navigate to Azure Active Directory.
- Click App registrations in the left navigation pane and click "+ New registration".

|                                                                                                    | 🔎 Search resources, servi                                                                                                    |
|----------------------------------------------------------------------------------------------------|----------------------------------------------------------------------------------------------------|
| Home ><br><b>VMware, Inc.</b>   Overv                                                                                                    | riew                                                                                                    |
| Overview     Overview     Preview features     X Diagnose and solve problems     Manage     Users     Groups                                                                                                    | <ul> <li>+ Add ∨ ② Manage tenants ☑ What's new</li> <li>☑ Azure Active Directory is becoming Microsoft Entra ID. Learn more E</li> <li>Overview Monitoring Properties Recommendations T</li> <li>✓ Search your tenant</li> </ul>                                                                                                    |
| <ul> <li>Groups</li> <li>External Identities</li> <li>Roles and administrators</li> <li>Administrative units</li> <li>Delegated admin partners</li> <li>Enterprise applications</li> <li>Devices</li> <li>App registrations</li> </ul>                                                                                                    | NameVMware, Inc.Tenant IDImage: Comparing the second second se |
| ≡ Microsoft Azure                                                                                                    | $\mathcal{P}$ . Search resources, services, and docs (G+/)                                                                                                    |
| Home > VMware, Inc.<br>VMware, Inc.   App registrations *<br>Azure Active Directory                                                                                                    |                                                                                                    |
| <ul> <li>Overview</li> <li>Preview features</li> <li>Diagnose and solve problems</li> </ul>                                                                                                    | Endpoints 🖉 Troubleshooting 🖒 Refresh 🛓 Download 🖬 Preview features   🖗 Got feedback?<br>20 we will no longer add any new features to Azure Active Directory Authentication Library (ADAL) and Azure AD Graph. We will c<br>Authentication Library (MSAL) and Microsoft Graph. Learn more                                                                                                    |
| Manage     All applications     Owner       L Users     Image: Comparison of the second second se | ad applications Deleted applications The application (client) ID to filter these r                                                                                                    |

• Provide a descriptive name, select "Accounts in this organizational directory only", and click Register.

| ■ Microsoft Azure                                                                                                    | 𝒫 Search resources, services, and docs (G+/)                                                                               | ▶_        | P         | Q        | ©      | ? | মি _ |  |  |
|----------------------------------------------------------------------------------------------------|----------------------------------------------------------------------------------------------------|-----------|-----------|----------|--------|---|------|--|--|
| Home > VMware, Inc.   App registrations >                                                                                                    |                                                                                                    |           |           |          |        |   |      |  |  |
| Register an appli                                                                                                    | cation                                                                                                    |           |           |          |        |   |      |  |  |
|                                                                                                    |                                                                                                    |           |           |          |        |   |      |  |  |
| * Name                                                                                                    |                                                                                                    |           |           |          |        |   |      |  |  |
| The user-facing display name for this application (this can be changed later).                                                                       |                                                                                                    |           |           |          |        |   |      |  |  |
| VMware Aria Operations                                                                                                    |                                                                                                    |           |           |          | ~      | < |      |  |  |
|                                                                                                    |                                                                                                    |           |           |          |        |   |      |  |  |
| Supported account types                                                                                                    |                                                                                                    |           |           |          |        |   |      |  |  |
| Who can use this application or                                                                                                    | access this API?                                                                                                    |           |           |          |        |   |      |  |  |
| <ul> <li>Accounts in this organizati</li> </ul>                                                                                                    | onal directory only (VMware, Inc. only - Single tenant)                                                                    |           |           |          |        |   |      |  |  |
| Accounts in any organizati                                                                                                    | onal directory (Any Azure AD directory - Multitenant)                                                                      |           |           |          |        |   |      |  |  |
| <ul> <li>Accounts in any organizati</li> </ul>                                                                                                    | onal directory (Any Azure AD directory - Multitenant) and personal Microsoft                                               | t account | s (e.g. S | skype, ) | (box)  |   |      |  |  |
| Personal Microsoft account                                                                                                    | is only                                                                                                    |           |           |          |        |   |      |  |  |
| Help me choose                                                                                                    |                                                                                                    |           |           |          |        |   |      |  |  |
|                                                                                                    |                                                                                                    |           |           |          |        |   |      |  |  |
| Redirect URI (optional)                                                                                                    |                                                                                                    |           |           |          |        |   |      |  |  |
| We'll return the authentication<br>changed later, but a value is rec                                                                                 | esponse to this URI after successfully authenticating the user. Providing this<br>uired for most authentication scenarios. | now is o  | ptional   | and it ( | can be |   |      |  |  |
| Select a platform                                                                                                    | Select a platform V e.g. https://example.com/auth                                                                          |           |           |          |        |   |      |  |  |
|                                                                                                    |                                                                                                    |           |           |          |        |   |      |  |  |
| Register an app you're working on here. Integrate gallery apps and other apps from outside your organization by adding from Enterprise applications. |                                                                                                    |           |           |          |        |   |      |  |  |
| By proceeding, you agree to the Microsoft Platform Policies 🗗                                                                                        |                                                                                                    |           |           |          |        |   |      |  |  |
| Register                                                                                                    |                                                                                                    |           |           |          |        |   |      |  |  |

• Click the name of the newly created registration, then click "Add a certificate or secret" under "Client credentials".

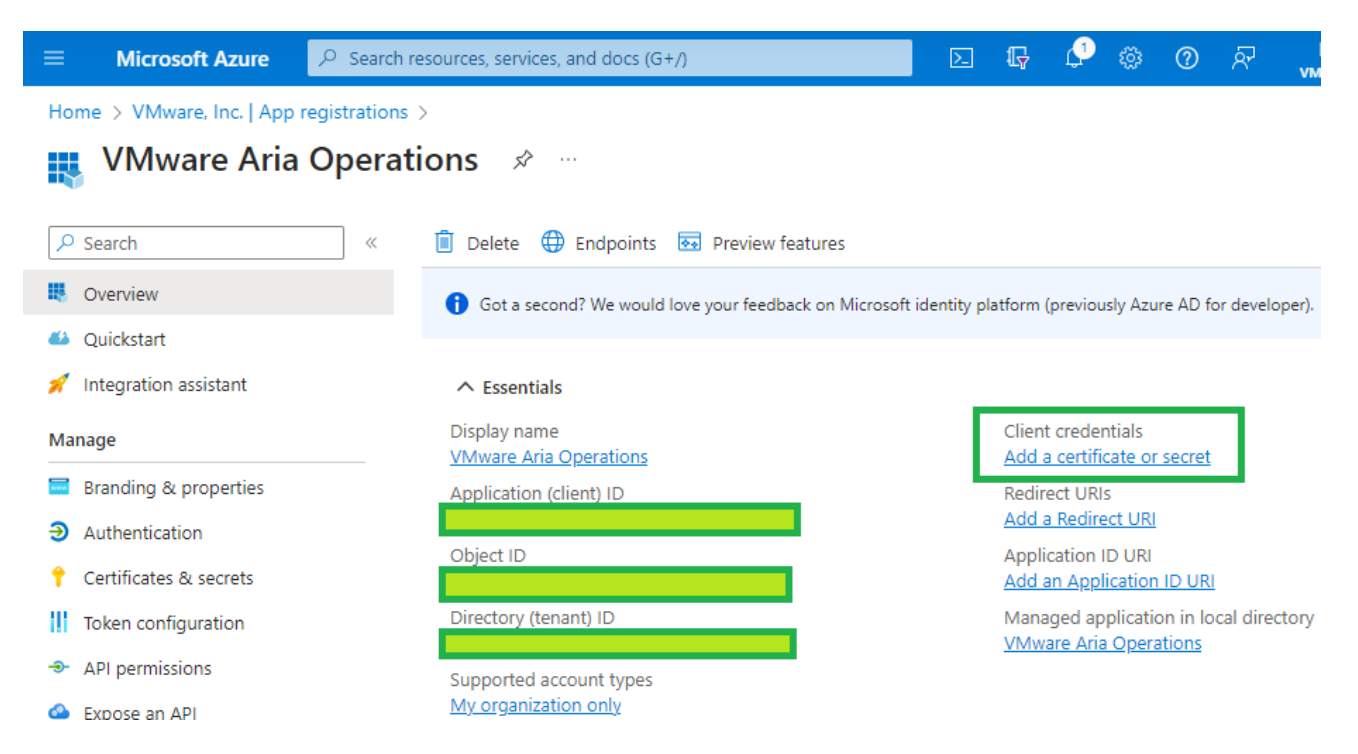

- Click "+ New client secret" and provide a description of the secret and expiration.
- Be sure to copy the value for the secret, as the only time it is viewable is upon creation.

| =          | Microsoft Azure                                                  | 𝒫 Search | resources, services, and docs (G+/)                                                                                                    |                           | D 47                     | P © 0               | ନ୍ <u>ଚ</u> ୍ଚ | Ihuckaba@vmware.com        |  |
|------------|------------------------------------------------------------------|----------|----------------------------------------------------------------------------------------------------|---------------------------|--------------------------|---------------------|----------------|----------------------------|--|
| Но         | lome > VMware, Inc.   App registrations > VMware Aria Operations |          |                                                                                                    |                           |                          |                     |                |                            |  |
| 1          | VMware Aria                                                      | Opera    | tions   Certificates &                                                                                                    | secrets 🖈                 |                          |                     |                | ×                          |  |
| ρ          | Search                                                           | ~        | 🖗 Got feedback?                                                                                                    |                           |                          |                     |                |                            |  |
| 5          | Overview                                                         |          |                                                                                                    |                           |                          |                     |                |                            |  |
| <b>6</b> 3 | Quickstart                                                       |          | Got a second to give us some                                                                                                    | feedback? $\rightarrow$   |                          |                     |                | ×                          |  |
| *          | Integration assistant                                            |          |                                                                                                    |                           |                          |                     |                |                            |  |
| Manage     |                                                                  |          | Credentials enable confidential applications to identify themselves to the authentication service when receiving tokens at a web addressable<br>ocation (using an HTTPS scheme). For a higher level of assurance, we recommend using a certificate (instead of a client secret) as a<br>redential. |                           |                          |                     |                |                            |  |
| A.V.A      | Branding & properties                                            |          |                                                                                                    |                           |                          |                     |                |                            |  |
| Э          | Authentication                                                   |          |                                                                                                    |                           |                          |                     |                | ×                          |  |
| 1          | Certificates & secrets                                           |          | Application registration certific                                                                                                    | cates, secrets and federa | ted credentials can be f | ound in the tabs be | low.           |                            |  |
|            | Token configuration                                              |          |                                                                                                    |                           |                          |                     |                |                            |  |
| -9-        | API permissions                                                  |          | Certificates (0) Client secret                                                                                                    | ts (1) Federated cr       | edentials (0)            |                     |                |                            |  |
| 2          | Expose an API                                                    |          | A secret string that the application                                                                                                    | n uses to prove its ider  | ntity when requesting    | a token. Also can   | be referred to | o as application password. |  |
|            | App roles                                                        |          | + New client secret values cannot be viewed, except for immediately after creation. Be sure to save the secret when created before leaving the page.                                                                                                    |                           |                          |                     |                |                            |  |
| 24         | Owners                                                           |          | Description                                                                                                    | Expires                   | Value 🛈                  |                     | Secret ID      | )                          |  |
| 2,         | Roles and administrators                                         |          | VMware Aria Operations                                                                                                    | 7/17/2025                 |                          | Q                   |                | D 🗊                        |  |
| 0          | Manifest                                                         |          |                                                                                                    |                           |                          |                     |                |                            |  |

Now that an application and secret have been created, VMware Aria Operations can now connect to Microsoft Azure.

 In VMware Aria Operations, click Data Sources on the left navigation pane and select Integrations, click ADD. • Click the Microsoft Azure tile.

| VMware Aria Operations<br>US West (Oregon) |                                                                                                 |                                                                                                    |     |                 |  |  |  |
|--------------------------------------------|-------------------------------------------------------------------------------------------------|----------------------------------------------------------------------------------------------------|-----|-----------------|--|--|--|
|                                            | Search for an object, metric,                                                                   | dashboard and more                                                                                                    |     |                 |  |  |  |
|                                            | Account Types                                                                                   | Account Types                                                                                                    |     |                 |  |  |  |
| යි Home<br>→ Data Sources ✓                | Imit / Integrations       Please select your account       All     (SDDC)       (VMware Column) | Integrations         Please select your account type         All       (SDDC)       (VMware Cloud)       (APM)       (Other) |     |                 |  |  |  |
| Integrations                               |                                                                                                 |                                                                                                    |     |                 |  |  |  |
| Cloud Proxies                              | 8                                                                                               | $\bigcirc$                                                                                                    | aws |                 |  |  |  |
| □ Environment >                            | vCenter                                                                                         | VMware Cloud on AWS                                                                                                    | AWS | Microsoft Azure |  |  |  |
| ∑ Visualize >                              |                                                                                                 |                                                                                                    |     | Microsoft Azure |  |  |  |

 Provide a name and description (optional), as well as the information created in the previous steps from the Microsoft Azure portal. A new Credential is needed consisting of the application ID and secret created in the previous steps.

| vr    | WMware Aria Ope<br>US West (Oregon) | rations |                                    |                        |   |           |
|-------|-------------------------------------|---------|------------------------------------|------------------------|---|-----------|
|       |                                     |         | Search for an object, metric, dash | board and more         |   |           |
|       |                                     |         | Add Account - Microso              | ft Azure               |   |           |
| ŵ     | Home                                |         | ☆ / Integrations                   |                        |   |           |
|       |                                     |         | Cloud Account Information          |                        |   |           |
| •     | Data Sources                        | ~       | Name                               | PSE-Azure              |   |           |
|       | Integrations                        |         | Description                        |                        |   |           |
|       | Cloud Proxies                       |         |                                    |                        |   |           |
|       | Environment                         | >       |                                    |                        |   |           |
|       | Visualize                           | >       | Connect Information                |                        |   |           |
| Ľ     | Troubleshoot                        | >       | Account Type                       | Azure Standard Account | ~ | <b>()</b> |
| ×1/2. | Optimize                            | >       | Services                           |                        | ~ | (i)       |
|       |                                     |         | Regions                            |                        | ~ | (j)       |
|       | Plan                                | >       | Subscription ID                    |                        |   | í         |
|       | Configure                           | >       | Directory (Tenant) ID              |                        |   | í         |
|       | Automation Central                  |         | Credential                         |                        | × | + 🖉       |
|       | Administration                      |         | Collector / Group                  |                        | ~ |           |
| 20    | Administration                      |         |                                    | VALIDATE CONNECTION    |   |           |
|       | Developer Center                    |         |                                    |                        |   |           |
|       |                                     |         | > Advanced Settings                |                        |   |           |
|       |                                     |         |                                    |                        |   |           |
|       |                                     |         | ADD                                |                        |   |           |

- Click ADD. The status will display a Warning while the service begins the initial discovery process.
- C. Connect VMware Aria Operations to Microsoft Azure VMware Solution (AVS).

The workflow to connect AVS to VMware Aria Operations is nearly identical to the process of adding VCF. However, the key difference is the credentials for AVS are the same used to add Microsoft Azure.

 In VMware Aria Operations, click Data Sources on the left navigation pane and select Integrations, click ADD.

| VMware Aria Opera<br>US West (Oregon) | ations |                               |                                 |              |                                                              |                                                          |                                                            | Ĺ₽ (                                                       |
|---------------------------------------|--------|-------------------------------|---------------------------------|--------------|--------------------------------------------------------------|----------------------------------------------------------|------------------------------------------------------------|------------------------------------------------------------|
|                                       |        |                               |                                 |              |                                                              |                                                          |                                                            |                                                            |
|                                       |        |                               |                                 |              |                                                              |                                                          |                                                            |                                                            |
| යි Home                               |        | Please select your account    |                                 |              |                                                              |                                                          |                                                            |                                                            |
| Data Sources                          |        | All SDDC (VMware C            | Cloud Public Cloud APM O        | Other        |                                                              |                                                          |                                                            |                                                            |
| Integrations                          |        |                               |                                 |              |                                                              |                                                          |                                                            |                                                            |
| Cloud Proxies                         |        | <b>6</b>                      | $\bigcirc$                      | aws          |                                                              |                                                          | ø                                                          |                                                            |
| 🗈 Environment                         |        | vCenter                       |                                 | AWS          |                                                              |                                                          |                                                            | Azure VMware Solution                                      |
| 🖸 Visualize                           |        |                               |                                 |              |                                                              |                                                          |                                                            |                                                            |
| 🖏 Troubleshoot                        |        |                               |                                 |              |                                                              |                                                          |                                                            | Azure VMware Solution                                      |
| 🌮 Optimize                            |        | <b>8</b>                      | 0                               | ≥ <u>o</u> ⊂ |                                                              |                                                          |                                                            | $\bigcirc$                                                 |
| 🖻 Plan                                |        | Google Cloud VMware<br>Engine | Oracle Cloud VMware<br>Solution |              | VMware Aria Operations<br>Management Pack for<br>AppDynamics | VMware Aria Operations<br>Management Pack for<br>Datadog | VMware Aria Operations<br>Management Pack for<br>Dynatrace | VMware Aria Operations<br>Management Pack for<br>New Relic |
| l Configure                           |        |                               |                                 |              |                                                              |                                                          |                                                            |                                                            |

• Click YES when prompted to install the required Management Pack

| Installation Required                              | ×                         |
|----------------------------------------------------|---------------------------|
| It will take a while to install Management Pack. W | ould you like to proceed? |
|                                                    | NO YES                    |

• Provide the name and description (optional), as well as the application credentials created for the previous step.

| vr         | WWware Aria Operation<br>US West (Oregon) | ons |                                    |                                                       |     |
|------------|-------------------------------------------|-----|------------------------------------|-------------------------------------------------------|-----|
|            |                                           |     | Search for an object, metric, dash | nboard and more                                       |     |
|            |                                           |     | Add Account                        |                                                       |     |
| 命          | Home                                      |     | 俞 / Integrations                   |                                                       |     |
| _          |                                           |     | Account Private Clouds             |                                                       |     |
| *          | Data Sources                              | ~   | Cloud Account Information          |                                                       |     |
|            | Integrations                              |     | Norra                              |                                                       |     |
|            | Cloud Proxies                             |     | Name                               | P3E-AV3                                               |     |
|            | Environment                               | >   | Description                        |                                                       |     |
|            | Visualize                                 | >   |                                    |                                                       |     |
| S)         | Troubleshoot                              | >   | AVS Credentials                    |                                                       |     |
|            |                                           |     | The AVS Credentials discover av    | ailable Azure VMware Solution Private Clouds.         |     |
| Ŋ.         | Optimize                                  | >   | Subscription ID                    |                                                       | í   |
|            | Plan                                      | >   | Directory (Tenant) ID              |                                                       | (i) |
|            | Configure                                 | >   | Credential                         | × ~                                                   | + 0 |
|            | Automation Central                        |     | Collector / Group                  | VALIDATE CONNECTION                                   |     |
| 2 <b>0</b> | Administration                            |     |                                    |                                                       |     |
|            | Developer Center                          |     |                                    |                                                       |     |
|            |                                           |     | Once you save the account, you     | can configure the Private Clouds you want to monitor. |     |
|            |                                           |     | SAVE                               |                                                       |     |

• After clicking SAVE, the Private Clouds tab becomes available.

| vr         | w VMware Aria Operati | ons |                               |                                |                           |           |
|------------|-----------------------|-----|-------------------------------|--------------------------------|---------------------------|-----------|
|            |                       |     | Search for an object, metric, | dashboard and more             |                           |           |
|            |                       |     | Add Account                   |                                |                           |           |
| ~          | Homo                  |     | Ω் / Integrations             |                                |                           |           |
| `سَ        |                       |     | Account Private Clouds        | ]                              |                           |           |
|            | Data Sources          |     |                               |                                |                           |           |
|            | Integrations          |     | Configure each private clou   | d to enable it for monitoring. |                           |           |
|            | Cloud Proxies         |     | 🕸 PSE-AVS                     |                                |                           |           |
| ۵ĩ         | Environment           | >   |                               |                                | •                         |           |
|            | Visualize             | >   | vCenter vSAN                  | NSX-T Service Discover         | <i>y</i>                  |           |
|            |                       |     | Connect vCenter               |                                |                           |           |
| S)         | Troubleshoot          | >   | To connect to vCenter, you    | must select a healthy collect  | or and valid credentials. |           |
| ĩŊ.        | Optimize              | >   | vCenter Server                | 172.30.40.2                    |                           | í         |
|            |                       |     | Credential                    | PSE-AVS                        | × ~                       | + Ø       |
|            | Plan                  | >   | Collector / Group             |                                | ~                         | <b>()</b> |
|            | Configure             | >   |                               | VALIDATE CONNECTION            |                           |           |
|            | Automation Central    |     | Near Real-Time Monitoring     | 🗌 Activate 🛛 🛈                 |                           |           |
|            |                       |     | Operational Actions           | 🖌 Activate  (i)                |                           |           |
| ° <b>4</b> | Administration        |     | > Advanced Settings           |                                |                           |           |
|            | Developer Center      |     | Auvanced Settings             |                                |                           |           |
|            |                       |     |                               |                                |                           |           |
|            |                       |     |                               |                                |                           |           |
|            |                       |     | NEXT CANCEL                   |                                |                           |           |

• Click NEXT to view the vSAN section (no changes are needed):

| vr         | WWware Aria Operati | ions |                                                                                     |
|------------|---------------------|------|-------------------------------------------------------------------------------------|
|            |                     |      | Search for an object, metric, dashboard and more                                    |
| Ęک<br>ا    | Home                | «    | Add Account                                                                         |
| *          | Data Sources        | ~    |                                                                                     |
|            | Integrations        |      | Configure each private cloud to enable it for monitoring.                           |
|            | Cloud Proxies       |      | 🕸 PSE-AVS                                                                           |
| ۵ĩ         | Environment         | >    |                                                                                     |
|            | Visualize           | >    | vCenter vSAN NSX-T Service Discovery                                                |
| Ľ          | Troubleshoot        | >    | vSAN configuration C Activated                                                      |
| ij.        | Optimize            | >    | <ul> <li>Use alternate credentials</li> <li>Enable SMART data collection</li> </ul> |
| ۲          | Plan                | >    | VALIDATE CONNECTION                                                                 |
| Ø          | Configure           | >    |                                                                                     |
|            | Automation Central  |      |                                                                                     |
| ° <b>0</b> | Administration      |      |                                                                                     |
|            | Developer Center    |      |                                                                                     |
|            |                     |      |                                                                                     |
|            |                     |      | NEXT BACK CANCEL                                                                    |

 Click NEXT to view the NSX-T section, provide credentials for the NSX-T Manager. These will be found in the Microsoft Azure portal in the AVS resource under the Credentials section. There will be multiple certificate trust prompts as the cloud proxy validates connections to all nodes in the NSX-T Manager cluster.
| vr          | WWware Aria Op<br>US West (Oregon) | erations |                                                           |
|-------------|------------------------------------|----------|-----------------------------------------------------------|
|             |                                    |          | Search for an object, metric, dashboard and more          |
|             |                                    |          | Add Account                                               |
| 命           | Home                               |          | ☆ / Integrations                                          |
|             |                                    |          | Account Private Clouds                                    |
| *           | Data Sources                       | ~        |                                                           |
|             | Integrations                       |          | Configure each private cloud to enable it for monitoring. |
|             | Cloud Proxies                      |          | <sup>™</sup> PSE-AVS                                      |
| ۵ĩ          | Environment                        | >        |                                                           |
|             | Visualize                          | >        | vCenter vSAN NSX-T Service Discovery                      |
| s           | Turublashash                       |          | NSX-T configuration 🦲 Activated                           |
| 1           | roubleshoot                        | >        | Credential PSE-AVS × + 🖉                                  |
| <i>;</i> ¶, | Optimize                           | >        | VALIDATE CONNECTION                                       |
|             | Plan                               | >        |                                                           |
| ŵ           | Configure                          |          |                                                           |
|             | comgure                            |          |                                                           |
|             | Automation Central                 |          |                                                           |
| ്റ          | Administration                     |          |                                                           |
|             | Developer Center                   |          |                                                           |
|             |                                    |          |                                                           |
|             |                                    |          |                                                           |
|             |                                    |          | NEXT BACK CANCEL                                          |

• Click NEXT to move to the Service Discovery section (no changes are needed).

| vmw         | VMware Aria Operation<br>US West (Oregon) | s                                                                                                    | ₽ 0                      | Luke Huckaba<br>PSE | · -   III   |
|-------------|-------------------------------------------|----------------------------------------------------------------------------------------------------|--------------------------|---------------------|-------------|
|             |                                           | Search for an object, metric, distributed and more                                                                                                    | Q                        | ୯ କ                 | iii ©       |
|             |                                           | Add Account                                                                                                    |                          |                     | ? X         |
|             |                                           |                                                                                                    |                          |                     |             |
| 🗈 Da        |                                           | Account Private Clouds                                                                                                    |                          |                     |             |
| In          | tegrations                                |                                                                                                    | Ocnfigured               | 🛞 Not Conf          | igured 🕕    |
|             |                                           | @ PSE-AVS                                                                                                    |                          |                     |             |
| 🕼 En        |                                           |                                                                                                    |                          |                     |             |
|             |                                           | vCienter vSAN NSX-T Service Discovery                                                                                                    |                          |                     |             |
| s Tr        | oubleshoot                                | The Service Discovery works with specific versions of VMTools. For details, see <u>K878216</u>                                                                                                    |                          |                     |             |
| <i>#</i> 00 | otimize                                   | The Service Discovery feature discovers what services are running on virtual machines of the managed infrastructure. In order to identify a service, it's version, dependencies, as well a gather information from guest processes, ports and the file system. You can then monitor these services to ensure that the services have sufficient infrastructure. | s corresponding performa |                     | roduct will |
|             |                                           | Service Discovery Discovery Deactivated                                                                                                    |                          |                     |             |
| ⊕ Pk        |                                           |                                                                                                    |                          |                     | I           |
|             |                                           |                                                                                                    |                          |                     | I           |
| 🖽 Au        |                                           |                                                                                                    |                          |                     |             |
| 2. Ar       | fministration                             |                                                                                                    |                          |                     |             |
|             |                                           |                                                                                                    |                          |                     |             |
| ∞ De        |                                           |                                                                                                    |                          |                     |             |
|             |                                           |                                                                                                    |                          |                     |             |
|             |                                           |                                                                                                    |                          |                     |             |
|             |                                           | SAVE THIS PRIVATE CLOUD BACK CANCEL                                                                                                    |                          |                     |             |

D. Now that VMware Aria Operations is configured and all components have been registered, you can view the status of these integrations by selecting Integrations under Data Sources in the left navigation pane, and ensuring the Accounts tab is selected.

| VMware Aria Operations<br>US West (Oregon)                                                                                                    |                                                  |        |                     | <b>4</b> (2) | ) Luke Huckaba<br>PSE V |
|----------------------------------------------------------------------------------------------------|--------------------------------------------------|--------|---------------------|--------------|-------------------------|
|                                                                                                    |                                                  |        |                     | Q            | C 4 14 6                |
| «                                                                                                    | Integrations (14 Items)                          |        |                     |              |                         |
| ☆ Home                                                                                                    | Accounts Repository                              |        |                     |              |                         |
| Data Sources ~                                                                                                    |                                                  |        |                     |              |                         |
| Integrations                                                                                                    | SDDC (VMware Cloud) (Public Cloud) (APM) (Other) |        |                     |              |                         |
| Cloud Proxies                                                                                                    |                                                  |        |                     |              |                         |
| □ Environment >                                                                                                    |                                                  |        |                     |              |                         |
|                                                                                                    | Name                                             | Status | Description         | Collector    |                         |
| N Visualize >                                                                                                    |                                                  |        |                     |              |                         |
| ≪ Troubleshoot >                                                                                                    |                                                  |        |                     |              |                         |
| % Optimize >                                                                                                    | Azure VMware solution                            |        |                     |              |                         |
| r Plan →                                                                                                    |                                                  | Status | Description         | Collector    |                         |
|                                                                                                    | v : R PSE-AVS                                    |        |                     |              |                         |
| Onfigure     Second Second Se | : 🛃 AVS_PSE-AVS                                  |        |                     | _            |                         |
| Automation Central                                                                                                    |                                                  |        |                     |              |                         |
| la Administration                                                                                                    |                                                  |        |                     |              |                         |
| u Douoloner Conter                                                                                                    |                                                  |        |                     |              |                         |
| ··· Developer Center                                                                                                    |                                                  |        |                     |              |                         |
|                                                                                                    | Wware Cloud Foundation                           |        |                     |              |                         |
|                                                                                                    | Name                                             | Status | Description         | Collector    |                         |
|                                                                                                    |                                                  |        | Palmer SDDC Manager |              | -                       |
|                                                                                                    |                                                  |        |                     | _            |                         |
|                                                                                                    | WCF_env174-m01                                   |        |                     |              |                         |
|                                                                                                    |                                                  |        |                     |              |                         |
|                                                                                                    |                                                  |        |                     | _            |                         |
|                                                                                                    | × : ⊕ RP5                                        |        |                     |              |                         |
|                                                                                                    | ; 🛃 RPS                                          |        |                     |              | -                       |
|                                                                                                    |                                                  |        |                     |              |                         |
|                                                                                                    |                                                  |        |                     |              |                         |
|                                                                                                    |                                                  |        |                     |              |                         |

#### 3.12.2 VMware Aria Automation

This deployment guide also leverages the SaaS version of VMware Aria Automation for the same reasons noted for VMware Aria Operations.

To get started with VMware Aria Automation, please see the following document: <u>https://docs.vmware.com/en/VMware-Aria-Automation/SaaS/Using-Automation-Assembler/GUID-B9291A02-</u> <u>985E-4BD3-A11E-BDC839049072.html</u>

VMware Aria Automation also requires the deployment of a cloud proxy specifically for Aria Automation. For detailed instructions on deploying the cloud proxy, please visit the following document: <a href="https://docs.vmware.com/en/VMware-Aria-Automation/SaaS/Using-Automation-Assembler/GUID-5CA0801E-A395-49DF-AF64-2CE4DFEDA016.html">https://docs.vmware.com/en/VMware-Aria-Automation/SaaS/Using-Automation-Assembler/GUID-5CA0801E-A395-49DF-AF64-2CE4DFEDA016.html</a>

After the VMware Aria Automation cloud proxy has been deployed and registered in the cloud services portal (CSP) in VMware Cloud on AWS, proceed with the following steps to register all the necessary components to build a multicloud project that deploys VMs to the on-premises, private cloud, and public cloud environments.

NOTE: It is crucial to ensure all components added are tagged accordingly to ensure the automated deployment of multicloud applications. This allows any items deployed by VMware Aria Automation to automatically select the appropriate location, network, storage, and cloud zone.

- A. Connect VMware Aria Automation to the new multicloud environemt.
  - Log into the VMC on AWS console by navigating to <a href="https://console.cloud.vmware.com/">https://console.cloud.vmware.com/</a>
  - Select Services on the left navigation bar, then click "LAUNCH SERVICE" on the VMware Aria Automation tile.
  - At the VMware Aria Automation welcome page, click the Assembler tile.
  - Click the Infrastructure tab.

Starting at the bottom of the navigation pane on the left and working towards the top provides the best logical flow to set up all needed components in VMware Aria Automation.

- B. Starting at the bottom of the navigation pane on the left and working towards the top provides the best logical flow to set up all needed components in VMware Aria Automation.
  - Click NSX-T Manager Start here instead of adding vCenter
  - Provide the name, NSX Manager VIP FQDN, select the newly deployed cloud proxy, provide a username & password, then click VALIDATE.

| C New Cloud Acco                     | unt                                          |   |
|--------------------------------------|----------------------------------------------|---|
| Туре                                 | 🌀 NSX-T Manager                              |   |
| Name *                               | env174-nsx-wld01.pse.lab                     |   |
| Description                          |                                              |   |
| Credentials                          |                                              |   |
| NSX-T Manager IP address / FQDN $^*$ | env174-nsx-wld01.pse.lab                     | í |
| Cloud proxy *                        | Palmer-RP5 ~                                 |   |
|                                      | + NEW CLOUD PROXY                            |   |
| Username *                           | admin                                        |   |
| Password *                           |                                              |   |
| Manager type                         | Local ~                                      | í |
| NSX mode                             | Policy ~                                     | í |
|                                      | VALIDATE Credentials validated successfully. |   |

• Skip the associations section and add Capability tags to associate this location with your project or business unit, and add a location as a tag. In this example, Palmer is the project name and RP5 is the location.

| Capabilities<br>Capability tags | Palmer X RP5 X Q Enter capability tags |
|---------------------------------|----------------------------------------|
| ADD CANCEL                      |                                        |

- Now click + ADD CLOUD ACCOUNT and select vCenter Server.
- Provide the Name, vCenter FQDN, select the cloud proxy, username and password, then click VALIDATE.
- Click the checkbox next to the virtual datacenter name to enable provisioning of resources to this resource.
- Ensure Create a cloud zone for the selected datacenters remains checked.

• Select the NSX Manager created in the previous step.

|                                           | unt                                              |           |  |
|-------------------------------------------|--------------------------------------------------|-----------|--|
| Туре                                      | 😨 vCenter Server                                 |           |  |
| Name *                                    | env174-wld01-vc.pse.lab                          |           |  |
| Description                               |                                                  |           |  |
| Credentials                               |                                                  |           |  |
| IP address / FQDN *                       | env174-wld01-vc.pse.lab                          | <b>()</b> |  |
| Cloud proxy *                             | Palmer-RP5 ~                                     |           |  |
|                                           | + NEW CLOUD PROXY                                |           |  |
| Username *                                | administrator@vsphere.local                      |           |  |
| Password *                                |                                                  |           |  |
|                                           | VALIDATE Credentials validated successfully.     |           |  |
| Configuration                             |                                                  |           |  |
| Allow provisioning to these datacenters * | RP5-DC                                           |           |  |
|                                           | Create a cloud zone for the selected datacenters |           |  |
| NSX Manager                               | Q 🔞 Palmer-RP5-NSX                               |           |  |

- Skip site associations and add the same tags added to the NSX Manager created in the previous step.
- Repeat the same steps for the AVS cluster:
  - $\circ$   $\;$  Add the NSX Manager first and select it when connecting to the AVS vCenter.
  - Ensure the tags for the AVS deployment include a unique location tag:

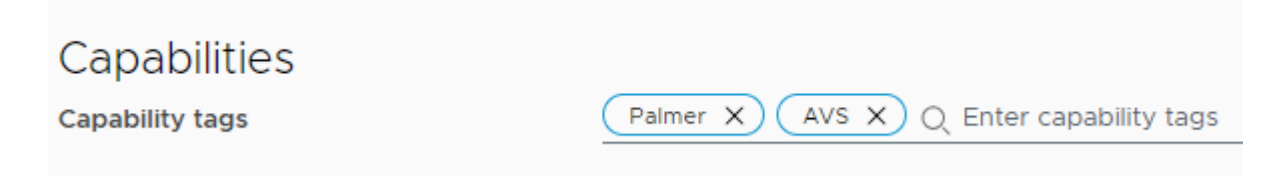

 If multiple AVS clusters are being used, assign a tag based on region, such as "AVS-EastUS".

- Click "+ ADD CLOUD ACCOUNT" and click the Microsoft Azure tile.
- Adding Azure Cloud to Aria Automation follows the same process as Aria Operations, with the addition of selected regions to deploy resources:

| Configuration                         |                                              |   |
|---------------------------------------|----------------------------------------------|---|
| Allow provisioning to these regions * | East Asia                                    | - |
|                                       | C East US                                    |   |
|                                       | East US 2                                    |   |
|                                       | East US 2 EUAP                               |   |
|                                       | East US STG                                  | - |
|                                       | Create a cloud zone for the selected regions |   |
| Capabilities                          |                                              |   |
| Capability tags                       | Palmer X azure X Q Enter capability tags     |   |
|                                       |                                              |   |
| ADD CANCEL                            |                                              |   |

- Ensure Create a cloud zone for the selected regions remains selected.
- Add tags to associate this account with your project, as well as Azure Cloud.
- C. Move up to Storage under Resources. Tagging datastores here is what tells Aria Automation where to deploy the storage.
  - If you have specific vSAN policies for different RAID or FTT levels, assign tags to them accordingly. This deployment guide deploys onto vSAN datastores and inherits the default storage policy.
  - Click the Datastores / Cluster tab
    - Locate the datastore for the on-premises deployment, select it by checking the box, then click the TAGS button at the top. Enter the tags for project name and location:

| Tags               |                            |
|--------------------|----------------------------|
| 1 objects selected |                            |
|                    |                            |
| Add tags           | Q Enter a new tag          |
|                    |                            |
| Remove tags        | (1) Palmer X (1) RP5 X (1) |

o Repeat this step for the AVS vSAN datastore named "vsanDatastore".

| St   |                                                                |                                         |           |               |                |                     |                                       |
|------|----------------------------------------------------------------|-----------------------------------------|-----------|---------------|----------------|---------------------|---------------------------------------|
| Stor | age Policies Datastores / Clusters Storage Accounts            |                                         |           |               |                |                     |                                       |
| Data | stores and datastore clusters that can be used for provisionin | g disks. 🚯                              |           |               |                |                     |                                       |
|      | TAGS                                                           |                                         |           |               |                | (                   | Account : palmer × Q Add filter 🛞 🛈 C |
|      | Name                                                           | Account / Region                        | Туре      | Free Capacity | Total Capacity | Supports Encryption | Tags                                  |
|      | datastore1                                                     | Palmer-RP5-WLD / RP5-<br>DC             | Datastore | 93.84 GB      | 95.25 GB       |                     |                                       |
|      | <u>datastore1 (1)</u>                                          | DC                                      | Datastore | 93.84 GB      | 95.25 GB       |                     |                                       |
|      | datastore1 (3)                                                 | Palmer-RP5-WLD / RP5-<br>DC             | Datastore | 93.84 GB      | 95.25 GB       |                     |                                       |
|      | ma-ds-52a4859e-34bd3b39-0e7a-896d450e9e5b                      | DC Palmer-RP5-WLD / RP5-                | Datastore | 500 TB        | 500 TB         | -                   |                                       |
|      | ma-ds-52ce93b7-68a315a3-25ba-638c1bb714b5                      | Dalmer-AVS-Cluster /<br>SDDC-Datacenter | Datastore | 500 TB        | 500 TB         |                     |                                       |
|      | RP5-env174-wid01-vc-env174-wid01-ci01-vsan01                   | Relmer-RP5-WLD / RP5-<br>DC             | Datastore | 30.64 TB      | 31.44 TB       |                     | Palmer RP5                            |
|      | vsanDatastore                                                  | Ralmer-AVS-Cluster /<br>SDDC-Datacenter | Datastore | 32.97 TB      | 41.92 TB       |                     | Palmer AVS                            |

• Click Storage Accounts for Azure Cloud storage.

NOTE: You cannot assign the tag 'azure' to components deployed in Azure.

- Supply the project name tag only.
- D. Move up to Networks and stay on the Networks tab. This section associates port groups, NSX Segments, and Azure Subnets in Aria Automation. Pay special attention to the NSX Segments, as a corresponding port group is created on the vSwitch in vCenter. This guide uses port groups on-prem and NSX Segments in AVS to show the two different types.
  - Locate the port group for VM workloads in the on-prem environment and assign the tags accordingly.
  - Locate the NSX Segment for VM workloads in the AVS environment and assign the tags accordingly.
  - Locate the Azure Subnet for VM workloads in the Azure Cloud environment and assign the tags accordingly.

Reminder: The 'azure' tag cannot be assigned to components inside Azure Cloud.

|      | tworks (3 items)<br>vorks IP Ranges IP Addresses Load Balancers | Network Domains                |      |                                                 |                      |                      |                  |                |                             |        |
|------|-----------------------------------------------------------------|--------------------------------|------|-------------------------------------------------|----------------------|----------------------|------------------|----------------|-----------------------------|--------|
| Netw | orks and networking objects that can be used for provision      | ing.                           |      |                                                 |                      |                      | Tags :           | palmer x Q Add | filter 🛞 🛈 C                |        |
|      | Name 🔨                                                          | Account / Region               | Zone | Network Domain                                  | CIDR                 | Support Public<br>IP | Default for Zone | Origin         | Tags                        |        |
|      | 172.30.46.0                                                     | G Palmer-AVS-NSX               |      | TNT89-OVERLAY-TZ                                | 172.30.46.0/<br>25   |                      |                  | Discovered     | Palmer<br>AVS               | ORT    |
|      | RP5-env174-workload                                             | 🔀 Palmer-RP5-WLD / RP5-DC      |      | RP5-env174-wid01-vc-env174-wid01-<br>cl01-vds01 |                      |                      | ~                | Discovered     | Palmer<br>RP5               | ≪ supp |
|      | VM-Network                                                      | A Palmer-Azure-Cloud / East US |      | AVS-vnet                                        | 172.30.44.19<br>2/26 | ~                    | ~                | Discovered     | vmware.enumeratic<br>Palmer |        |

- E. Move up to Compute. This section associates the cluster or Azure Availability Zone (AZ) in Aria Automation.
  - Locate the on-premises cluster and assign tags accordingly.
  - Locate the AVS cluster and assign tags accordingly.

• Locate the desired Azure AZ and assign tags accordingly. The 'azure' tag can be assigned to the AZ as a location for compute resources.

| Compute 7 items   |                                        |                   |                                       |
|-------------------|----------------------------------------|-------------------|---------------------------------------|
| \\$\ TAGS         |                                        |                   | Account : palmer × Q Add filter 🛞 🛈 C |
| Name              | Account / Region                       | Туре              | Tags                                  |
| 172.29.174.190    | RPalmer-RP5-WLD / RP5-DC               | Host              |                                       |
| 172.30.40.67      | Palmer-AVS-Cluster / SDDC-Datacenter   | Host              |                                       |
| Ciuster-1         | R Palmer-AVS-Cluster / SDDC-Datacenter | Cluster           | Palmer AVS                            |
| East US 1         | A Palmer-Azure-Cloud / East US         | Availability Zone | Palmer                                |
| East US 2         | A Palmer-Azure-Cloud / East US         | Availability Zone | Palmer                                |
| East US 3         | A Palmer-Azure-Cloud / East US         | Availability Zone | Palmer                                |
| env174-wid01-ci01 | Palmer-RP5-WLD / RP5-DC                | Cluster           | Palmer RP5                            |

- F. Move up to Storage Profiles and click "+ NEW STORAGE PROFILE" This assigns specific storage profiles to resources deployed by Aria Automation.
  - Locate the on-premises cloud account, then provide all the desired configuration items for this storage profile. Storage policies in the associated vCenter can be assigned through Aria Automation by selecting the desired policy in the profile. This guide uses the default storage policy assigned to the vSAN datastore.
  - Assign the tags accordingly.

| ount / region * | Q 🔀 Palmer-RP5-WLD / RP5-DC                    |                          |
|-----------------|------------------------------------------------|--------------------------|
| *               | Default                                        |                          |
| iption          |                                                |                          |
| ype *           | • Standard disk (FCD)                          |                          |
| ge policy       | Datastore default                              | <u> </u>                 |
| store / cluster | Q RP5-env174-wid01-vc-env174-wid01-ci01-vsan01 |                          |
| sioning type    | Thin                                           | <u> </u>                 |
| 25              | Normal                                         | <ul> <li>✓ 10</li> </ul> |
| IOPS            |                                                |                          |
| mode            | Dependent                                      | <u> </u>                 |
|                 | Supports encryption ()                         |                          |
|                 | Preferred storage for this region (1)          |                          |
| ability tags    | Palmer X RP5 X Q Enter capability tags         |                          |

- Repeat this process for the AVS vSAN datastore.
- Click "+ NEW STORAGE PROFILE" and select the Azure Cloud
- Provide all the desired configuration items for this storage profile and assign the tags accordingly.

| Account / region *  | Q 🛕 Palmer-Azure-Cloud / East US         |            |
|---------------------|------------------------------------------|------------|
| Name *              | Palmer-Azure                             |            |
| Description         |                                          |            |
| Storage type *      | Unmanaged disks (using storage account)  | ~ <b>(</b> |
| Storage account *   | Q cs210032001840e5e35                    |            |
| OS disk caching *   | None                                     | <u> </u>   |
| Data disk caching * | None                                     | (i         |
|                     | Supports encryption (1)                  |            |
|                     | Preferred storage for this region (j)    |            |
| Capability tags     | Palmer X azure X Q Enter capability tags |            |

- G. Move up to Network Profiles This section defines networks used by Aria Automation when resources are provisioned.
  - Click "= NEW NETWORK PROFILE" and select the on-premises cloud account, provide a name, and assign the tags accordingly.

| 🔶 New Network Pro                        | ofile                                                          |   |
|------------------------------------------|----------------------------------------------------------------|---|
| Summary Networks Network Po              | olicies Load Balancers Security Groups                         |   |
| A network profile defines a group of net | works and network settings used when machines are provisioned. |   |
| Account / region *                       | Q 🔯 Palmer-RP5-WLD / RP5-DC                                    |   |
| Name *                                   | Palmer-RP5-network                                             |   |
| Description                              |                                                                |   |
| Capabilities                             |                                                                |   |
| Capability tags listed here are matched  | to constraint tags in the Template.                            |   |
|                                          |                                                                |   |
| Capability tags                          | Palmer X RP5 X Q Enter capability tags                         | í |

- Click the Networks tab and then click "+ ADD NETWORK".
- Since this deployment guide used a distributed port group for the on-premises deployment, change the view at the top right to VIEW VCENTER SERVER NETWORKS. A tag filter can be applied in the search to locate the port group that was tagged in the Networks step.
- Click the checkbox next to the network, click ADD.

Zone T Network Domain

 RP5-env174-workload

 © Palmer-RP5-WLD / RP5-DC

 RP5-env174-wid01-vc-env174-wid01-vds01

+ ADD NETWORK 🛇 TAGS 🛛 MANAGE IP RANGES X REMOVE

↑ T Account / Region

Name

1 Manage Columns

| Add   | Add Network ×                                                                               |                       |      |                                                 |      |                    |                   |                      |               |   |
|-------|---------------------------------------------------------------------------------------------|-----------------------|------|-------------------------------------------------|------|--------------------|-------------------|----------------------|---------------|---|
|       |                                                                                             |                       |      |                                                 | VIE  | W VCENTER SERVER N | IETWORKS ~ Tags : | Palmer × Q Add filte | · 🛞 🛈         | C |
|       | Name                                                                                        | Account / Region      | Zone | Network Domain                                  | CIDR | Support Public IP  | Default for Zone  | Origin               | Tags          |   |
|       | RP5-env174-workload                                                                         | RP5-DC                |      | RP5-env174-wid01-vc-env174-wid01-<br>cl01-vds01 |      |                    | ~                 | C Discovered         | Palmer<br>RP5 |   |
|       |                                                                                             |                       |      |                                                 |      |                    |                   |                      |               |   |
|       |                                                                                             |                       |      |                                                 |      |                    |                   |                      |               |   |
|       |                                                                                             |                       |      |                                                 |      |                    |                   |                      |               |   |
|       | Manage Columns                                                                              |                       |      |                                                 |      |                    |                   |                      | 1 network     | s |
|       |                                                                                             |                       |      |                                                 |      |                    |                   | CAN                  | CEL ADD       |   |
|       | Click CREATE.                                                                               |                       |      |                                                 |      |                    |                   |                      |               |   |
| Ģ     | New Network Profile                                                                         |                       |      |                                                 |      |                    |                   |                      |               |   |
| Sumr  | nary Networks Network Policies Load                                                         | Balancers Security Gr | oups |                                                 |      |                    |                   |                      |               |   |
| Netwo | letworks listed here are used when provisioning to existing, on-demand, or public networks. |                       |      |                                                 |      |                    |                   |                      |               |   |

| CANCE |                                                                                            |
|-------|--------------------------------------------------------------------------------------------|
| •     | Repeat these steps to add the AVS NSX Segment, assigning the appropriate AVS location tag. |
|       | Ensure the view is set to VIEW NSX NETWORKS.                                               |

T CIDR

T Support Public IP

T Default for Zone

T Origin

Tags

Discovered Palmer RP5

1 - 1 of 1 networks

• Adding the Azure network follows the same process, and the 'azure' tag can be assigned to this network profile to signal Aria Automation to use this network profile when deploying resources in the Azure Cloud.

| Palmer-Azure-Cloud                                                                                     |                                          |  |  |  |  |  |  |
|----------------------------------------------------------------------------------------------------|------------------------------------------|--|--|--|--|--|--|
| Summary Networks Network                                                                               | Policies Load Balancers Security Groups  |  |  |  |  |  |  |
| A network profile defines a group of networks and network settings used when machines are provisioned. |                                          |  |  |  |  |  |  |
| Account / region 🔨 Palmer-Azure-Cloud / East US                                                        |                                          |  |  |  |  |  |  |
| Name *                                                                                                 | Palmer-Azure-Cloud                       |  |  |  |  |  |  |
| Description                                                                                            |                                          |  |  |  |  |  |  |
| Capabilities                                                                                           |                                          |  |  |  |  |  |  |
| Capability tags listed here are matched to constraint tags in the Template.                            |                                          |  |  |  |  |  |  |
|                                                                                                    |                                          |  |  |  |  |  |  |
| Capability tags                                                                                        | Palmer X azure X Q Enter capability tags |  |  |  |  |  |  |

H. Move up to Image Mappings – This tells Aria Automation the specific OS template to use when deploying resources across different clouds. A single Image Mapping is made per template and associates the location-specific template or image to use when deploying in each location.

NOTE: Existing VMware templates must be available in the vCenters, including AVS. These can either be templates in inventory or templates in a Content Library.

- Click "+ NEW IMAGE MAPPING"
- Provide an image name This is the name of the template, specifically, so it could relate to the OS & version, pre-built application servers, or hardened configurations.
- Locate the on-premises Cloud Account, then click in the images box and allow the wizard to populate the available templates.

### 🕼 New Image Mapping

Define one or many images or machine templates for a specific name. You can also define images or machine templates for a specific region.

| Image name *    | Palmer-Ubuntu-2204          |                                                         |                   |
|-----------------|-----------------------------|---------------------------------------------------------|-------------------|
| Configuration * | Account / Region            | Image                                                   |                   |
|                 | Q 🔯 Palmer-RP5-WLD / RP5-DC | Q Search for images                                     | 0                 |
|                 |                             | RP5-CL / jammy-server-cl<br>Imported as an ovf template | a969a348<br>LINUX |
| CREATE CANCEL   |                             | RP5-CL / ubuntu-22.04-tpl                               | 3790f602<br>LINUX |
|                 |                             | ubuntu-22.04-tpl<br>ubuntu-22.04-tpl                    | 50199f81<br>LINUX |
|                 |                             | Showing 3 of 3 results. Show al                         | L                 |

- If nothing is displayed, verify any template VMs are converted to template in vCenter, or added to the Content Library as a template or as an OVA/OVF. In the above example, "RP5-CL / jammy..." is the ubuntu cloud OVA in a Content Library, "RP5-CL / ubuntu-22.04-tpl" is a VM template in a Content Library, and "ubuntu-22.04-tpl" is a VM template in the vCenter inventory.
- Click the + icon to add an additional row, then repeat this process for the AVS cloud account.
- Click the + icon to add an additional row, then select the Azure Cloud cloud account.
  - There are over 58,000 images available in Azure Cloud.
  - It may be easier to begin the creation of a new VM in the Azure Portal to locate the desired image.
  - This deployment guide uses Ubunutu Minimal 22.04 LTS:
    - Canonical:0001-com-ubuntu-minimal-jammy-daily:minimal-22\_04-daily-lts:latest
    - It broken down into multiple parts:
      - $\circ$  Canonical
      - o 0001-com-ubuntu-minimal-jammy-daily
      - o minimal-22\_04-daily-lts
      - o latest
    - Using the above may help locate the desired image by changing specific portions of the full image string.
- Once all three images are provided for the new image mapping, click CREATE.

| 🖧 New Image Mapp                     | bing                                               |                                                      |                               |                     |    |
|--------------------------------------|----------------------------------------------------|------------------------------------------------------|-------------------------------|---------------------|----|
| Define one or many images or machine | templates for a specific name. You can also define | e images or machine templates for a specific region. | 1                             |                     |    |
| Image name *                         | Palmer-Ubuntu-2204                                 |                                                      |                               |                     |    |
| Configuration *                      | Account / Region                                   | Image                                                | Constraints                   | Cloud Configuration |    |
|                                      | Q 🔯 Palmer-RP5-WLD / RP5-DC                        | Q RP5-CL / ubuntu-22.04-tpl                          | Q Example: !license:none:hard | + ADD               | •  |
|                                      | Q 🙀 Palmer-AVS-Cluster / SDDC-Datacenter           | Q AVS / ubuntu-22.04-tpl                             | Q Example: !license:none:hard | + ADD               | •  |
|                                      | Q 🛕 Palmer-Azure-Cloud / East US                   | Q Canonical:0001-com-ubuntu-minimal-jammy-da         | Q Example: Ilicense:none:hard | + ADD               | 00 |
| CREATE                               |                                                    |                                                      |                               |                     |    |

- There's no need to assign tags here, as only a single Image Mapping is needed that maps to all available Compute resources.
- Move up to Flavor Mappings This is what tells Aria Automation the size of the VM being created.
   Multiple sizes can be created and have mappings to each Compute resource.

NOTE: No tags are needed here, as the flavor mapping can be used for any virtual server and the corresponding flavor will be applied based on the location of the resources being provisioned.

- Click "+ NEW FLAVOR MAPPING"
- Provide a descriptive name of the new flavor. This example creates two: Palmer-1core-2gb and Palmer-4core-16gb
  - The names describe the size of the VMs that will be deployed with these "flavors".
- Locate the on-premises cloud account, then supply 1 for Number of CPUs and 2 for Memory in GB.
- Click the + icon and repeat the process for the AVS Cluster cloud account.
- Click the + icon and select the Azure Cloud cloud account.
  - There are over 750 flavors in Azure Cloud.
  - It may be easier to begin the creation of a new VM in the Azure Portal to locate the desired flavor.
  - This deployment guide uses Standard\_A1\_v2
- Once all three flavors are provided for the new flavor mapping, click CREATE.

#### . New Flavor Mapping

| Flavor name *   | Palmer-1core-2gb                         |                  |   |        |
|-----------------|------------------------------------------|------------------|---|--------|
| Configuration * | Account / Region                         | Value            |   |        |
|                 | Q 🔀 Palmer-RP5-WLD / RP5-DC              | 1                | 2 | GB 🗸 😑 |
|                 | Q 🔯 Palmer-AVS-Cluster / SDDC-Datacenter | 1                | 2 | GB 🗸 😑 |
|                 | 🔾 🔥 Palmer-Azure-Cloud / East US         | Q Standard_A1_v2 |   | 00     |

• Repeat this process for any additional flavor mappings that are needed.

- An example of a 4 CPU and 16GB flavor is Azure Cloud is Standard\_D4as\_v5
- J. Move up to Cloud Zones This is how Aria Automation associates compute resources to specific zones to deploy resources. Cloud Zones should already be pre-populated.

| Cloud Zones (3 items)                                                                                                    |                                                       |                                                                  |                                                                     |                                                                       |
|----------------------------------------------------------------------------------------------------|-------------------------------------------------------|------------------------------------------------------------------|---------------------------------------------------------------------|-----------------------------------------------------------------------|
| + NEW CLOUD ZONE                                                                                                    |                                                       |                                                                  |                                                                     |                                                                       |
| Palmer-RP5-WLD / RP5-DC         Account / region       Palmer-RP5-WLD / RP5-DC         Compute       0         Projects       0 | Palmer-Azu<br>Account / region<br>Compute<br>Projects | ure-Cloud / East US<br>Palmer-Azure-Cloud<br>/ East US<br>3<br>0 | Palmer-AVS<br>Datacenter<br>Account / region<br>Compute<br>Projects | -Cluster / SDDC-<br>Palmer-AVS-Cluster /<br>SDDC-Datacenter<br>0<br>0 |
| OPEN DELETE                                                                                                    | OPEN DELETE                                           |                                                                  | OPEN DELETE                                                         |                                                                       |

- Click on the on-premises Cloud Zone and click the Summary.
- Assign the tags accordingly and click the Compute tab.
- Click the drop down box and select "Dynamically include compute by tags"
- The filter should include the tags assigned in the Summery tab and pre-populate the available compute resource.

| Relmer-RP5-WLD / RP5-DC DELETE                                                                                                    |                           |         |            |  |  |  |  |
|----------------------------------------------------------------------------------------------------|---------------------------|---------|------------|--|--|--|--|
| Insights Summary Compute Projects Alerts                                                                                                    |                           |         |            |  |  |  |  |
| All compute resources listed apply to this cloud zone. Use the filter to add or remove resources from the list. Only compute resources that are not assigned to another zone can be used. |                           |         |            |  |  |  |  |
| Dynamically include compute by tags $\vee$ ()                                                                                                    |                           |         |            |  |  |  |  |
| Filter tags     Palmer X     RP5 X     Enter tags to filter resources       TAGS                                                                                                    |                           |         |            |  |  |  |  |
| Name                                                                                                    | Account / Region          | Туре    | Tags       |  |  |  |  |
| env174-wid01-cl01                                                                                                    | R Palmer-RP5-WLD / RP5-DC | Cluster | Palmer RP5 |  |  |  |  |
| Manage Columns                                                                                                    |                           |         |            |  |  |  |  |
| SAVE                                                                                                    |                           |         |            |  |  |  |  |

- Click SAVE.
- Repeat the same process for both, the AVS Cluster and Azure Cloud resources.
- Note how each Cloud Zone now has a compute resource and capability tags

| Cloud Zones      | 3 items              |                  |                                   |                  |                                      |   |
|------------------|----------------------|------------------|-----------------------------------|------------------|--------------------------------------|---|
| + NEW CLOUD ZONE | A TEST CONFIGURATION |                  |                                   |                  |                                      |   |
| Palmer-RP5-      | WLD / RP5-DC         | Palmer-Azu       | ire-Cloud / East US               | Palmer-AVS       | S-Cluster / SDDC-                    |   |
| Account / region | RP5-DC               | Account / region | A Palmer-Azure-Cloud /<br>East US | Account / region | Raimer-AVS-Cluster / SDDC-Datacenter | 1 |
| Compute          | 1                    | Compute          | 3                                 | Compute          | 1                                    |   |
| Projects         | 1                    | Projects         | 1                                 | Projects         | 1                                    |   |
| Capability tags  | Palmer RP5           | Capability tags  | Palmer azure                      | Capability tags  | Palmer AVS                           | • |
| OPEN DELETE      |                      | OPEN DELETE      |                                   | OPEN DELETE      |                                      |   |

VMware Aria Automation is now configured to deploy workloads across all three Cloud Zones.

### 3.13 Step 12 – Creating a multicloud design in VMware Aria Automation (Optional)

This step is optional, but will walk the customer through creating a multicloud Project and Design in VMware Aria Automation.

- A. Log into the VMware Aria Automation portal and select Assembler
  - Click the Infrastructure tab and click "+ NEW PROJECT"
  - Provide a name & description, then click the Users tab.
  - Click "+ ADD USERS" and select the needed users and assign the necessary roles, then click ADD.
    - In this example, the customer should select their user account and assign the Administrator role.
  - Click the Provisioning tab, click "+ ADD ZONE" and select Cloud Zone.
  - Locate the on-premises Cloud Zone, provide limits as-needed, or leave as 0, and click ADD.
  - Repeat the previous step for the AVS cluster and Azure Cloud cloud zones.

| 路 New Project<br>Summary Users Provisioning Kubernetes Provisioning |                            |                          |          |          |           |                   |           |                    |                  |
|---------------------------------------------------------------------|----------------------------|--------------------------|----------|----------|-----------|-------------------|-----------|--------------------|------------------|
| Zones                                                               | Zones                      |                          |          |          |           |                   |           |                    |                  |
| Specify the zones that can be used when                             | users provision deploym    | ents in this project. (  | )        |          |           |                   |           |                    |                  |
| + ADD ZONE~ X REMOVE                                                |                            |                          |          |          |           |                   |           |                    |                  |
| Name                                                                | Status                     | Description              | Priority | <b>^</b> | Instances | Memory Limit (MB) | CPU Limit | Storage Limit (GB) | Capability Tags  |
| Palmer-RP5-WLD / RP5-DC                                             |                            |                          | 0        |          | Unlimited | Unlimited         | Unlimited | Unlimited          | Palmer RP5       |
| Palmer-AVS-Cluster / SDDC-Data                                      |                            |                          | 0        |          | Unlimited | Unlimited         | Unlimited | Unlimited          | Palmer AVS       |
| A Palmer-Azure-Cloud / East US                                      |                            |                          | 0        |          | Unlimited | Unlimited         | Unlimited | Unlimited          | Palmer azure     |
| Manage Columns                                                      |                            |                          |          |          |           |                   |           |                    | 1 - 3 of 3 zones |
| Specify the placement policy that will be                           | applied when selecting a   | cloud zone for provision | oning.   |          |           |                   |           |                    |                  |
| Placement policy                                                    | DEFAULT Y                  | 1                        |          |          |           |                   |           |                    |                  |
| Resource Tags                                                       | Resource Tags              |                          |          |          |           |                   |           |                    |                  |
| Specify the tags to be applied to machine                           | s provisioned in this proj | ect.                     |          |          |           |                   |           |                    |                  |
| Tags                                                                | ), Enter tags              |                          |          |          |           | (j)               |           |                    |                  |

- Tags in the above example will be assigned to any resources created in the project. Customers can use project or application names as tags here. NOTE: The tag 'azure' cannot be used here since it will apply to resources deployed in Azure Cloud.
- No other configuration items are supplied in this example, click CREATE.
- B. Click the Design tab, then click "NEW FROM" and select Blank Canvas.
  - Provide a name & description, then select the newly created project.
  - This example leaves "Share only with this project", but if the customer intends to make the new template available to other projects or groups, select "All an administrator to share with any project in this organization".
  - Click CREATE.
  - Locate "Machine" under "Cloud Agnostic" in the left Resources pane.
  - Drag it to an empty section of the canvas.
  - Click the newly populated Cloud\_Machine and click the Properties tab in the right pane, then click the slider for "Show all properties".

#### Hybrid Cloud App Settings VERSION HISTORY ACTIONS ~

|                                        | «   |   |  |  |  |  |  |  | -ø |  | 5  | ۲<br>ح   |       | <u>د</u> ( | Ð.    | Ō.  | 12       | a' | » 🖉   | Code         | Prope    | erties    | Inputs |   |              |
|----------------------------------------|-----|---|--|--|--|--|--|--|----|--|----|----------|-------|------------|-------|-----|----------|----|-------|--------------|----------|-----------|--------|---|--------------|
|                                        |     |   |  |  |  |  |  |  |    |  | ĺ. |          |       |            |       |     |          |    |       |              |          |           |        |   |              |
| O e.g. Machine                         | 11  |   |  |  |  |  |  |  |    |  |    |          |       |            |       |     |          |    | 🕀 C   | loud_Mac     | hine_1   | 0         |        |   |              |
|                                        | -11 |   |  |  |  |  |  |  |    |  |    |          |       |            |       |     |          |    |       |              |          |           |        |   |              |
| Search Resource Types                  |     |   |  |  |  |  |  |  |    |  |    |          |       |            |       |     |          |    |       | Show all pro | operties |           |        |   |              |
|                                        |     |   |  |  |  |  |  |  |    |  |    |          |       |            |       |     |          |    |       |              |          |           |        |   |              |
| <ul> <li>Cloud Agnostic</li> </ul>     |     |   |  |  |  |  |  |  |    |  |    |          |       |            |       |     |          |    | Name  |              |          |           |        |   | 1            |
|                                        |     |   |  |  |  |  |  |  |    |  |    |          |       |            |       |     |          |    |       |              |          |           |        |   |              |
| i Machine                              |     |   |  |  |  |  |  |  |    |  |    |          |       |            |       |     |          |    | Tags  |              |          |           |        |   |              |
| ≪§ Load Balancer                       |     |   |  |  |  |  |  |  |    |  |    |          |       |            |       |     |          |    | Ð     |              |          |           |        |   | 冈 ①          |
|                                        |     |   |  |  |  |  |  |  |    |  |    |          |       |            |       |     |          |    |       |              |          |           |        |   |              |
| 🖄 Network                              |     |   |  |  |  |  |  |  |    |  |    |          |       |            |       |     |          |    |       | Key          |          | τ         | Value  |   | τ            |
| Security Group                         |     |   |  |  |  |  |  |  |    |  |    |          |       |            |       |     |          |    | _     |              |          |           |        |   |              |
| 0                                      |     |   |  |  |  |  |  |  |    |  |    |          |       |            |       |     |          |    |       |              |          |           |        |   |              |
| Volume                                 | 11  | 1 |  |  |  |  |  |  |    |  |    |          |       |            |       |     |          | -1 | Ma    | nage Column  | IS       |           |        |   | 0 - 0 of 0   |
| <ul> <li>Allocation Helpers</li> </ul> |     |   |  |  |  |  |  |  |    |  |    | <u> </u> |       |            |       |     |          |    |       |              |          |           |        |   |              |
|                                        |     |   |  |  |  |  |  |  |    |  |    | ۳.       | h Clo | aud N      | lachi | . : | ٦÷       |    |       |              |          |           |        |   |              |
| 🗞 Compute Helper                       |     |   |  |  |  |  |  |  |    |  |    | Ľ        | y ciu | Juu_N      | acri  |     | <u> </u> |    | Count |              | 1        |           |        |   | <b>(</b> 1   |
| . Elavor Helper                        |     |   |  |  |  |  |  |  |    |  |    |          |       |            |       |     |          |    |       |              |          |           |        |   |              |
|                                        |     |   |  |  |  |  |  |  |    |  |    |          |       |            |       |     |          |    | Image | Туре         | Se       | earch for | value  | ~ | <b>(</b>     |
| 🍖 Image Helper                         |     |   |  |  |  |  |  |  |    |  |    |          |       |            |       |     |          |    |       |              |          |           |        |   |              |
| A Network Helper                       |     |   |  |  |  |  |  |  |    |  |    |          |       |            |       |     |          |    | Flavo | *            | Se       | earch for | value  | ~ | 19 i         |
|                                        |     |   |  |  |  |  |  |  |    |  |    |          |       |            |       |     |          |    |       |              |          |           |        |   |              |
| 🍖 Security Group He                    | lp  |   |  |  |  |  |  |  |    |  |    |          |       |            |       |     |          |    | Stora | ge           |          |           |        |   | <b>Z</b> (1) |
|                                        |     |   |  |  |  |  |  |  |    |  |    |          |       |            |       |     |          |    |       |              |          |           |        |   |              |

- Provide a name in both locations.
  - One is for the canvas, the other is for the VM being deployed.
- Begin typing the image name created in a previous step and select it when the list is populated.

| ≫ ⊾ <sup>≉</sup> Code I | Properties | Inputs        |           |              |  |  |  |  |  |  |
|-------------------------|------------|---------------|-----------|--------------|--|--|--|--|--|--|
|                         |            |               |           |              |  |  |  |  |  |  |
| Show all properties     |            |               |           |              |  |  |  |  |  |  |
| Name                    | RP5-DB01   |               |           | <b>ď</b> (1) |  |  |  |  |  |  |
| Tags                    |            |               |           |              |  |  |  |  |  |  |
| Ð                       |            |               |           | r (1         |  |  |  |  |  |  |
| Кеу                     | Ŧ          | Value         |           | т            |  |  |  |  |  |  |
| Manage Columns          |            |               |           | 0 - 0 of 0   |  |  |  |  |  |  |
|                         |            |               |           |              |  |  |  |  |  |  |
| Count                   | 1          |               |           | <b>ď</b> (1) |  |  |  |  |  |  |
| Image Type              | ubuntu     |               | $\otimes$ | <b>ď</b> (1) |  |  |  |  |  |  |
|                         | ubuntu     | Add new       |           |              |  |  |  |  |  |  |
| Flavor *                | Palmer     | r-Ubuntu-2204 |           | <b>ď</b> (1) |  |  |  |  |  |  |
| Storage                 |            |               |           | <b>ď</b> (1) |  |  |  |  |  |  |

• Type the name of the desired flavor for this VM and select it when the list is populated.

| ≫ <sub>∠</sub> <sup>≉</sup> Code Pro | perties Inputs     |              |
|--------------------------------------|--------------------|--------------|
| RP5-DB01                             |                    |              |
| Show all propertie                   | s                  |              |
| Name                                 | RP5-DB01           | <b>ď</b> (1) |
| Tags<br>•                            |                    | <b>ď</b> (1) |
| Кеу                                  | T Value            | Ψ            |
| Manage Columns                       |                    | 0 - 0 of 0   |
| Count                                | 1                  | ľ ()         |
| Image Type                           | Palmer-Ubuntu-2204 | ľ ()         |
| Flavor *                             | palmer 🛞           | <b>ď</b> (1) |
|                                      | palmer (Add new)   |              |
| Storage                              | Palmer-1core-2gb   | ľ ()         |
|                                      | Palmer-1core-2gb   |              |
| Constraints                          | Palmer-4core-16gb  | í            |
| Tag                                  | Palmer-4core-16gb  | Ţ            |

- Scroll down to Maximum Capacity of the disk in GB and enter the maximum desired VMDK size.
  - $\circ$   $\;$  This example sets the capacity to 100 and the boot disk to 16.
  - Ensure that the boot disk size enters covers the size of the boot disk of the supplied template in the Image Mapping. For instance, if the template is created with a 64GB disk, the boot disk must be set to a minimum of 64GB.
- Scroll down to Constraints under Cloud Config and provide the tag for the project and location. For instance, this database VM is intended to be deployed in our on-premises zone.
- Click the + icon to add additional constraint tags.

| Cloud Config | <b>ď</b> ()  |
|--------------|--------------|
| Constraints  |              |
| Θ            | <b>I</b> (1) |
| Tag          | ٣            |
| Palmer       |              |
| RP5          |              |
|              | 1 - 2 of 2   |

- No other configurations are needed, as the prep work leading to this point will auto select the necessary compute, storage, and network profiles based on the tags supplied as constraints.
- The Machine icon will now show it has constraints.

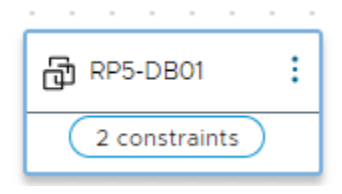

- Repeat this process for two more Cloud Agnostic Machines, assigning the different location constraints for the AVS Cluster and Azure Cloud.
- Once all three are created and have the assigned constraints, the canvas should look like the following image:

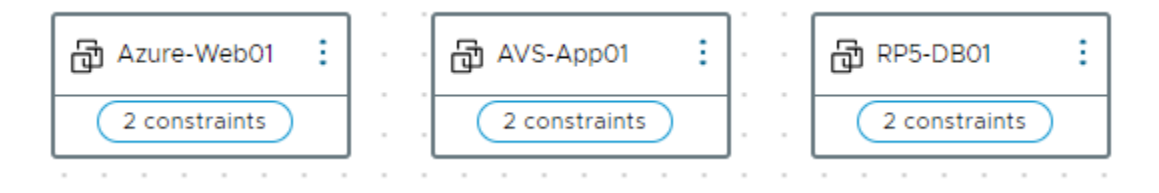

• Clicking the code tab on the right pane will show the YAML code for this design, which includes the image mappings & flavor mappings, as well as the constraint tags.

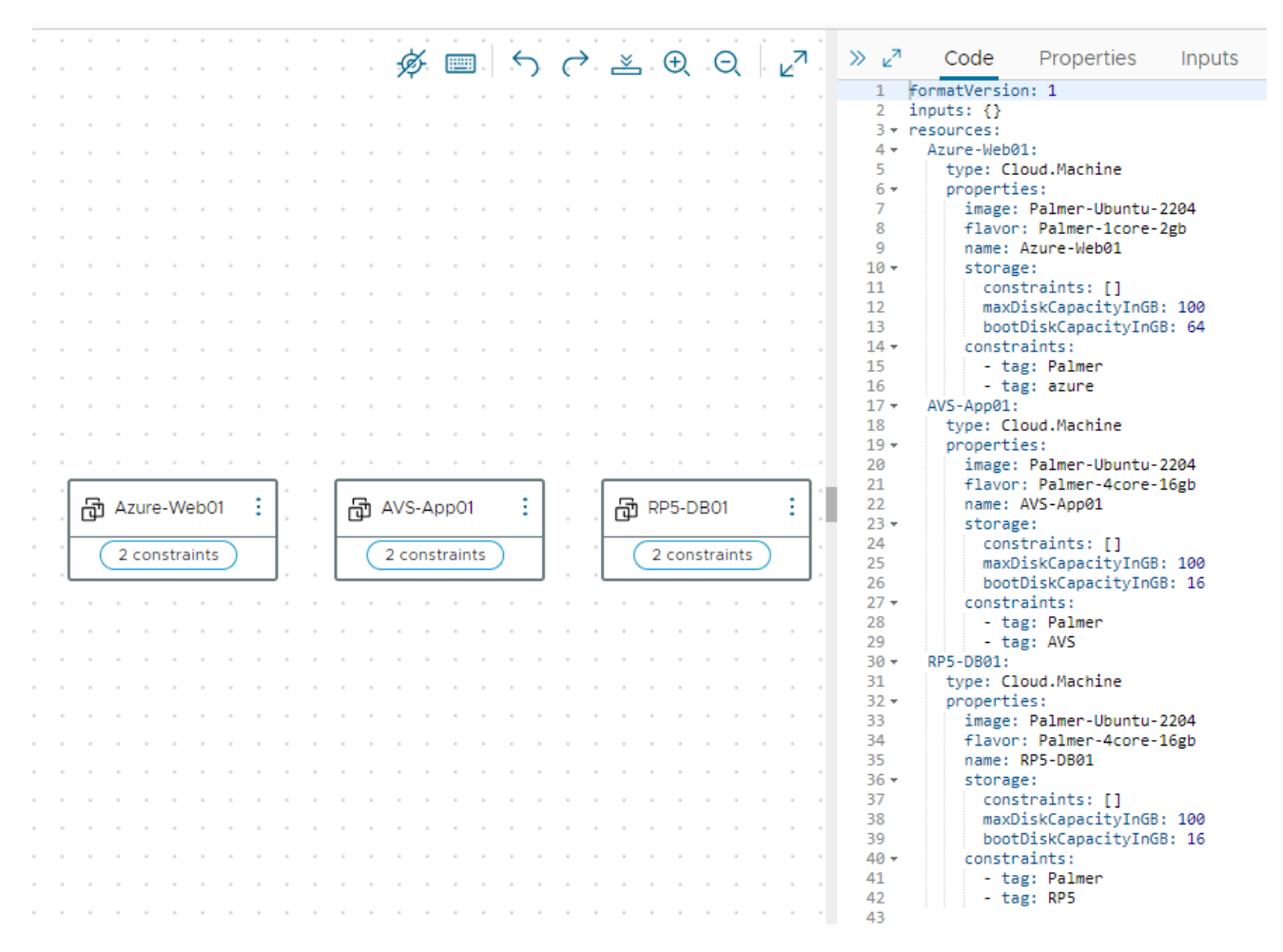

Click the TEST button to validate all settings and constraints can be met.

| Test Result for Template                                                                                                    |          |  |  |  |  |
|----------------------------------------------------------------------------------------------------|----------|--|--|--|--|
| Template         Hybrid Cloud App           Successful         This simulation only tests syntax, placement and basic validity | <b>^</b> |  |  |  |  |
| 3 Infos 🚆 Provisioning Diagram                                                                                                 |          |  |  |  |  |
| ✓ Azure-Web01<br>LINE 4                                                                                                    |          |  |  |  |  |
| ✓ AVS-App01                                                                                                    | •        |  |  |  |  |

- Click "Provisioning Diagram" to see the flow of how Aria Automation will deploy each machine and which location.
- Each machine can be selected by clicking the "MACHINE ALLOCATION" button below Request Details.
  - Each machine diagram will map to the desired cloud zone.

- Click CLOSE, then navigate to the Design tab and click the name of the newly created design.
- Click VERSION, provide a desired version number, a description, and what this version consists of in the Change Log.
- Check the box Release box to make the design available to other users.
- Click the Deploy button, select Create a new deployment, provide a deployment name & description.
- Clear "Current Draft" in Template Version and type the version number from the previous step.

#### Deployment Type

| Create a new deployment | ~                       |    |
|-------------------------|-------------------------|----|
| Deployment Name *       | hybrid cloud app        |    |
| Template Version *      | Q 1                     | (! |
| Description             | Current Draft<br>1      |    |
|                         | Showing 2 of 2 results. |    |

• Click DEPLOY and monitor the deployment progress in the Resources tab under Deployments.

# 4 Lessons Learned – Other Considerations

vSphere ESXi Image Builder is finicky and requires a very specific version of python to be installed. Through testing it was determined to use the specific version outlined in this Deployment Guide. The process outlined in this guide is meant to be for this specific use-case and may vary, depending on the environment.

It was discovered that deploying Lenovo XClarity Administrator without initially configuring the interface for operating system image management and deployment until after the 4.0.3 GA fix made the process and feedback very clear. Updating the interface for the operating system image management and deployment during the initial setup wizard may result in the LXCA appliance becoming unresponsive for up to 15 minutes without any indication of processes in the background. The 4.0.3 GA fix is intended to fix this unresponsiveness.

When downloading the ESXi offline bundle for the specific VCF version, check the OEM section to see if a Lenovo-supplied ESXi image exists for build 21424296. If one does exist, that ISO can be imported into LXCA and used for Operating System Deployment, thus skipping the Image Builder section. At the time of this writing, there was not a Lenovo-supplied OEM ISO for build 21424296, thus the need to create one with Image Builder.

DO NOT apply a vLCM image to any pre-existing clusters inside vCenter, as this may result in the inability to apply ESXi upgrades in the future. Please see the following: <u>https://kb.vmware.com/s/article/93220</u>

In VMware Aria, the tag 'azure' is reserved for use by Microsoft, thus that tag name cannot be assigned to any resources deployed within Azure Cloud. However, the 'azure' tag can be assigned to components within VMware Aria to correlate profiles, mappings, and cloud zones.

## Resources

### VMware Cloud Foundation Holodeck Toolkit

Should customers want to test deploying VCF in an isolated environment, allowing them to get hands-on experience before doing the full deployment, VMware Cloud Foundation Holodeck Toolkit is a fantastic opportunity deploy in a non-impactful way to understand the behavior of all components involved. To learn more about VCF Holodeck Toolkit, see the following link: <u>https://core.vmware.com/introducing-holodeck-toolkit</u>

### **Additional links:**

- VMware Cloud Foundation <a href="https://www.vmware.com/products/cloud-foundation.html">https://www.vmware.com/products/cloud-foundation.html</a>
- Lenovo XClarity Administrator https://lenovopress.lenovo.com/tips1200-lenovo-xclarity-administrator
- Lenovo XClarity Integrator for VMware vCenter <u>https://support.lenovo.com/us/en/solutions/ht115212-</u> lenovo-xclarity-integrator-for-vmware-vcenter
- Lenovo ThinkAgile VX Series https://www.lenovo.com/us/en/servers-storage/sdi/thinkagile-vx-series/
- Lenovo ThinkSystem DM5000H Unified Hybrid Storage Array <u>https://lenovopress.lenovo.com/lp0885-lenovo-thinksystem-dm5000h-unified-hybrid-storage-array</u>
- vSphere Lifecycle Manager Image Management <u>https://docs.vmware.com/en/VMware-Cloud-</u> Foundation/4.5/vcf-admin/GUID-916CA16B-A297-46AB-935A-23252664F124.html
- Microsoft Azure VMware Solution <a href="https://azure.microsoft.com/en-us/products/azure-vmware">https://azure.microsoft.com/en-us/products/azure-vmware</a>
- VMware Aria Operations https://www.vmware.com/products/aria-operations.html
- VMware Aria Automation https://www.vmware.com/products/aria-automation.html

# **Document History**

Version 1.0 21 August 2023 Initial version

## **Trademarks and special notices**

© Copyright Lenovo 2023.

References in this document to Lenovo products or services do not imply that Lenovo intends to make them available in every country.

The following terms are trademarks of Lenovo in the United States, other countries, or both:

Lenovo®

ThinkAgile®

ThinkSystem®

TruDDR4

XClarity®

The following terms are trademarks of other companies:

Intel® and Xeon® are trademarks of Intel Corporation or its subsidiaries.

Linux® is the trademark of Linus Torvalds in the U.S. and other countries.

Microsoft®, PowerShell, SQL Server®, Windows PowerShell®, Windows Server®, and Windows® are trademarks of Microsoft Corporation in the United States, other countries, or both.

Other company, product, or service names may be trademarks or service marks of others.

Information is provided "AS IS" without warranty of any kind.

All customer examples described are presented as illustrations of how those customers have used Lenovo products and the results they may have achieved. Actual environmental costs and performance characteristics may vary by customer.

Information concerning non-Lenovo products was obtained from a supplier of these products, published announcement material, or other publicly available sources and does not constitute an endorsement of such products by Lenovo. Sources for non-Lenovo list prices and performance numbers are taken from publicly available information, including vendor announcements and vendor worldwide homepages. Lenovo has not tested these products and cannot confirm the accuracy of performance, capability, or any other claims related to non-Lenovo products. Questions on the capability of non-Lenovo products should be addressed to the supplier of those products.

All statements regarding Lenovo future direction and intent are subject to change or withdrawal without notice, and represent goals and objectives only. Contact your local Lenovo office or Lenovo authorized reseller for the full text of the specific Statement of Direction.

Some information addresses anticipated future capabilities. Such information is not intended as a definitive statement of a commitment to specific levels of performance, function or delivery schedules with respect to any future products. Such commitments are only made in Lenovo product announcements. The information is presented here to communicate Lenovo's current investment and development activities as a good faith effort to help with our customers' future planning.

Performance is based on measurements and projections using standard Lenovo benchmarks in a controlled environment. The actual throughput or performance that any user will experience will vary depending upon considerations such as the amount of multiprogramming in the user's job stream, the I/O configuration, the storage configuration, and the workload processed. Therefore, no assurance can be given that an individual user will achieve throughput or performance improvements equivalent to the ratios stated here.

Photographs shown are of engineering prototypes. Changes may be incorporated in production models.

Any references in this information to non-Lenovo websites are provided for convenience only and do not in any manner serve as an endorsement of those websites. The materials at those websites are not part of the materials for this Lenovo product and use of those websites is at your own risk.